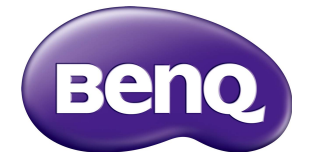

# IL430/IL490/IL550 Manual del usuario

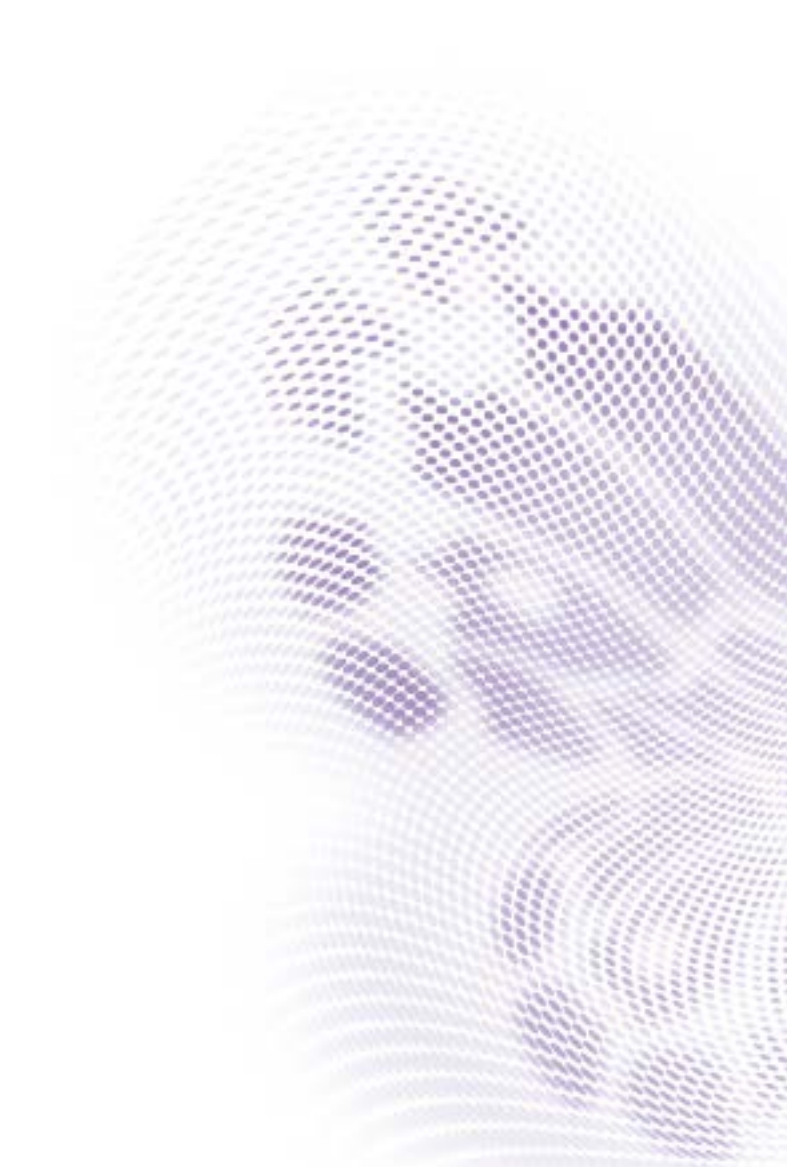

# Renuncia de responsabilidad

BenQ Corporation no se responsabiliza ni ofrece garantía alguna, expresa o implícita, con respecto al contenido del presente documento. BenQ Corporation se reserva el derecho de revisar esta publicación y de efectuar cambios en este contenido cuando lo estime oportuno sin que tenga la obligación de notificar a ninguna persona acerca de dichas revisiones o cambios.

# Copyright

Copyright 2018 de BenQ Corporation. Todos los derechos reservados. Ninguna parte de esta publicación se podrá reproducir, transmitir, transcribir, almacenar en un sistema de recuperación ni traducir a ningún idioma o lenguaje informático de ninguna forma ni a través de ningún medio, ya sea electrónico, mecánico, magnético, óptico, químico, manual o de cualquier otro tipo, sin el consentimiento previo y por escrito de BenQ Corporation.

i

# Contenidos

| Advertencias y medidas de seguridad                  | I  |
|------------------------------------------------------|----|
| Instrucciones de seguridad importantes               | 3  |
| Notas sobre el panel LCD de esta pantalla            | 3  |
| Aviso de seguridad para el control remoto            | 4  |
| Aviso de seguridad para las baterías                 | 4  |
| BenQ ecoFACTS                                        | 5  |
| Desembalaje e instalación                            | 6  |
| Desembalaje                                          | 6  |
| Contenido del paquete                                | 6  |
| Notas sobre la instalación                           | 7  |
| Montaje en una pared                                 | 7  |
| Montaje en posición vertical                         | 8  |
| Piezas y funciones                                   | 9  |
| Panel de control                                     | 9  |
| Terminales de entrada/salida                         | 11 |
| Control remoto                                       | 12 |
| Conexión de equipos externos                         | 20 |
| Conexión de equipos externos (DVD/VCR/VCD)           | 20 |
| Conexión a una PC                                    | 20 |
| Conexión de equipos de audio                         | 21 |
| Conexión de varias pantallas en una configuración en |    |
| cadena tipo margarita                                | 22 |
| Conexión IR                                          | 24 |
| Operación                                            | 25 |
| Mire la fuente de video conectada                    | 25 |
| Cambie el formato de la imagen                       | 25 |
| Página de recordatorio de Android                    | 25 |
| Introducción de Media Player:                        | 26 |
| Manual de Browser                                    | 30 |
| Reproducción del lector de PDF                       | 38 |

| Pantalla de señalización                         | 43 |
|--------------------------------------------------|----|
| Ajuste                                           | 43 |
| Wi-Fi                                            | 43 |
| Ethernet                                         | 44 |
| Pantalla de señalización                         | 46 |
| Herramientas del sistema                         | 54 |
| Almacenamiento                                   | 57 |
| Aplicaciones                                     | 58 |
| Seguridad                                        | 58 |
| Fuente desconocida                               | 58 |
| Almacenamiento de credencial                     | 58 |
| Fecha y hora                                     | 59 |
| Opciones del desarrollador                       | 59 |
| Acerca de                                        | 60 |
| Menú OSD                                         | 62 |
| Navegación por el menú OSD                       | 62 |
| Visión general del menú OSD                      | 63 |
| Compatibilidad con el dispositivo USB            | 86 |
| Modo de entrada                                  | 88 |
| Píxeles y subpíxeles                             | 89 |
| Tipos de defectos de píxel y definición de punto | 90 |
| Defectos de punto negro                          | 91 |
| Proximidad de los defectos de píxel              | 91 |
| Tolerancias de defecto de píxeles                | 92 |
| MURA                                             | 92 |
| Limpieza y resolución de problemas               | 93 |
| Limpieza                                         | 93 |
| Solución de problemas                            | 94 |
| Especificaciones técnicas                        | 96 |

# Advertencias y medidas de seguridad

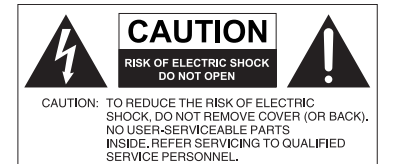

4

El símbolo de relámpago con una flecha, dentro de un triángulo equilátero, tiene el propósito de advertir al usuario de la presencia de "voltaje peligroso" y no aislado en el habitáculo del producto, que podría ser de una magnitud tal que constituya un riesgo de descarga eléctrica para las personas.

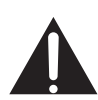

La señal de exclamación en el interior de un triángulo equilátero tiene el propósito de advertir al usuario sobre la presencia de instrucciones importantes de operación y mantenimiento (servicio) en la documentación suministrada con el aparato.

#### ESTE EQUIPO DEBE CONECTARSE A TIERRA

Con el fin de garantizar un funcionamiento seguro, el enchufe de tres patas se debe insertar únicamente en una toma de corriente estándar de tres patas que esté debidamente puesta a tierra a través del cableado normal doméstico. Los cables de prolongación utilizados con el equipo deben disponer de tres núcleos y deben conectarse correctamente para ofrecer una puesta a tierra adecuada. Los cables de prolongación conectados incorrectamente son la causa principal de accidentes mortales.

El hecho de que el equipo funcione correctamente no implica que la toma de corriente esté puesta a tierra ni que la instalación sea completamente segura. Para su seguridad, si tiene alguna duda sobre la idoneidad de la puesta a tierra de la toma de corriente, consulte a un electricista cualificado.

- El enchufe de corriente del cable de alimentación deberá permanecer accesible y operativo en todo momento. El receptáculo de CA (enchufe de conexión a la red) debe estar instalado cerca del equipo y en un lugar al que se pueda acceder con facilidad. Para desconectar completamente este equipo de la red de CA, desconecte el enchufe del cable de alimentación del receptáculo de CA.
- No coloque esta pantalla sobre una superficie desnivelada, inclinada o inestable (por ejemplo, un carrito) desde la que podría caerse y dañarse o causar lesiones a otras personas.
- No coloque la pantalla cerca del agua, como en una piscina o spa, o en una posición que facilite la pulverización o salpicadura de agua sobre la pantalla, como en frente de una ventana abierta donde puede entrar agua de lluvia.
- No coloque la pantalla en un espacio reducido, sin circulación de aire o ventilación adecuada, como en un armario cerrado. Deje suficiente espacio alrededor de la pantalla para que desprenda el calor acumulado. No bloquee ninguna de las salidas de ventilación de la pantalla. El sobrecalentamiento puede conllevar a daños y descarga eléctrica.
- La instalación de esta pantalla debe ser realizada únicamente por un técnico cualificado. La instalación incorrecta de esta pantalla puede provocar lesiones al personal y daños a la propia pantalla. Revise la instalación con frecuencia y realice tareas de mantenimiento periódicas para garantizar unas condiciones de trabajo óptimas.
- Utilice únicamente accesorios aprobados o recomendados por el fabricante para el montaje de esta pantalla. El uso de accesorios incorrectos o inadecuados puede provocar la caída de la pantalla y causar lesiones personales graves. Asegúrese de que la

I

superficie y los puntos de fijación sean lo suficientemente resistentes para soportar el peso de la pantalla.

- A fin de reducir el riesgo de descarga eléctrica, no retire las cubiertas. En el interior no hay piezas que necesiten mantenimiento por parte del usuario. Recurra a personal de servicio técnico cualificado para realizar cualquier tarea de mantenimiento.
- Para evitar lesiones personales, es necesario montar la pantalla o instalar los soportes de sobremesa antes de usar el producto.

# Instrucciones de seguridad importantes

- I. Leer estas instrucciones.
- 2. Guardar estas instrucciones.
- 3. Prestar atención a todas las advertencias.
- 4. Seguir todas las instrucciones.
- 5. No utilizar este aparato cerca del agua.
- 6. Limpiar únicamente con un paño seco.
- No bloquear ninguna salida de ventilación. Instalar de conformidad con las instrucciones del fabricante.
- 8. No instalar cerca de fuentes de calor tales como radiadores, rejillas de calefacción, estufas u otros aparatos (incluidos los amplificadores) que produzcan calor.
- 9. No anular el propósito de seguridad del enchufe polarizado o con puesta a tierra. Un enchufe polarizado cuenta con dos patas, una más ancha que otra. Un enchufe de puesta a tierra también cuenta con dos patas y una tercera con conexión a tierra. La pata ancha o la tercera pata con conexión a tierra se facilitan por motivos de seguridad. Si los enchufes facilitados no encajan en su toma de corriente, contacte a un electricista para la sustitución de la toma obsoleta.
- 10. Evitar caminar sobre el cable de alimentación o que éste sea aplastado especialmente en los enchufes, los receptáculos y el punto donde éstos salen del aparato.
- 11. Utilizar solo los acoples/accesorios especificados por el fabricante.
- 12. Utilizar solo con el carrito, el soporte, el trípode, la abrazadera o la tabla especificados por el fabricante o vendidos junto con el aparato. Cuando se utilice un carrito, tenga cuidado al mover el conjunto del carrito/aparato para evitar lesiones en caso de que se caiga.

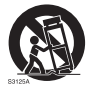

- Desenchufar este aparato en caso de tormenta o cuando no lo utilice durante períodos prolongados.
- 14. Recurra al personal de servicio técnico cualificado para cualquier tarea de mantenimiento. Las reparaciones son necesarias cuando el aparato ha sufrido algún tipo de daño, por ejemplo si se han dañado el cable de alimentación o el enchufe, si se ha derramado algún líquido o se ha introducido algún objeto dentro del aparato, si ha quedado expuesto a la lluvia o la humedad, si no funciona normalmente o si se ha caído al suelo.

## Notas sobre el panel LCD de esta pantalla

- El panel de la pantalla de cristal líquido (LCD, Liquid Crystal Display) cuenta con una capa protectora de cristal muy delgada que se puede marcar, arañar y romper con facilidad si se golpea o presiona. El sustrato de cristal líquido también se puede dañar con facilidad si se ejerce una fuerza excesiva sobre él o se somete a temperaturas extremas. Manipule con cuidado.
- El tiempo de respuesta y el brillo del panel LCD pueden variar con la temperatura ambiente.
- Evite exponer la pantalla a la luz directa del sol o a fuentes de luz que incida directamente en el panel LCD, ya que el calor puede dañar el panel y la carcasa exterior de la pantalla, mientras que el reflejo de la luz dificultará la visualización de la pantalla.

4

- El panel LCD consta de píxeles individuales para mostrar imágenes y está fabricado de acuerdo con las especificaciones de diseño. Mientras el 99,9% de estos píxeles funciona con normalidad, el 0,01% puede iluminarse constantemente o no (en rojo, azul o verde). Esta es una limitación técnica de la tecnología LCD y no debe entenderse como un defecto.
- Las pantallas LCD, como las pantallas de plasma (PDP) y de tubo de rayos catódicos (CRT, Cathode Ray Tube) convencionales, también son susceptibles al efecto de "imágenes quemadas" o "retención de imágenes" que puede darse en la pantalla en forma de líneas y sombras fijas visibles. Para evitar este daño en la pantalla, evite mostrar imágenes estáticas (como menús en pantalla, logotipos de cadenas de TV, texto fijo/ inactivo o iconos) durante más de dos horas. Cambie la relación de aspecto con cierta frecuencia. Rellene toda la pantalla con la imagen y elimine las barras negras siempre que sea posible. Evite mostrar imágenes con una relación de aspecto de 16:9 durante largos períodos; de lo contrario se pueden apreciar marcas de quemaduras en la pantalla como dos líneas verticales.

Nota: En ciertas ocasiones, se producirá condensación en la parte interior del cristal de la cubierta. Esto es un fenómeno normal que no afectará al funcionamiento de la pantalla. Por lo general, dicha condensación desaparecerá después de 2 horas aproximadamente de funcionamiento normal.

## Aviso de seguridad para el control remoto

- No coloque el control remoto en fuentes de calor directo, humedad y evite el fuego.
- Evite caídas del control remoto.
- No exponga el control remoto al agua o la humedad. No seguir estas indicaciones puede deteriorar su funcionamiento.
- Compruebe que no haya ningún objeto entre el control remoto y el sensor remoto del producto.
- Quite las baterías cuando no vaya a utilizar el control remoto durante un período prolongado.

# Aviso de seguridad para las baterías

El uso del tipo de baterías incorrecto puede provocar fugas de sustancias químicas o explosiones. Tenga en cuenta lo siguiente:

- Asegúrese siempre de que las baterías están insertadas con los terminales positivos y negativos en la dirección correcta, como se muestra en el compartimento de las baterías.
- Hay diferentes tipos de baterías con características distintas. No se deben mezclar baterías de distintos tipos.
- No se deben mezclar baterías nuevas con usadas. Mezclar baterías nuevas y usadas reducirá la vida útil de las baterías o provocará fugas de sustancias químicas de las baterías usadas.
- Si las baterías no funcionan, debe sustituirlas inmediatamente.
- Las sustancias químicas que se filtran desde las baterías pueden causar irritación cutánea. Si se filtra alguna sustancia química de las baterías, límpiela inmediatamente con un paño seco y sustituya las baterías tan pronto como sea posible.
- Debido a las diversas condiciones de almacenamiento, se puede acortar la vida útil de las baterías que vienen con el producto. Reemplácelas dentro de los 3 meses o lo antes posible tras su uso inicial.

 Es posible que existan restricciones locales sobre la eliminación o el reciclaje de baterías. Consulte las normativas locales o al proveedor de eliminación de residuos.

## BenQ ecoFACTS

BenQ has been dedicated to the design and development of greener product as part of its aspiration to realize the ideal of the "Bringing Enjoyment 'N Quality to Life" corporate vision with the ultimate goal to achieve a low-carbon society. Besides meeting international regulatory requirement and standards pertaining to environmental management, BenQ has spared no efforts in pushing our initiatives further to incorporate life cycle design in the aspects of material selection, manufacturing, packaging, transportation, using and disposal of the products. BenQ ecoFACTS label lists key eco-friendly design highlights of each product, hoping to ensure that consumers make informed green choices at purchase. Check out BenQ's CSR Website at http://csr.BenQ. com/ for more details on BenQ's environmental commitments and achievements.

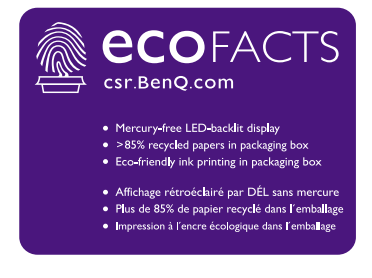

# Desembalaje e instalación

# Desembalaje

- Este producto se encuentra embalado en cartón junto con los accesorios estándar.
- Todos los otros accesorios opcionales serán embalados por separado.
- Se recomienda que dos personas realicen el traslado debido al tamaño y al peso de esta pantalla.
- Después de abrir la caja de cartón, asegúrese de que el contenido esté completo y en buenas condiciones.

# Contenido del paquete

Verifique que haya recibido los siguientes elementos dentro del paquete.

- Pantalla LCD
- Control remoto
- Guía de inicio rápido
- Cable de alimentación (1,8 m)
- Cable HDMI (1,8 m)
- Cable DVI aVGA (1,8 m)

- Cable RS232
- Cable del bucle RS232
- Cable USB
- Cable del sensor IR
- Cable de audio

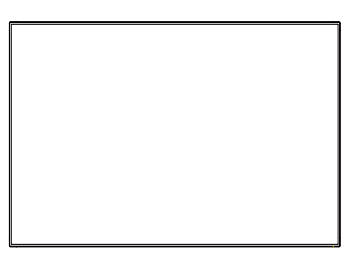

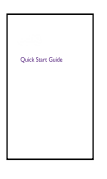

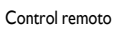

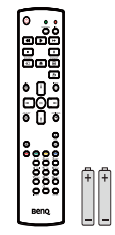

Guía de inicio rápido y baterías AAA

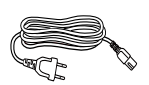

Cable de alimentación

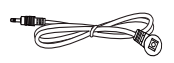

Cable del sensor IR

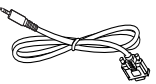

Cable RS232

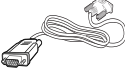

Cable DVI a VGA

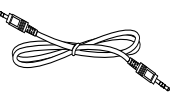

Cable del bucle RS232

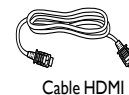

HDMI

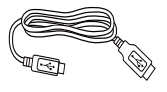

Cable USB

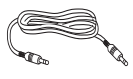

Cable de audio

- \* El cable de alimentación suministrado varía en función del destino.
- \* Diferencias según las regiones.
- El diseño de la pantalla y los accesorios pueden diferir de los ilustrados anteriormente.

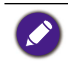

 Para todas las demás regiones, utilice un cable de alimentación que cumpla con el voltaje de CA de la toma de alimentación y que haya sido aprobado y cumpla con las normas de seguridad del país en particular (deben usarse los tipos H05VV-F, 2G o 3G, 0,75 o 1mm<sup>2</sup>).

• Tal vez desee guardar la caja de embalaje y el material de embalaje para el envío de la pantalla.

# Notas sobre la instalación

- Debido al alto consumo de energía, utilice siempre el enchufe que ha sido diseñado exclusivamente para este producto. Si se requiere un cable prolongador, consulte a su agente de servicios.
- Se debe instalar el producto sobre una superficie plana para evitar caídas. Se debe mantener una distancia entre la parte posterior del producto y la pared para propiciar una ventilación adecuada. Evite instalar el producto en la cocina, el baño o en cualquier otro lugar con un nivel elevado de humedad para no reducir la vida útil de los componentes electrónicos.
- Normalmente, el producto solo puede funcionar por debajo de los 3000 m de altura. En instalaciones que se encuentran por encima de los 3000 m de altura, se pueden experimentar ciertas anomalías.
- Las pantallas LCD, como las pantallas de plasma (PDP) y de tubo de rayos catódicos (CRT, Cathode Ray Tube) convencionales, también son susceptibles al efecto de "imágenes quemadas" o "retención de imágenes" que puede darse en la pantalla en forma de líneas y sombras fijas visibles. Para evitar este daño en la pantalla, evite mostrar imágenes estáticas (como menús en pantalla, logotipos de cadenas de TV, texto fijo/ inactivo o iconos) durante más de 30 minutos. Cambie la relación de aspecto con cierta frecuencia. Rellene toda la pantalla con la imagen y elimine las barras negras siempre que sea posible. Evite mostrar imágenes con una relación de aspecto de 4:3 durante largos períodos; de lo contrario se pueden apreciar marcas de quemaduras en la pantalla como dos líneas verticales.

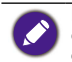

En ciertas ocasiones, se producirá condensación en la parte interior del cristal de la cubierta. Esto es un fenómeno normal que no afectará al funcionamiento de la pantalla. Por lo general, dicha condensación desaparecerá después de 2 horas aproximadamente de funcionamiento normal.

# Montaje en una pared

Para montar esta pantalla en una pared, deberá obtener un kit de montaje para pared estándar (disponible en el mercado). Recomendamos utilizar una interfaz de montaje que cumpla con las normas TUV-GS y/o UL1678.

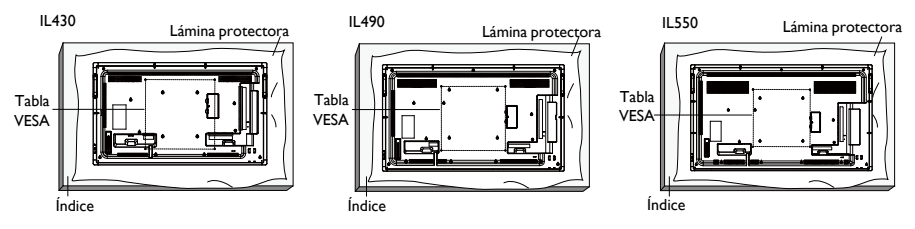

- 1. Coloque sobre una mesa la lámina protectora que envolvía la pantalla en el embalaje debajo de la superficie de esta para no rayar el panel frontal.
- 2. Asegúrese de que cuenta con todos los accesorios necesarios para montar la pantalla (soporte de pared, soporte para el techo, soporte de mesa, etc.).

- 3. Siga las instrucciones que se incluyen con el kit de montaje de la base. Si no se siguen los procedimientos de montaje correctos es posible que se dañe el equipo o que el usuario o el instalador sufran lesiones. La garantía del producto no cubre los daños causados por una instalación incorrecta.
- 4. Para el kit de montaje en pared, utilice tornillos de montaje M6 (con una longitud que supere en 10 mm el grosor del soporte de montaje) y ajústelos con firmeza.

#### Tabla VESA

| IL430/IL490/IL550 | 400 (H) x 400 (V) mm |
|-------------------|----------------------|
|-------------------|----------------------|

0

Para evitar que la pantalla se caiga:

 Para efectuar la instalación en la pared o en el techo, recomendamos instalar la pantalla con soportes metálicos disponibles en el mercado. Consulte la guía recibida con el soporte correspondiente para obtener instrucciones de instalación detalladas.

 A fin de reducir la probabilidad de lesiones y daños como resultado de la caída de la pantalla en caso de terremoto u otro desastre natural, asegúrese de consultar al fabricante del soporte para conocer dónde debe realizar la instalación.

#### Requisitos de ventilación para la ubicación de la carcasa

Para que se disperse el calor, deje espacio entre los objetos circundantes, tal como aparece en el diagrama siguiente.

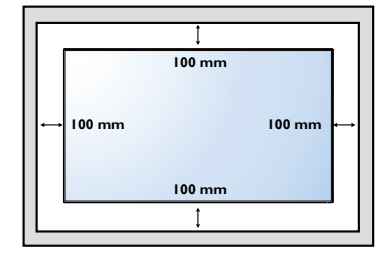

# Montaje en posición vertical

Esta pantalla puede instalarse en posición vertical.

- 1. Quite el soporte de mesa, si está fijado.
- 2. Gire 90 grados en sentido horario desde la parte posterior de la pantalla. Los terminales estarán en el lado izquierdo e inferior del usuario desde la parte posterior de la pantalla.

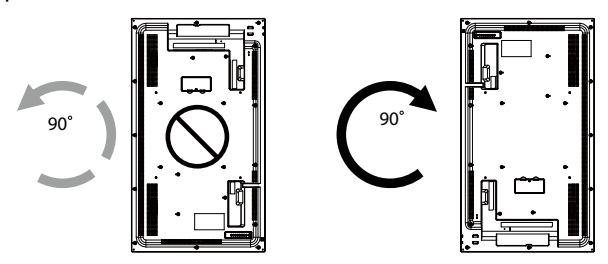

# Piezas y funciones

# Panel de control

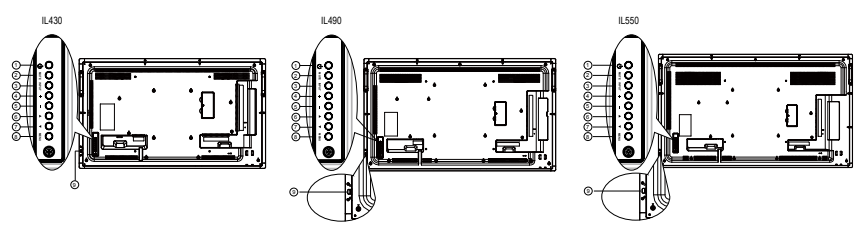

| Nro.      | Nombre      | Descripción                                                                                                    |  |  |  |
|-----------|-------------|----------------------------------------------------------------------------------------------------|--|--|--|
| 0         | Botón 🕛     | Utilice este botón para encender la pantalla o poner la pantalla<br>en modo de espera.                                                            |  |  |  |
| 2         | Botón MUTE  | Permite ACTIVAR o DESACTIVAR el silencio del audio.                                                                                               |  |  |  |
| 3         | Botón INPUT | Permite seleccionar la fuente de entrada.                                                                                                    |  |  |  |
| 4         | Botón +     | Permite aumentar el ajuste mientras el menú OSD está<br>activado o aumentar el nivel de salida de audio mientras el<br>menú OSD está desactivado. |  |  |  |
|           |             | • Se utiliza como el botón <b>OK</b> en el menú en pantalla (OSD).                                                                                |  |  |  |
| 5 Botón — |             | Permite reducir el ajuste mientras el menú OSD está activado<br>o reducir el nivel de salida de audio mientras el menú OSD está<br>desactivado.   |  |  |  |
| 6         | Botón 🔺     | Permite mover la barra de selección hacia arriba para ajustar el elemento seleccionado mientras el menú OSD está activado.                        |  |  |  |
| 7         | Botón 🛡     | Permite mover la barra de selección hacia abajo para ajustar el elemento seleccionado mientras el menú OSD está activado.                         |  |  |  |
| 8         | Botón MENU  | Permite volver al menú anterior mientras el menú OSD está activado o sirve para activar el menú OSD cuando este está desactivado.                 |  |  |  |

• Recibe señales de comando del control remoto.

- Indica el estado operativo de la pantalla:
  - Se ilumina en color verde cuando está encendida
  - Se ilumina en color rojo cuando está en modo de espera
  - Se ilumina en color ámbar cuando la pantalla pasa a modo de reposo
  - Cuando está habilitado **PROGRAMA**, la luz parpadea en verde y rojo
  - Si la luz parpadea en color rojo, indica que se ha detectado una falla
  - Se apaga cuando la alimentación principal de la pantalla está apagada
- Baje lente para conseguir un mejor rendimiento de control remoto y le resulte fácil observar la información proveniente de la luz del indicador de energía.
- Suba la lente antes de montar la pantalla para aplicaciones de mural de video.
- Tire o empuje la lente hasta escuchar un clic.

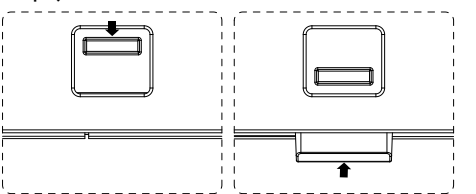

Sensor de control remoto e indicador de encendido.

9

# Terminales de entrada/salida

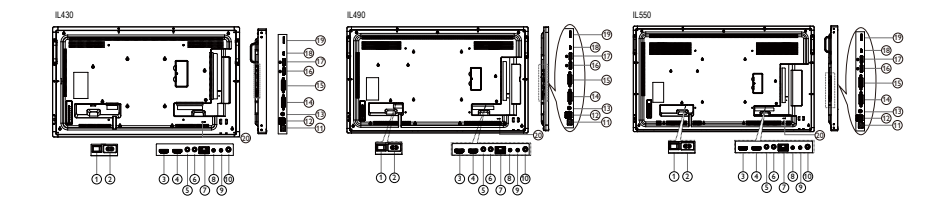

| Nro. | Nombre                  | Descripción                                                                                      |  |  |  |
|------|-------------------------|--------------------------------------------------------------------------------------------------|--|--|--|
| 0    | INTERRUPTOR DE CA       | Enciende o apaga la alimentación de CA.                                                          |  |  |  |
| 2    | AC IN                   | Entrada de alimentación de CA desde la toma de corriente.                                        |  |  |  |
| 3    | HDMI1 IN                |                                                                                                  |  |  |  |
| 4    | HDMI2 IN                | Entrada de audio o video HDIM.                                                                   |  |  |  |
| 6    | IR IN                   |                                                                                                  |  |  |  |
| 6    | IR OUT                  | - Entrada/salida de senal IR para la función de bucle.                                           |  |  |  |
| 0    | RJ-45                   | Función de control de LAN para el uso de la señal del control remoto desde el centro de control. |  |  |  |
| 8    | RS232 IN                | Entrada/calida da la rad PS222 para la función da huela                                          |  |  |  |
| 9    | RS232 OUT               | Entrada/salida de la red K5252 para la función de bucie.                                         |  |  |  |
| 10   | Audio OUT               | Transmite señales de audio a un dispositivo AV externo.                                          |  |  |  |
| 1    | USB PORT B              | Conector táctil a la PC.                                                                         |  |  |  |
| Ð    |                         | I. Para la reproducción multimedia                                                               |  |  |  |
| Ű    |                         | 2. 5V/2A para agregar corriente, por ejemplo para HDD                                            |  |  |  |
| 13   | PC LINE IN              | Entrada de audio para fuente VGA (conexión telefónica estéreo de 3,5 mm).                        |  |  |  |
| 14   | DVI IN                  | Entrada de video DVI-I.                                                                          |  |  |  |
| 15   | DVI OUT                 | Salida de video DVI o VGA.                                                                       |  |  |  |
| 16   | DisplayPort IN          | Entre de Verlide de vide e Diselev Pert                                                          |  |  |  |
| Ð    | DisplayPort OUT         | Entrada/salida de video DisplayFort.                                                             |  |  |  |
| 18   | MICRO USB               | Puerto de servicio.                                                                              |  |  |  |
| 19   | MICRO SD CARD           | Conecta su TARJETA MICRO SD.                                                                     |  |  |  |
| 20   | BLOQUEO DE<br>SEGURIDAD | Utilizado con fines de seguridad y prevención de robos.                                          |  |  |  |

## Control remoto

#### Funciones generales

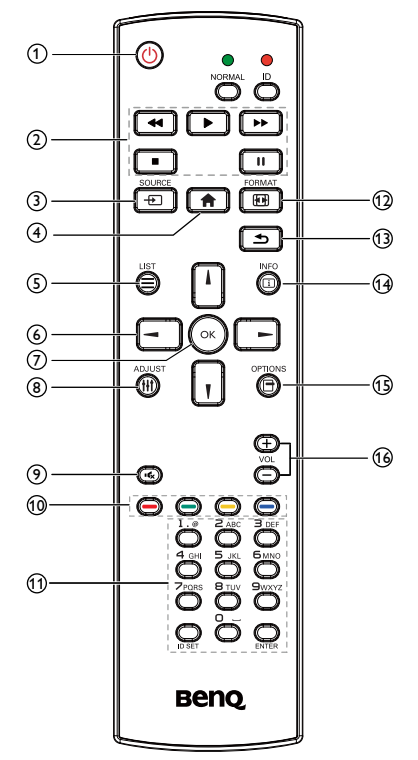

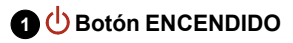

Permite ENCENDER Y APAGAR.

#### 2 Botones de REPRODUCIR

Solo para la fuente de reproductor multimedia. Consulte Control remoto para el uso con Android en la página 15.

#### Función Congelar

**Pausar**: Tecla de acceso rápido que permite congelar el contenido de todas las entradas.

**Reproducir**: Tecla de acceso rápido que permite descongelar el contenido de todas las entradas.

#### 3 - Botón de SOURCE

Menú OSD emergente para seleccionar la fuente.

#### 4 🏫 Botón INICIO

Menú OSD emergente para acceder a la configuración.

#### 5 Botón de LIST

Funciona como el Menú de X-Sign en la página de X-Sign.

#### 6 Botones de NAVEGACIÓN

En las fuentes VGA, HDMII, HDMI2, DVI-D y DisplayPort: menú OSD emergente para seleccionar la fuente del modo imagen.

Otros: permite mover la barra de selección hacia arriba.

En las fuentes VGA, HDMII, HDMI2, DVI-D y DisplayPort: menú OSD emergente para seleccionar la fuente de audio.

Otros: permite mover la barra de selección hacia abajo.

V

Menú OSD de la fuente: permite salir del menú OSD de fuente.

Menú OSD del volumen: permite bajar el volumen del audio.

Otros: permite mover la barra de selección hacia la izquierda.

Menú OSD de la fuente: permite ir a la fuente seleccionada.

Menú OSD del volumen: permite subir el volumen del audio.

Otros: permite mover la barra de selección hacia la derecha.

#### 7 Botón OK

Permite confirmar, enviar o seleccionar.

#### 8 ## Botón ADJUST

Permite ir al menú OSD de Autoajuste solo para VGA.

#### 9 K Botón SILENCIO

Permite activar/desactivar el silencio de audio.

Botones de COLORES — / — /

Permiten seleccionar las tareas o las opciones (solo para Entrada multimedia).

Selección de ventana para la función PIP.

#### Botones de Número / ID SET / ENTER

Permiten ingresar texto para la configuración de la red.

Presione para configurar el ID de pantalla. Consulte ID de control remoto en la página 14 para obtener más detalles.

#### 12 🕕 Botón FORMAT

Permite cambiar el modo de zoom de la imagen a Completa, 4:3, 1:1, 16:9, 21:9, Personalizado.

## 🚯 🛨 Botón ATRÁS

Permite volver a la página del menú anterior o salir de la función anterior.

#### 14 i Botón INFO

Muestra la información OSD.

#### 15 🗖 Botón OPTIONS

Sin función.

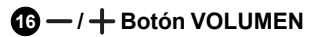

Permite ajustar el volumen.

#### ID de control remoto

Puede establecer la ID del control remoto cuando desee usar este control remoto en una de varias pantallas diferentes.

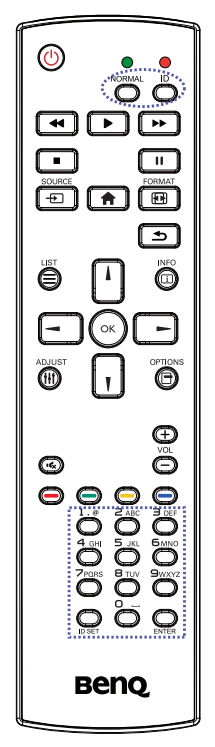

Presione el botón **ID**. El LED rojo parpadea dos veces.

 Pulse el botón ID SET durante más de I segundo para entrar en el modo de ID. El LED rojo se iluminará. Vuelva a presionar el botón ID SET para salir del modo de ID. El LED rojo se apagará.

Presione los dígitos  $\mathbf{0}\sim\mathbf{9}$  para seleccionar la pantalla que desea controlar.

Por ejemplo: presione **0** y **1** para la pantalla n.° I, presione **1** y **1** para la pantalla n.° I I.

Los números disponibles van del 01 al 98.

- 2. Si no se presiona ningún botón en el lapso de 10 segundos, se saldrá del modo de ID.
- Si por error presiona cualquier otro botón que no sean los dígitos mencionados, espere I segundo después de que el LED rojo se apague y se vuelva a encender. Luego, presione los dígitos correctos nuevamente.
- 4. Presione el botón **ENTER** para confirmar. El LED rojo parpadeará dos veces y luego se apagará.

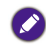

- Presione el botón NORMAL. El LED verde parpadeará dos veces, lo que indica que la pantalla se encuentra en funcionamiento normal.
- Es necesario configurar el número de ID para cada pantalla antes de seleccionar su número de ID.

#### Control remoto para el uso con Android

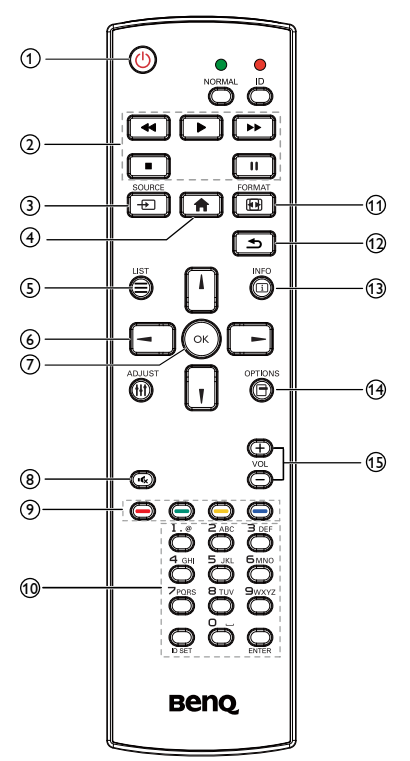

#### 1 🕛 Botón ENCENDIDO

Permite ENCENDER Y APAGAR.

#### 2 Botones de REPRODUCIR

 Reproducción multimedia (video/audio/ imagen).

Hay 3 maneras de reproducir los archivos multimedia.

 Media Player > Componer> edite y añada una nueva lista de reproducción > elija cualquier archivo multimedia > presione para reproducir el archivo multimedia directamente.

- 2) Media Player > Reproducir > elija una lista de reproducción que no esté vacía > presione para reproducir todos los archivos multimedia en la lista de reproducción.
- Configure la lista de reproducción multimedia en Arranque de fuente o Programa con el menú OSD.
- 2. Reproducción de PDF
- Hay 3 maneras de reproducir los archivos PDF.
  - I) File Manager Seleccione y reproduzca el archivo PDF desde File Manager.
  - 2) PDF Player > Reproducir > elija una lista de reproducción que no esté vacía > presione or para reproducir todos los archivos PDF en la lista de reproducción.
  - Configure la lista de reproducción de PDF en Arranque de fuente o Programa con el menú OSD.
- Al reproducir PDF, video o música, presione

   para detener la reproducción. Luego, si vuelve a presionar
   la reproducción se iniciará desde el comienzo del archivo.
- 4. Al reproducir PDF, video o música, presione el botón 💷 para pausar la reproducción.
- 5. Todos los archivos multimedia y PDF se deben colocar en la carpeta llamada "benq" con una subcarpeta, en el directorio raíz del almacenamiento especificado (interno/USB/ tarjeta SD). Todas las subcarpetas (video/ photo/music/pdf) son designadas por tipos de medios y no deben modificarse.
  - videos: {dir raíz de almacenamiento}/benq/ video/
  - fotos: {dir raíz de almacenamiento}/benq/ photo/
  - música: {dir raíz de almacenamiento}/benq/ music/
  - pdf: {dir raíz de almacenamiento}/benq/pdf/

Observe que los directorios raíz de los tres almacenamientos son

- Almacenamiento interno: /storage/ emulated/0/
- Almacenamiento USB: /mnt/usb\_storage
- Tarjeta SD: /mnt/external\_sd
- Media Player: Permite rebobinar 20 segundos.
  - PDF Player: Permite ir a la página anterior.
- Permite avanzar 20 segundos.
   PDF Player: Permite ir a la página siguiente.

#### 3 🕂 Botón de SOURCE

Menú raíz: Permite ir al menú OSD de la fuente de video.

#### 4 🕇 Botón INICIO

Menú raíz: Permite ir al menú principal OSD.

Otros: Permite salir del OSD.

#### 5 Botón de LIST

En PDF Player, permite acercar el contenido del PDF.

Cuando presione el botón (), el contenido del PDF recuperará el tamaño original.

#### 6 ↓/ ↓/ → / → Botones de NAVEGACIÓN

- I. Permiten navegar por los menús y seleccionar los elementos.
- 2. En el contenido de la página web, estos botones sirven para controlar la barra de

desplazamiento de la pantalla. Presione 🚺 o

 para mover la barra de desplazamiento vertical hacia arriba o hacia abajo. Presione

 o
 para mover la barra de desplazamiento horizontal hacia la izquierda o la derecha.

3. Para los archivos PDF,

Presione para ir a la página siguiente. Presione para ir a la página anterior.

#### 7 👬 Botón OK

Permite confirmar, enviar o seleccionar.

#### 8 🖏 Botón MUTE

Permite activar/desactivar el silencio de audio.

Botones de COLORES - / - /

I. O O : Sin función en Android.

2. 🥃

- En el contenido de la página web, permite desplazar el enfoque hacia arriba hasta los siguientes elementos en los que se puede hacer clic.
- 2) Permite desplazar el enfoque hacia arriba hasta el siguiente control o widget, como los botones.
- 3. 🥘
  - En el contenido de la página web, permite desplazar el enfoque hacia abajo hasta los siguientes elementos en los que se puede hacer clic.
  - Permite desplazar el enfoque hacia abajo hasta el próximo control o widget, como los botones.

#### 10 Botones Número / ID SET / ENTER

- Para el archivo PDF, ingrese el número de página al presionar los botones de número y luego presione el botón para avanzar a la página específica.

#### 1 EB Botón FORMAT

Permite cambiar el modo de zoom de la imagen a Completa, 4:3, 1:1, 16:9, 21:9, Personalizado.

#### 🔁 🛨 Botón ATRÁS

Permite volver a la página anterior o salir de la función anterior.

#### 🚯 i Botón INFO

- I. Muestra la información OSD.
- Media Player > Componer> edite o añada una nueva lista de reproducción > elija cualquier

archivo multimedia > presione (1) para mostrar la información del archivo multimedia elegido.

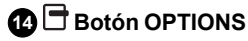

Permite abrir las herramientas en Media Player o PDF Player.

 Media Player > Componer > Edite o añada una nueva lista de reproducción > presione
 para abrir las herramientas. Las herramientas se deslizarán desde el lado izquierdo de la pantalla.  PDF Player > Componer > Edite o añada una nueva lista de reproducción > presione para abrir las herramientas. Las herramientas se deslizarán desde el lado izquierdo de la pantalla.

#### I → / + Botón VOLUMEN

Permite ajustar el volumen.

#### Colocación de las baterías en el control remoto.

El control remoto funciona con dos baterías AAA de 1,5 V.

Para instalar o cambiar las baterías:

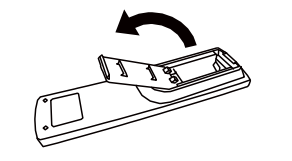

- I. Compre dos baterías AAA de I,5 V.
- 2. Presione y luego deslice el compartimiento para abrirlo.

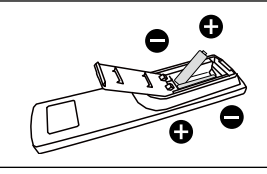

 Alinee las baterías de acuerdo con las indicaciones (+) y (-) dentro del compartimento de las baterías.

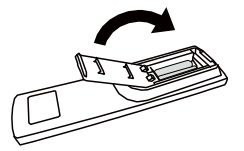

4. Vuelva a colocar la cubierta.

El uso incorrecto de las baterías puede ocasionar fugas o explosiones. Asegúrese de seguir estas instrucciones:

- Coloque las baterías "AAA" de manera tal que los signos (+) y (-) en cada batería coincidan con los signos (+) y (-) en el compartimiento de las baterías.
- No se deben mezclar baterías de distintos tipos.
- No combine baterías nuevas con usadas. Esto acortará la vida útil de las baterías o provocará fugas.
- Retire las baterías agotadas de inmediato para evitar la filtración de líquidos en el compartimento de las baterías. Si se derrama ácido de la batería, no lo toque ya que puede dañarle la piel.

Si no va a utilizar el control remoto durante un período prolongado, extraiga las baterías.

#### Manejo del control remoto

- No someta la unidad a golpes fuertes.
- No permita que se derrame agua ni que otros líquidos salpiquen al control remoto. Si el control remoto se moja, séquelo de inmediato.
- Evite la exposición al calor y al vapor.
- No abra el control remoto excepto para instalar las baterías.

#### Alcance de funcionamiento del control remoto

Apunte la parte superior del control remoto hacia el sensor del control remoto de la pantalla cuando presiona un botón.

Utilice el control remoto a una distancia inferior a 5 m/16 pies del sensor de la pantalla y a un ángulo horizontal y vertical inferior a 30 grados.

Al colocar dos pantallas juntas, la señal de la pantalla táctil interfiere fácilmente con la señal del control remoto.

- No coloque el receptor del control remoto de la pantalla paralelo al marco frontal de otra pantalla, de lo contrario su señal será interferida por la señal de la pantalla táctil. Mantenga una distancia mínima de 20 mm cuando coloque dos monitores uno al lado del otro.
- Utilice un cable prolongador de IR (cable de 3,5 mm) para impedir la interferencia entre el control remoto por IR y la pantalla táctil al colocar varias pantallas una al lado de la otra.

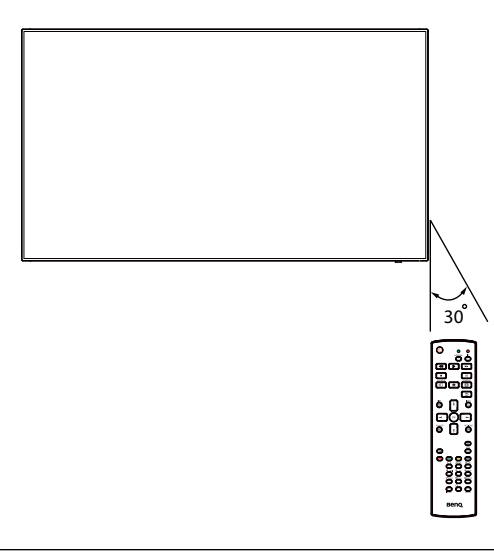

Puede que el control remoto no funcione correctamente cuando el sensor del control remoto en la pantalla se encuentra bajo la luz solar directa o con una iluminación intensa o cuando haya obstáculos en la vía de transmisión de la señal.

# Conexión de equipos externos

# Conexión de equipos externos (DVD/VCR/VCD)

#### A través de la entrada de video HDMI

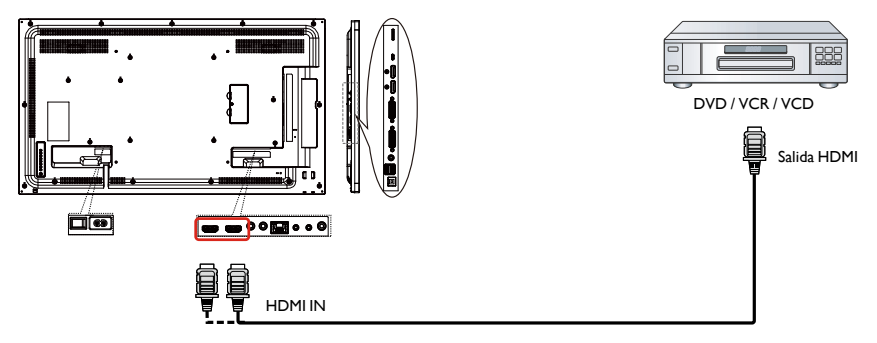

# Conexión a una PC

#### A través de la entrada DVI-I

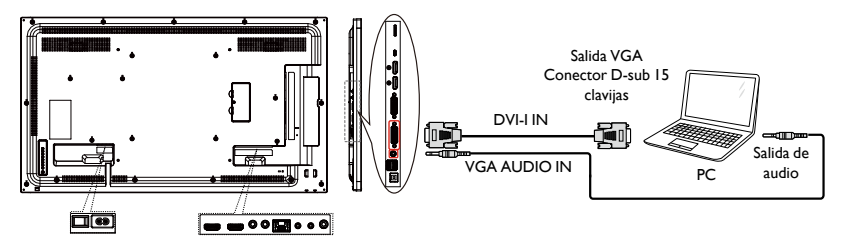

#### A través de la entrada DVI

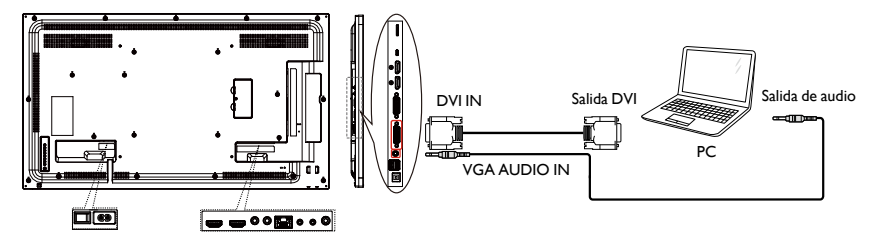

#### A través de la entrada HDMI

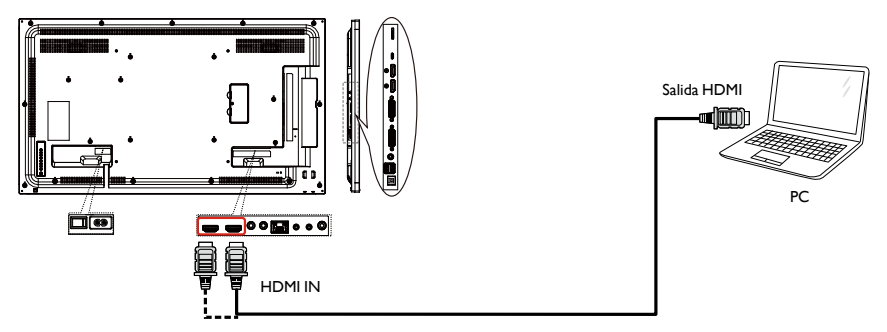

#### A través de la entrada DisplayPort

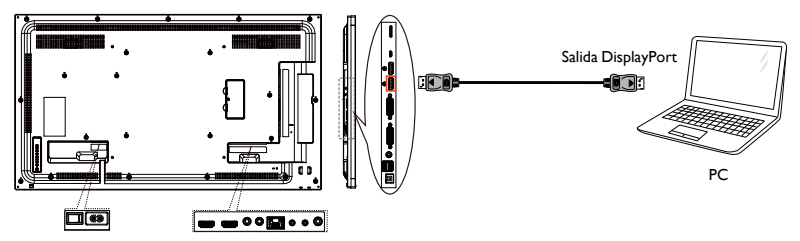

# Conexión de equipos de audio

#### Conexión de un dispositivo de audio externo

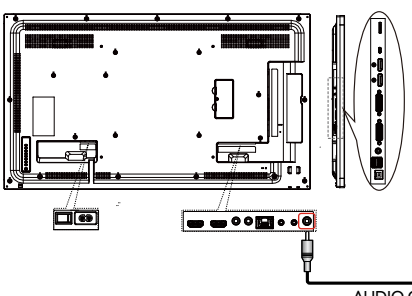

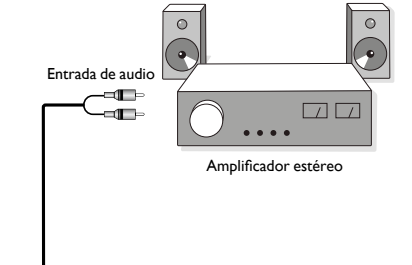

AUDIO OUT

# Conexión de varias pantallas en una configuración en cadena tipo margarita

Puede interconectar varias pantallas y crear una configuración en cadena tipo margarita para aplicaciones como un mural de video.

# Datos a saber antes de conectar las pantallas en una configuración en cadena tipo margarita:

- Si la señal es estable y no hay pérdidas en el cable, en general, se pueden conectar hasta 25, 12 o 9 monitores a través del puerto de salida DVI-I (señal digital)/DP/DVI-I (analógica). Si desea conectar una cantidad superior de monitores, se recomienda utilizar un divisor.
- 2. Si el cable de señal entre la computadora y el producto es demasiado extenso, asegúrese de utilizar un potenciador o un cable óptico.

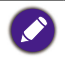

Se pueden utilizar 25 pantallas (5x5) como máximo en una configuración en cadena tipo margarita. En el caso de la conexión en cadena tipo margarita deVGA, se pueden utilizar 9 pantallas como máximo.

### Conexión del control de la pantalla

Conecte el conector de RS232C OUT de la PANTALLA I al conector de RS232C IN de la PANTALLA 2.

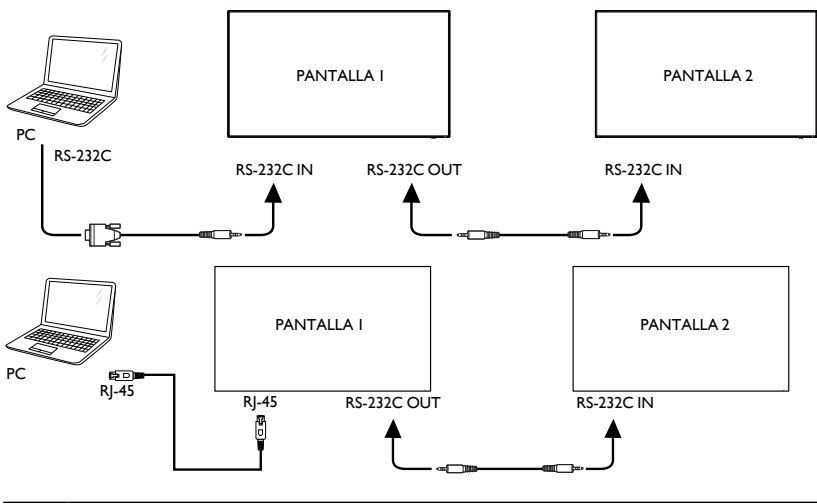

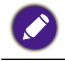

Conecte el conector de RJ-45 de la PANTALLA I al conector de RJ-45 de la PANTALLA 2. (Interruptor de Ethernet).

#### Conexión de video digital

Conecte el conector de DVI OUT / DVI-I OUT de la PANTALLA I al conector de DVI IN de la PANTALLA 2.

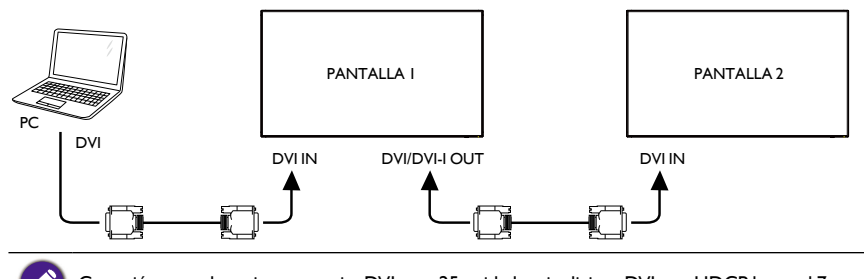

Conexión en cadena tipo margarita DVI para 25 unidades sin divisor, DVI con HDCP hasta el 7mo.

# Conecte el conector de DP OUT de la PANTALLA I al conector de DP IN de la PANTALLA 2.

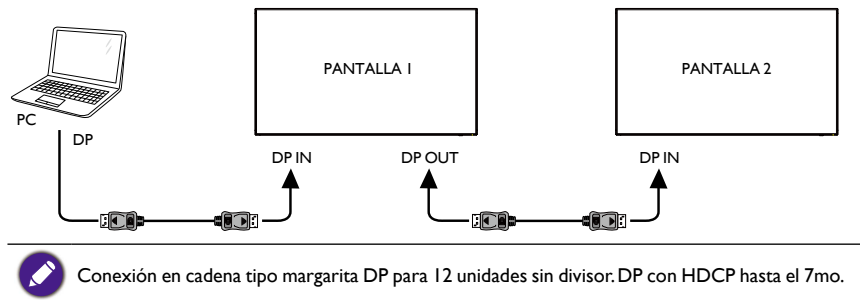

# Conecte el conector de HDMI OUT de la PANTALLA I al conector de DVI IN de la PANTALLA 2.

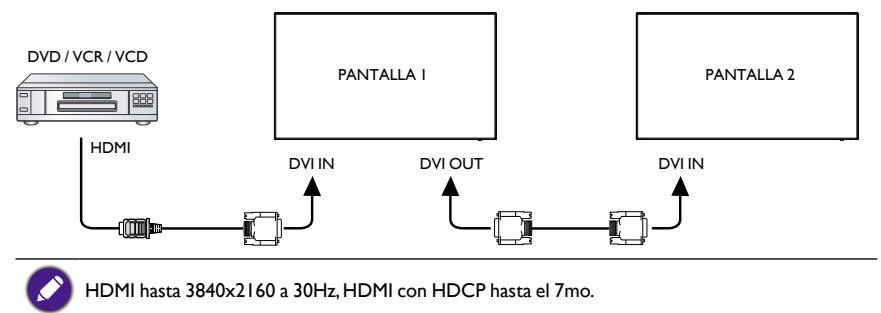

#### Conexión de video analógico

Conecte el conector de DVI OUT /DVI-I OUT de la PANTALLA I al conector de DVI-I IN de la PANTALLA 2.

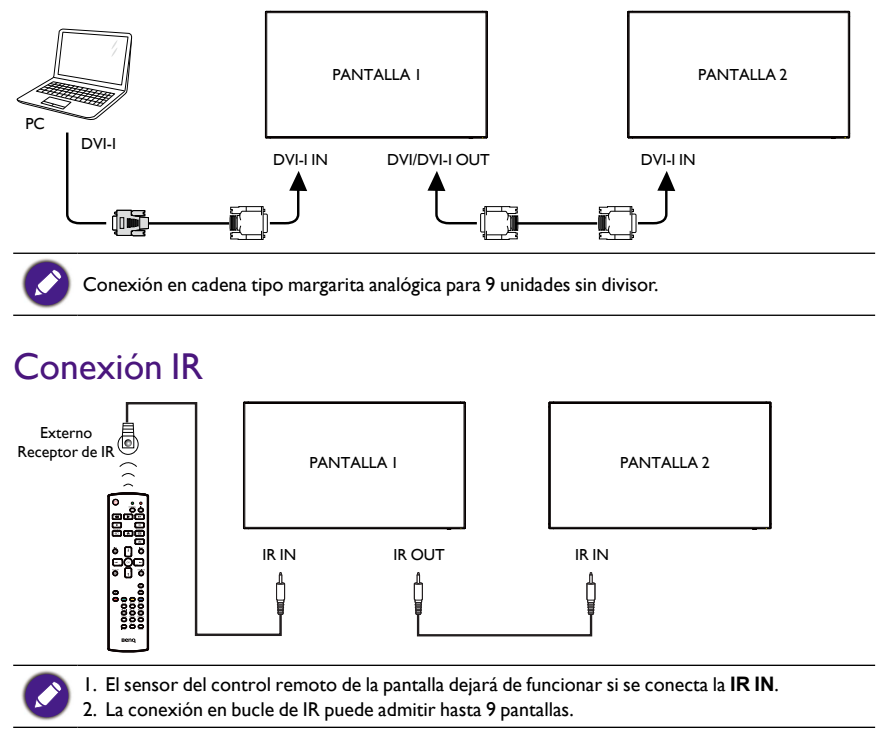

# Operación

| $\sim$ |  |
|--------|--|

El botón del control descrito en esta sección está principalmente en el control remoto a menos que se especifique lo contrario.

# Mire la fuente de video conectada

Consulte la página 20 para obtener información sobre la conexión de equipos externos.

- I. Presione el botón SOURCE.
- 2. Presione los botones l o l para elegir un dispositivo, luego presione el botón OK.

# Cambie el formato de la imagen

Puede cambiar el formato de la imagen para que se adapte a la fuente de video. Cada fuente de video cuenta con sus formatos de imagen disponibles.

Los formatos de imagen disponibles dependen de la fuente de video:

- I. Presione el botón **FORMAT**.
- 2. Presione los botones lo l para elegir un formato de imagen, luego presione el botón OK.
  - Modo PC: Completa/4:3/1:1/16:9/21:9/Personalizado.
  - Modo video: Completa/4:3/1:1/16:9/21:9/Personalizado.

#### Página de recordatorio de Android

- I. Página de recordatorio de Android:
  - Para salir de cada aplicación, presione el botón Atrás. Aparecerá la página de recordatorio de Android.
  - Cuando regrese a la página de recordatorio de Android, la pantalla mostrará la imagen de sugerencias siguiente.
  - La imagen de sugerencias le mostrará que puede presionar la tecla de fuente para cambiarla.

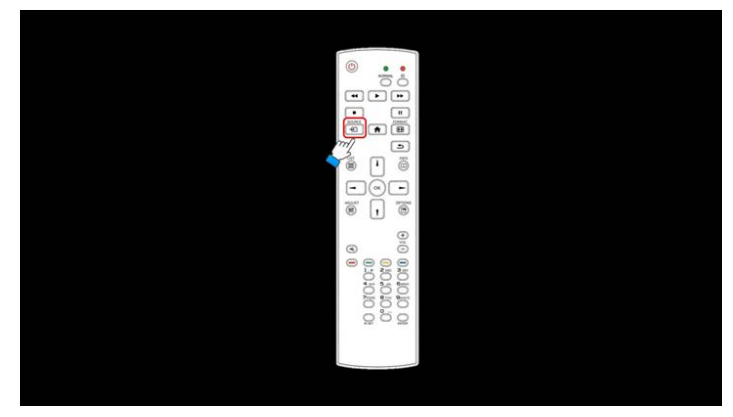

#### Introducción de Media Player:

 Página Inicio de Media Player, esta página cuenta con tres elementos: "Reproducir", "Componer" y "Ajustes".

Reproducir: permite seleccionar la lista de reproducción que desea reproducir.

Componer: permite editar la lista de reproducción.

Ajustes: permite ajustar las propiedades de reproducción.

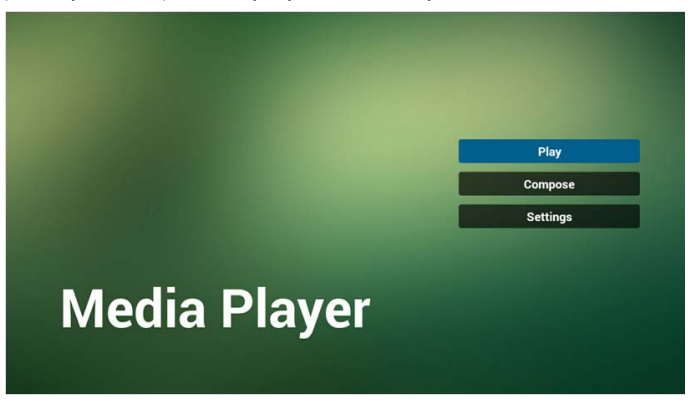

 Seleccione "Reproducir" en la página Inicio, primero debe elegir una lista de reproducción que quiera reproducir entre el ARCHIVO I y el ARCHIVO 7. El ícono del lápiz significa que la lista de reproducción no está vacía.

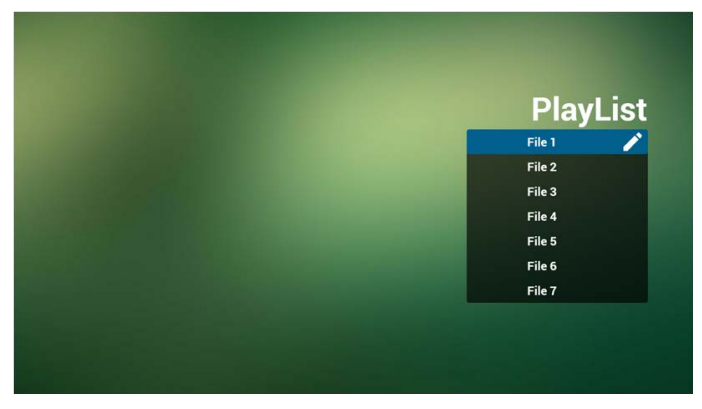

 Seleccione "Componer" en la página Inicio, primero debe elegir una lista de reproducción que quiera editar entre el ARCHIVO I y el ARCHIVO 7. El ícono del lápiz significa que la lista de reproducción no está vacía.

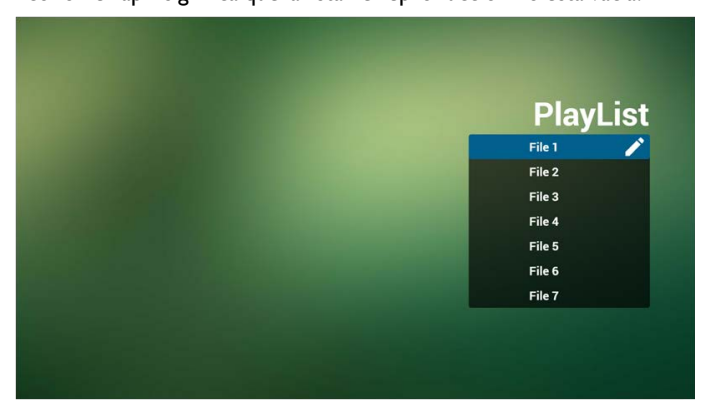

4. Si se elige una lista de reproducción vacía, la aplicación lo guiará para seleccionar la fuente de medios.

Todos los archivos multimedia se deben colocar en el directorio raíz /benq/. Por ejemplo:

- videos en /root/benq/video/
- fotos en /root/benq/video/

El límite de resolución es 4096x4096

• música en /root/benq/music/

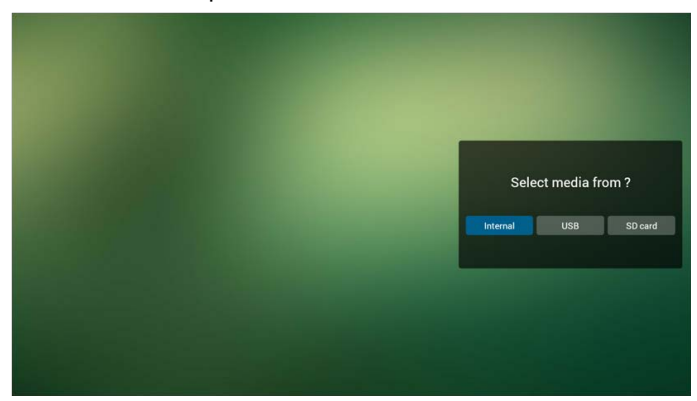

5. Puede editar o eliminar una lista de reproducción no vacía, solo seleccione la lista de reproducción deseada que tiene el icono de lápiz.

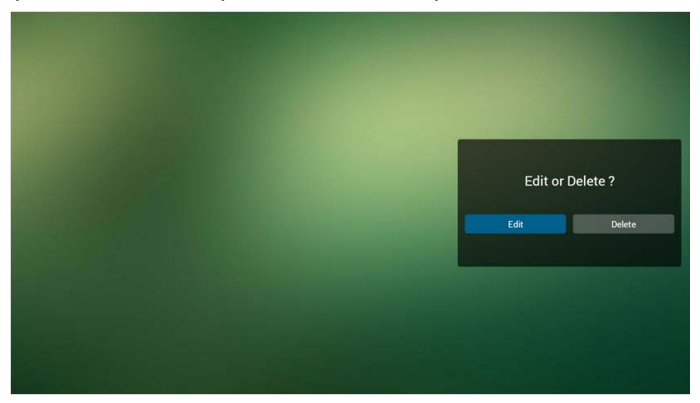

6. Una vez que empiece a editar una lista de reproducción, verá la pantalla a continuación.

Fuente - archivos en el almacenamiento.

Lista de reproducción – archivos en la lista de reproducción.

Hay 4 iconos que se asignan a las teclas del control remoto.

Tecla Opción – inicia la barra de desplazamiento.

Tecla Reproducir – reproduce el archivo multimedia.

Tecla Info – muestra la información de medios.

Tecla OK - selecciona/anula la selección del archivo.

- 6-1 En la barra de desplazamiento, le ayuda a hacer lo siguiente:
- Seleccionar todo: permite seleccionar todos los archivos de almacenamiento.
- Eliminar todo: permite eliminar todos los archivos de la lista de reproducción.
- Añadir/eliminar: permite actualizar la lista de reproducción de la fuente.
- Ordenar: permite ordenar la lista de reproducción.
- Guardar/anular: permite guardar o anular una lista de reproducción.
- Atrás: permite volver.

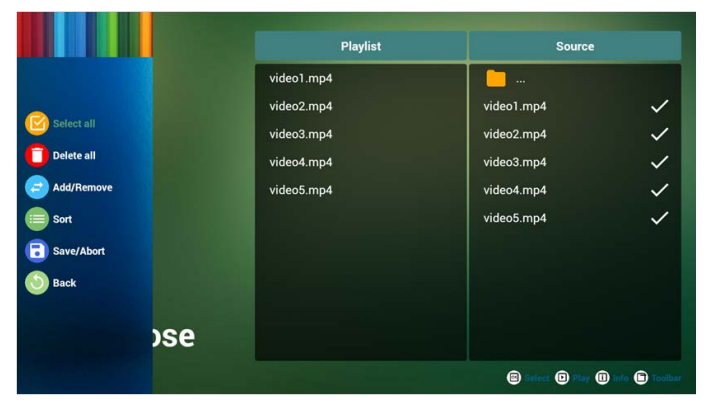

7. Si selecciona "Ordenar" en la barra de desplazamiento, puede cambiar el orden de los archivos de a uno.

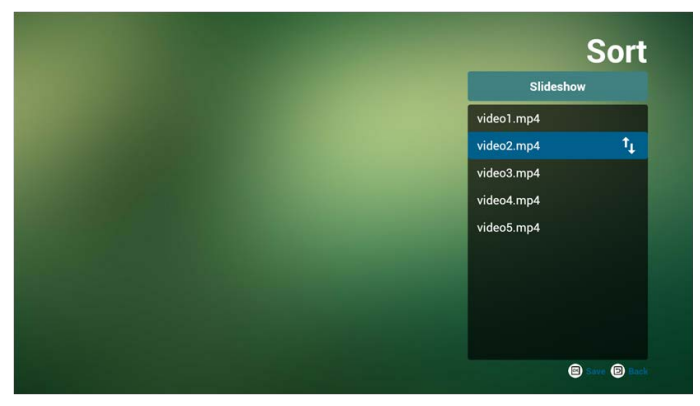

8. Presione la tecla Info después de haber seleccionado el archivo deseado, obtendrá la información en detalle.

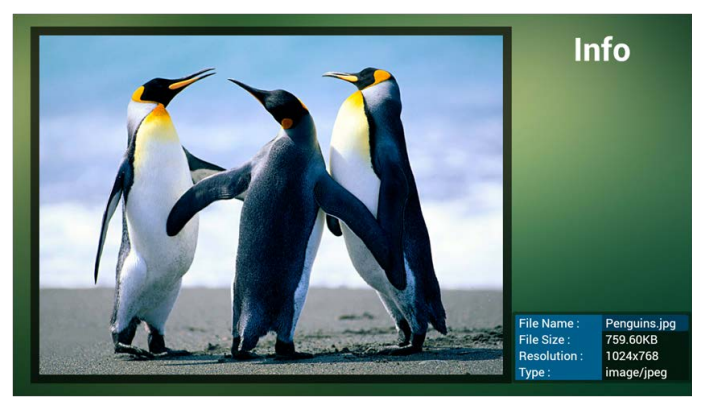

9. Presione la tecla Reproducir después de haber seleccionado el archivo deseado, reproducirá el archivo multimedia directamente.

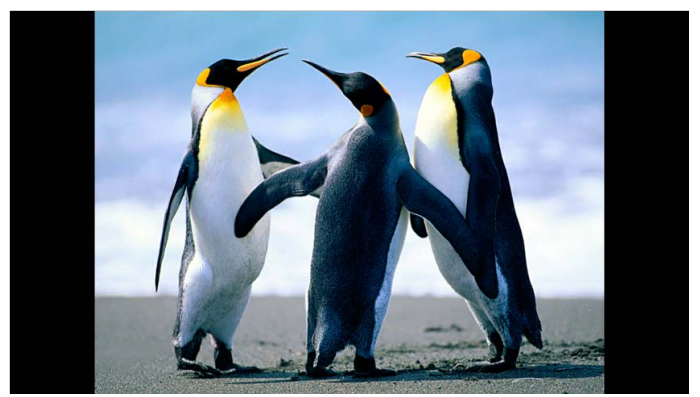

10. Si crea una lista de reproducción con todos los archivos de imagen, antes de guardarla, la aplicación le preguntará si desea que haya música de fondo mientras reproduce la presentación de diapositivas.

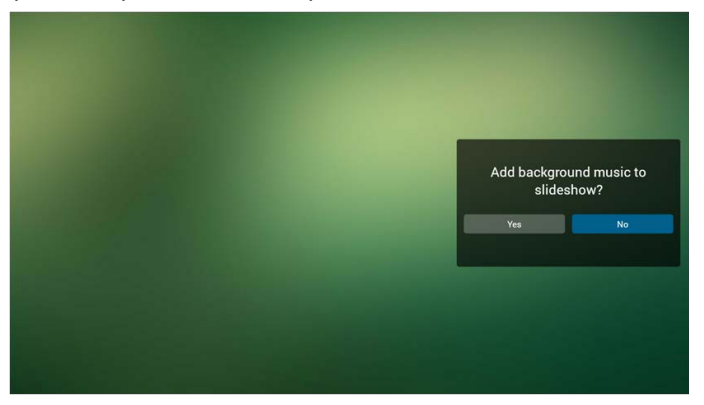

 Seleccione "Ajustes" en la página de Inicio, esta página tiene tres partes: "Modo de repetición", "Efecto de presentación de diapositivas" y "Duración del efecto". Modo de repetición: modo de reproducción.

Efecto de presentación de diapositivas: efecto de la secuencia de fotografías. Duración del efecto: duración del efecto de la fotografía.

| Settings         |
|------------------|
| Repeat Mode      |
| Slideshow Effect |
| Right to left    |
| Fold             |
| Corner           |
| V None           |
| Effect Duration  |

#### 12. Tecla de acceso rápido multimedia

Reproducir: permite reproducir el archivo. Pausar: permite pausar el archivo. Avance rápido: permite avanzar 20 segundos. (no admite fotos). Rebobinar: permite retroceder 20 segundos. (no admite fotos). Detener: permite detener el archivo y volver al inicio. Para el formato GIF, se realizará una pausa.

#### Manual de Browser

 La página del Inicio de la aplicación Browser tiene un elemento: "Ajustes". Presione Ajustes, luego ingrese a la página siguiente.

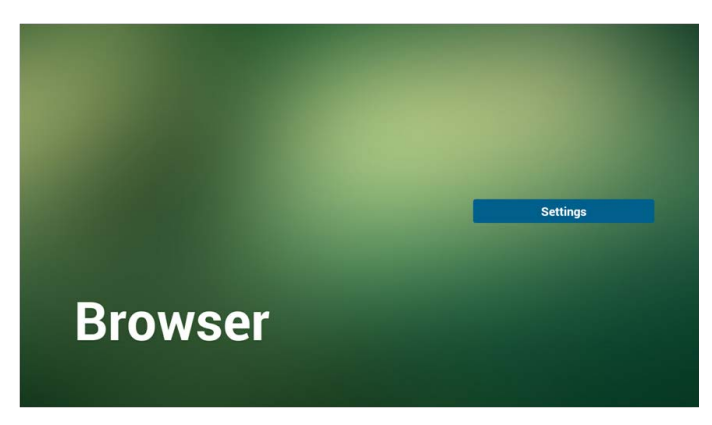

 Los usuarios pueden optar de l a 7. Al presionar cualquiera, se mostrará un diálogo.

| 1     Enter Url       2     Enter Url       3     Enter Url       4     Enter Url       5     Enter Url       6     Enter Url       7     Enter Url |   |           |        |    |        |
|----------------------------------------------------------------------------------------------------|---|-----------|--------|----|--------|
| 1 Enter Url<br>2 Enter Url<br>3 Enter Url<br>4 Enter Url<br>5 Enter Url<br>6 Enter Url<br>7 Enter Url                                               |   |           |        |    |        |
| 2 Enter VI<br>3 Enter VI<br>4 Enter VI<br>5 Enter VI<br>6 Enter VI<br>7 Enter VI                                                                    |   | Pater Hel |        |    |        |
| 3 Enter Uri<br>4 Enter Uri<br>5 Enter Uri<br>6 Enter Uri<br>7 Enter Uri                                                                             | 2 | Enter Url |        |    |        |
| 4 Enter Url<br>5 Enter Url<br>6 Enter Url<br>7 Enter Url                                                                                            | 3 | Enter Url |        |    |        |
| 5 Enter Vrl<br>6 Enter Vrl<br>7 Enter Vrl                                                                                                    | 4 | Enter Url |        |    |        |
| 6 Enter Url<br>7 Enter Url                                                                                                    | 5 | Enter Url |        |    |        |
| 7 Enter Uri                                                                                                    | 6 |           |        |    |        |
|                                                                                                    | 7 | Enter Url |        |    |        |
|                                                                                                    |   |           |        |    |        |
|                                                                                                    |   |           |        |    |        |
|                                                                                                    |   |           |        |    |        |
|                                                                                                    |   |           | Option | ок | Cancel |
| Option OK Cancel                                                                                                    |   |           |        |    |        |
| Option OK Cancel                                                                                                    |   |           |        |    |        |
| Option OK Cancel                                                                                                    |   |           |        |    |        |
| Option OK Cancel                                                                                                    |   |           |        |    |        |

3. Ingrese la URL y presione OK, luego se guardarán los datos en la Lista.

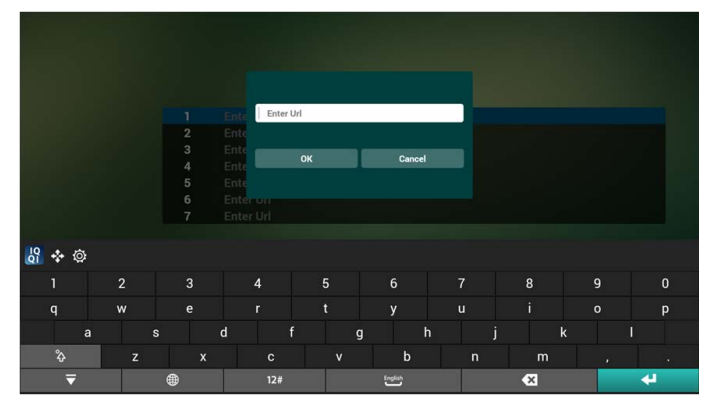

|   | www.bbc.com |        |    |        |
|---|-------------|--------|----|--------|
| 2 | Enter Url   |        |    |        |
| 3 |             |        |    |        |
| 4 | Enter Url   |        |    |        |
| 5 | Enter Url   |        |    |        |
| 6 |             |        |    |        |
| 7 | Enter Url   |        |    |        |
|   |             |        |    |        |
|   |             |        |    |        |
|   |             |        |    |        |
|   |             | Option | ОК | Cancel |
|   |             |        |    |        |

 Presione "Opción", luego aparecerá una lista en el lado izquierdo. Importar: permite importar el archivo de la lista de URL. Exportar: permite exportar el archivo de la lista de URL. Eliminar todo: permite eliminar el registro de URL del lado derecho. Atrás: la lista en el lado izquierdo se cerrará.

|              |   |             |                                                                                                    |    | 1000   |
|--------------|---|-------------|----------------------------------------------------------------------------------------------------|----|--------|
|              |   |             |                                                                                                    |    |        |
|              | 1 | www.bbc.com |                                                                                                    |    |        |
|              | 2 |             |                                                                                                    |    |        |
| Import       | 3 |             |                                                                                                    |    |        |
| - mpore      | 4 | Enter Url   |                                                                                                    |    |        |
| 1 Export     | 5 | Enter Url   |                                                                                                    |    |        |
|              | 6 | Enter Url   |                                                                                                    |    |        |
| 📋 Delete all | 7 | Enter Url   |                                                                                                    |    |        |
| Back         |   |             |                                                                                                    |    |        |
|              |   |             |                                                                                                    |    |        |
|              |   |             | and the second second se |    |        |
|              |   |             | Option                                                                                                    | ок | Cancel |
|              |   |             |                                                                                                    |    |        |
|              |   |             |                                                                                                    |    |        |
|              |   |             |                                                                                                    |    |        |
- 4.1 Importar
- Haga clic en Importar.

|            | 1 | Enter Url |  |  |
|------------|---|-----------|--|--|
|            | 2 | Enter Url |  |  |
| mport      | 3 |           |  |  |
|            | 4 | Enter Url |  |  |
| Export     | 5 | Enter Url |  |  |
|            | 6 | Enter Url |  |  |
| Delete all | 7 | Enter Url |  |  |
| Back       |   |           |  |  |
|            |   |           |  |  |
|            |   |           |  |  |

• Elija el almacenamiento.

| Export | Ente | Im       | port file from |         |    |        |
|--------|------|----------|----------------|---------|----|--------|
| Back   |      | Internal | USB storage    | SD card |    |        |
|        |      |          | Ор             | tion    | ОК | Cancel |
|        |      |          |                |         |    |        |

• Elija el archivo que contiene la URL.

• El archivo importado y la URL se mostrarán en la lista.

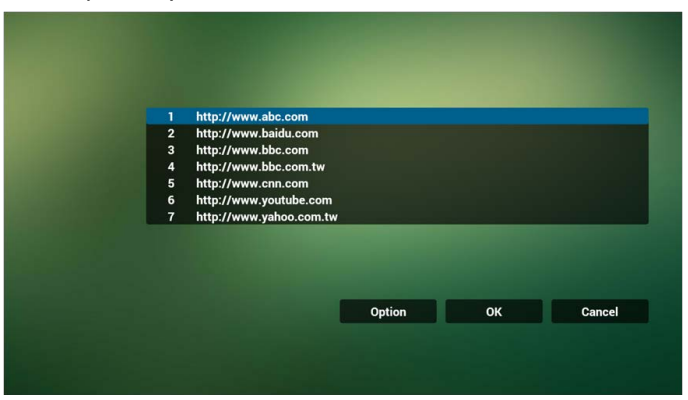

• Formato de archivo para importar.

El formato debe ser como se muestra a continuación con la extensión de archivo "txt".

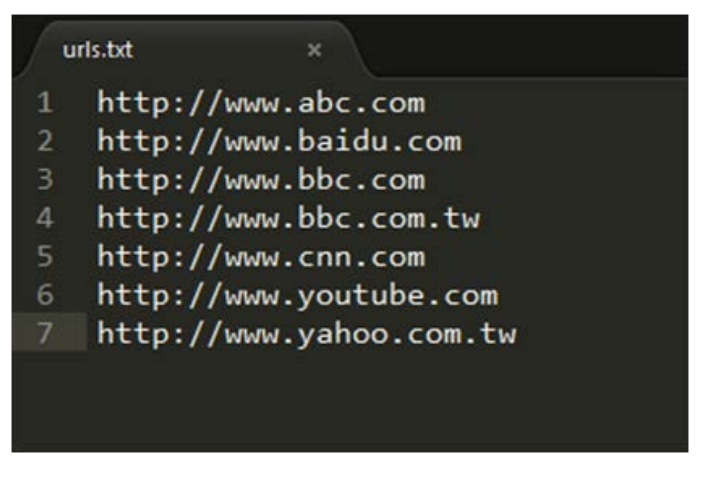

- 4.2 Exportar:
- Haga clic en Exportar.

|            | _ | Peter Ind      |        |    |        |
|------------|---|----------------|--------|----|--------|
|            | 2 | Enter Url      |        |    |        |
|            | 3 | www.google.com |        |    |        |
| Import     | 4 | Enter Url      |        |    |        |
|            | 5 | Enter Url      |        |    |        |
| Export     | 6 | Enter Url      |        |    |        |
| Delete all | 7 | Enter Url      |        |    |        |
| Back       |   |                |        |    |        |
| Dack       |   |                |        |    |        |
|            |   |                |        |    |        |
|            |   |                | Option | ОК | Cancel |
|            |   |                |        |    |        |

• Elija el almacenamiento.

| <ul> <li>Import</li> <li>Export</li> <li>Delete all</li> </ul> | Enter Url<br>Enter Url<br>Www.c<br>Ente<br>Ente<br>Ente<br>Ente | Export file to ? |    |        |
|----------------------------------------------------------------|-----------------------------------------------------------------|------------------|----|--------|
| Back                                                           |                                                                 | Option           | OK | Cancel |

• El diálogo muestra la ruta y el nombre del archivo. Presione el botón "Guardar", luego la URL en la lista se guardará.

|            | www.c |                        |                            |        |
|------------|-------|------------------------|----------------------------|--------|
| mport      |       |                        |                            |        |
|            |       | Storage path : /storag | e/emulated/0/benq/browser/ |        |
|            |       |                        |                            |        |
| Delete all |       | File name : 201501010  | 022137_url.txt             |        |
|            |       |                        |                            |        |
| Back       |       | Save                   | Cancel                     |        |
|            |       |                        |                            |        |
|            |       |                        |                            |        |
|            |       |                        | Option                     | Cancel |
|            |       |                        |                            |        |
|            |       |                        |                            |        |
|            |       |                        |                            |        |
|            |       |                        |                            |        |

5. Presione OK, luego los registros de la URL se guardarán.

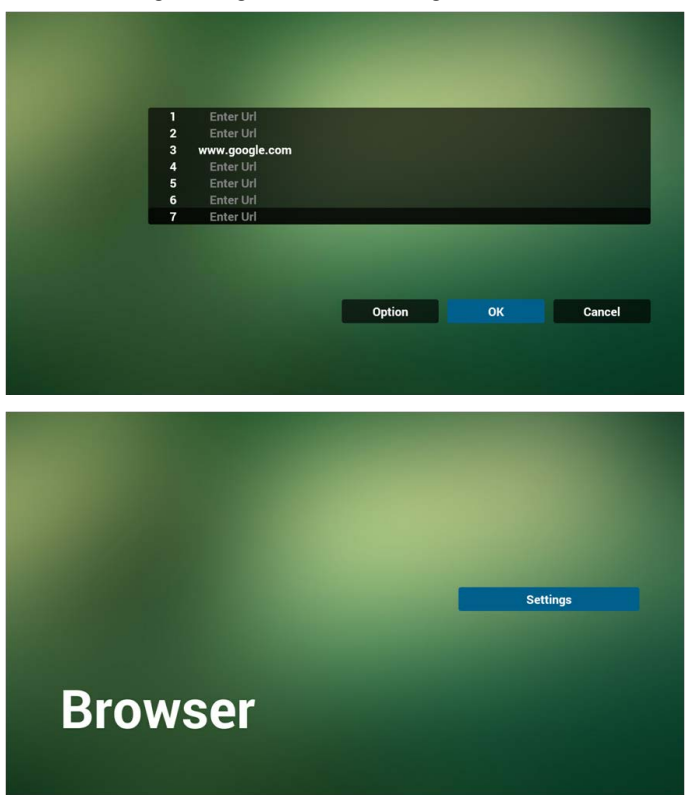

6. En la página de la lista de URL, si selecciona un elemento que no esté vacío, se mostrará un cuadro de diálogo que le preguntará si desea editar o reproducir la URL. Si presiona "Editar", se mostrará el cuadro de diálogo de editar URL. Si presiona "Reproducir", se mostrará la página web de la URL del elemento.

| 1 | Enter Url      | - | _      | - | -  |        |
|---|----------------|---|--------|---|----|--------|
| 2 | Enter Url      |   |        |   |    |        |
| 3 | www.google.com |   |        |   |    |        |
| 4 | Enter Url      |   |        |   |    |        |
| 5 | Enter Url      |   |        |   |    |        |
| 6 | Enter Url      |   |        |   |    |        |
| 7 | Enter Url      | _ |        |   |    |        |
|   |                |   |        |   |    |        |
|   |                |   |        |   |    |        |
|   |                |   |        |   |    |        |
|   |                |   |        |   |    |        |
|   |                |   | Option |   | ок | Cancel |
|   |                |   |        |   |    |        |
|   |                |   |        |   |    |        |
|   |                |   |        |   |    |        |
|   |                |   |        |   |    |        |

| Ente |        |          |    |        |
|------|--------|----------|----|--------|
|      | www.go | ogle.com |    |        |
|      | Edit   | Play     |    |        |
|      |        |          |    |        |
|      |        | Option   | ок | Cancel |
|      |        |          |    |        |
|      |        |          |    |        |

- 7. Interacción del menú OSD con Browser
- 7.1 Demostración: Arranque de fuente
- Establecer el menú OSD > Configuración I > Arranque de fuente > Si la Entrada es el NAVEGADOR y la lista de reproducción está en 0. Luego PD mostrará Browser después del reinicio.
- Establecer el menú OSD > Configuración I > Arranque de fuente > Si la Entrada es el NAVEGADOR y la lista de reproducción está en I. Luego PD mostrará la página web con la primera URL en la aplicación Browser.

7.2 Demostración: Programación

Establecer el menú OSD > Opción avanzada > Programa > Hora de activación I, Hora de desactivación 2, la entrada es el NAVEGADOR, cualquier día de la semana que prefiera y Lista de reproducción.

Luego, la unidad PD mostrará la página web con la URL en la aplicación Browser en la hora I y finalizará en la hora 2.

# Reproducción del lector de PDF

 En la página Inicio de PDF Player, aparecen tres elementos: "Reproducir", "Componer" y "Ajustes".

Reproducir: permite seleccionar la lista de reproducción que desea reproducir. Componer: permite editar la lista de reproducción.

Ajustes: permite ajustar las propiedades de reproducción.

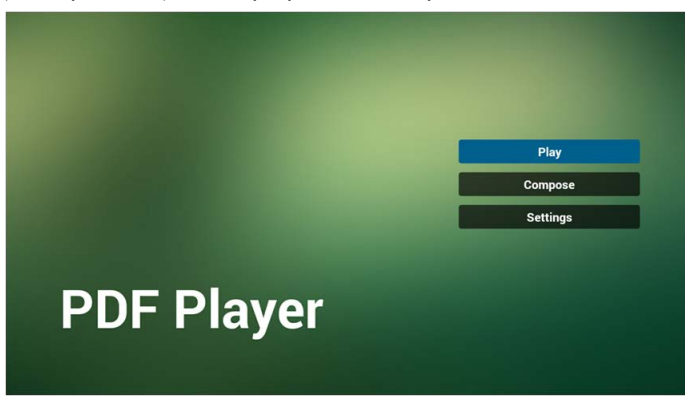

 Seleccione "Reproducir" en la página Inicio, primero debe elegir una lista de reproducción que quiera reproducir entre el ARCHIVO I y el ARCHIVO 7. El ícono del lápiz significa que la lista de reproducción no está vacía.

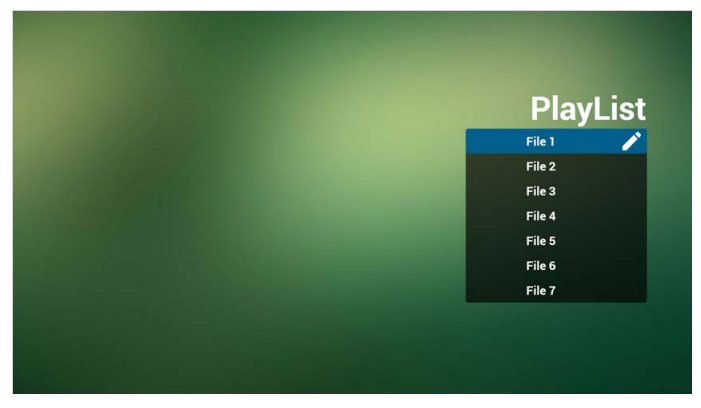

 Seleccione "Componer" en la página Inicio, primero debe elegir una lista de reproducción que quiera editar entre el ARCHIVO I y el ARCHIVO 7. El ícono del lápiz significa que la lista de reproducción no está vacía.

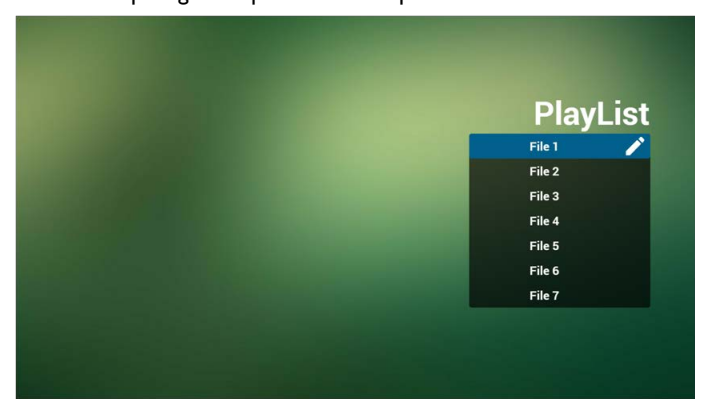

4. Si se elige una lista de reproducción vacía, la aplicación lo guiará para seleccionar la fuente de medios.

Todos los archivos multimedia se deben colocar en el directorio raíz /benq/. Por ejemplo:

• pdfs en /root/benq/pdf/

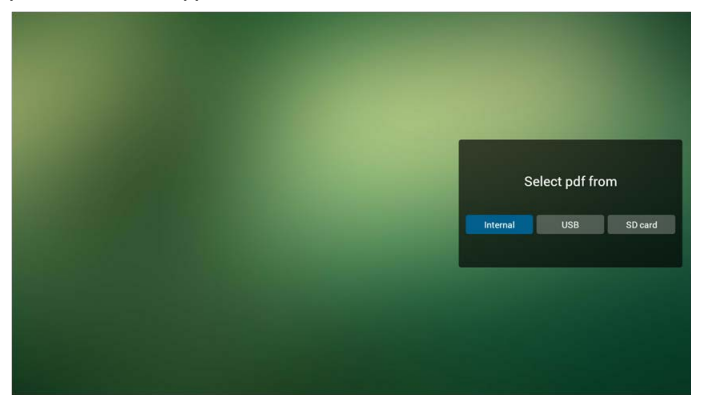

5. Puede editar o eliminar una lista de reproducción que no esté vacía, solo seleccione la lista de reproducción deseada con el icono de lápiz.

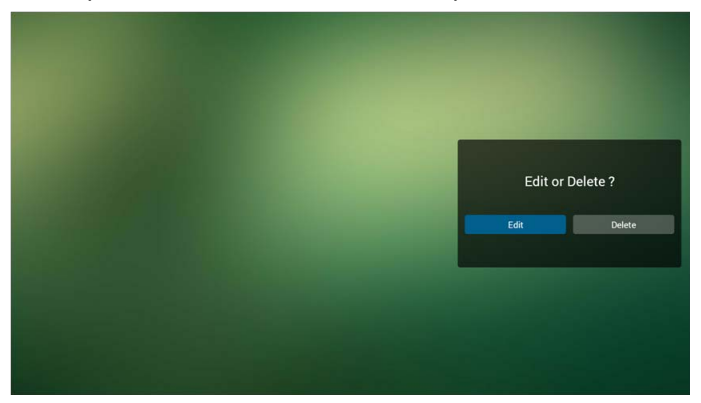

6. Una vez que empiece a editar una lista de reproducción, verá la pantalla a continuación.

Fuente - archivos en el almacenamiento.

Lista de reproducción – archivos en la lista de reproducción.

Hay 4 iconos que se asignan a las teclas del control remoto.

Tecla Opción – inicia la barra de desplazamiento.

Tecla Reproducir – reproduce el archivo multimedia.

Tecla Info – muestra la información de medios.

Tecla OK - selecciona/anula la selección del archivo.

- 6-1 En la barra de desplazamiento, le ayuda a hacer lo siguiente:
  - Seleccionar todo: permite seleccionar todos los archivos de almacenamiento.
  - Eliminar todo: permite eliminar todos los archivos de la lista de reproducción.
  - Añadir/eliminar: permite actualizar la lista de reproducción de la fuente.
  - Ordenar: permite ordenar la lista de reproducción.
  - Guardar/anular: permite guardar o anular una lista de reproducción.
  - Atrás: permite volver.

|                    | Playlist | Source               |                    |
|--------------------|----------|----------------------|--------------------|
|                    | Pdf1.pdf |                      |                    |
| Select all         | Pdf2.pdf | Pdf1.pdf<br>Pdf2.pdf | ~<br>~             |
| Sort<br>Save/Abort |          |                      |                    |
| Seack              |          |                      |                    |
|                    |          |                      | B Select 🕒 Toolbar |

7. Si selecciona "Ordenar" en la barra de desplazamiento, puede cambiar el orden de los archivos de a uno.

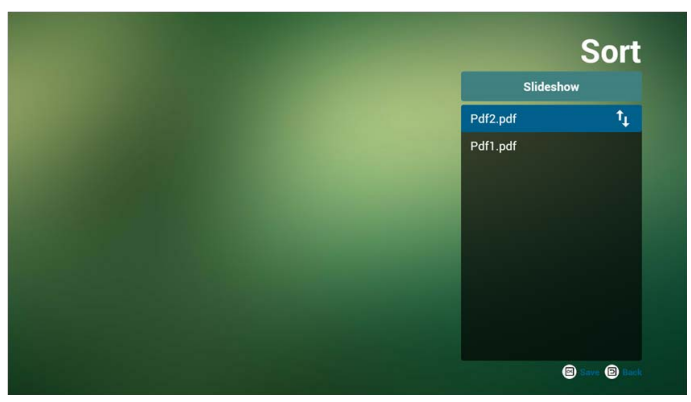

8. Seleccione "Ajustes" en la página de Inicio, esta página tiene dos partes: "Modo de repetición" y "Duración del efecto".

Modo de repetición: modo de reproducción.

Duración del efecto: duración del efecto de la fotografía.

| Settings        |
|-----------------|
| Repeat Mode     |
| Effect Duration |
| ✓ 5s            |
| 10s             |
| 15s             |
| 20s             |

#### Tecla de acceso rápido multimedia:

Reproducir: permite reproducir el archivo.

Pausar: realiza una pausa en la página.

Avance rápido: permite ir a la próxima página, si la página es la última del archivo, entonces pasará al próximo archivo.

Rebobinar: permite volver a la última página, si la página es la primera del archivo, entonces pasará al último archivo.

Detener: permite volver a la primera página del archivo.

#### Teclas de dirección:

Izquierda: Página anterior. (Cuando la página no se ha acercado/alejado) Derecha: Página siguiente. (Cuando la página no se ha acercado/alejado)

#### Teclas de combinación:

Tecla de números + Tecla OK: permite seleccionar una página específica y al presionar la tecla OK se cambia la página.

• Presione la tecla de número.

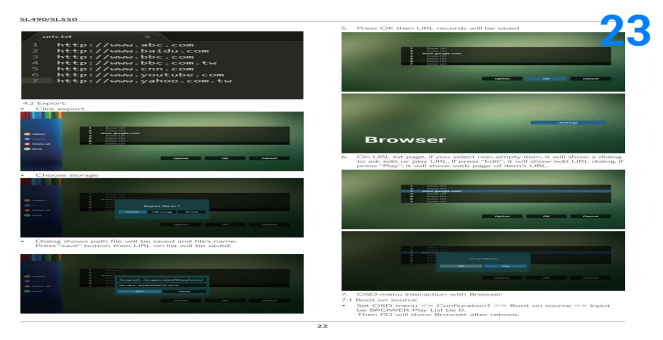

 Presione la tecla OK, la parte inferior de la página mostrará el número de página, si el número de página supera el número total de páginas, no cambiará la página y se mostrará el número de página actual en la parte inferior de la página.

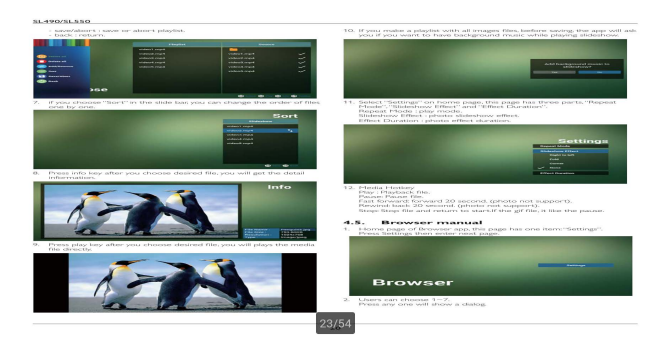

# Pantalla de señalización

# Ajuste

Elementos de ajuste principales:

- I. Wi-Fi
- 2. Ethernet
- 3. Proxy
- 4. Pantalla de señalización
- 5. Herramientas del sistema
- 6. Pantalla
- 7. Almacenamiento
- 8. Aplicaciones
- 9. Fecha y hora
- 10. Opciones del desarrollador
- II. Acerca de

| ÷ | Signage Display                        |
|---|----------------------------------------|
|   | General settings                       |
|   | Signage Display Name<br>P0_0xe04c36019 |
|   | Boot Logo                              |
|   | Source settings                        |
|   | Media Player                           |
|   | Browser                                |
|   | PDF Player                             |
|   |                                        |
|   |                                        |
|   |                                        |
|   |                                        |
|   |                                        |
|   |                                        |
|   |                                        |
|   |                                        |
|   |                                        |
|   |                                        |
|   |                                        |
|   |                                        |
|   |                                        |
|   |                                        |
|   |                                        |

# Wi-Fi

A través de Habilitar/Deshabilitar se puede controlar la opción Activar o Desactivar Wi-Fi. Después de seleccionar Habilitar, la pantalla mostrará en una lista todos los puntos de acceso de Wi-Fi disponibles.

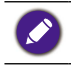

Asegúrese de que la llave electrónica de Wi-Fi esté aprobada por BenQ.
 Ethernet se deshabilitará automáticamente si se activa Wi-Fi y se conectará a una red.

#### Presione la tecla Opciones en la UCR:

| w-n                          | Add network |
|------------------------------|-------------|
| Main Switch                  | Refresh     |
| Disable                      | Advanced    |
| Enable                       | ۲           |
| Searching for WI-FI networks |             |
| TPVLSS-6801                  |             |
| 🐔 Xiaomi_5966                |             |
| TPV_Guest                    |             |
| 😪 TPVSWA.2.4G                |             |
| n tan                        |             |
| 🐔 TPV_Mobile                 |             |
| SW_Architecture_HC           |             |
| 😪 xay                        |             |
| The ASUS, RT-N10+            |             |
| n SEMILAB TAIWAN             |             |
| T Lyrasemi_AP_SF             |             |

#### Añadir red:

| ÷ | Wi-Fi                  |                             | 1 |
|---|------------------------|-----------------------------|---|
|   | Main Switch<br>Disable |                             |   |
|   | Enable                 |                             |   |
|   |                        |                             |   |
|   | TPVLSS-6801            |                             |   |
|   | m Xiaomi_5966          | Addenteed                   |   |
|   | TPV                    | Add network<br>Network name |   |
|   | TPV_Guest              | Enter the SSID              |   |
|   | TPVSWA_2.4G            | Security *                  |   |
|   | TPV_Mobile             | Advanced options            |   |
|   | SW_Architecture_HC     | CANCEL SAVE                 |   |
|   | 🐀 хтау                 |                             |   |
|   | ASUS_RT-N10+           |                             |   |
|   | SEMILAB TAIWAN         |                             |   |
|   | Lyrasemi_AP_5F         |                             |   |
|   | 🐨 iTaiwan              |                             |   |
|   | 🤿 sipa                 |                             |   |

# Ethernet

A través de Habilitar/Deshabilitar se puede controlar la opción Activar o Desactivar Ethernet. Después de habilitar Ethernet, se mostrará:

- I. Tipo de conexión (el tipo disponible es DHCP/IP estática)
  - A. DHCP
  - B. IP estática
  - C. Dirección IP
  - D. Máscara de red
  - E. Dirección DNS
  - F. Dirección de puerta de enlace
- 2. Dirección Mac

Wi-Fi se deshabilitará automáticamente si se activa Ethernet y se conectará a una red.

| ÷ | Ethernet                                     |   |
|---|----------------------------------------------|---|
|   | Main Switch                                  |   |
|   | Disable                                      | ۲ |
|   | Enable                                       | 0 |
|   | To see available networks, turn Ethernet on. |   |
|   | Ethernet Configuration                       |   |
|   | Connection Type<br>DHCP                      |   |
|   | Mac Address<br>00:e0.4c36.00:8               |   |
|   |                                              |   |
|   |                                              |   |
|   |                                              |   |
|   |                                              |   |
|   |                                              |   |
|   |                                              |   |
|   |                                              |   |
|   |                                              |   |
|   |                                              |   |
|   |                                              |   |

## DHCP

Modo DHCP:

- 1. No puede modificar la dirección IP, máscara de red, dirección DNS y puerta de enlace.
- 2. Si se estableció la conexión de manera correcta, se mostrará la configuración de la red actual.

| ÷ |                                                                     |                                                                 |   |
|---|---------------------------------------------------------------------|-----------------------------------------------------------------|---|
|   | Main Switch<br>Disable                                              |                                                                 |   |
|   | Enable<br>Ethernet Configuration<br>Contraction Type<br>Description | Ethernet Configuration<br>Convection type<br>© Dirch<br>Dance # | • |
|   | Mac Address<br>00 e0.4c36.0018                                      | P Address<br>192,168,31,196<br>Heresuk<br>295,555,556,0         |   |
|   |                                                                     | 0x8 Adress<br>192.168.31.1                                      |   |
|   |                                                                     | Garavay<br>192.168.31.1                                         |   |
|   |                                                                     | BOCAMO SAVE                                                     |   |

# IP estática

Con la opción IP estática seleccionada. El usuario puede ingresar manualmente la dirección IP, máscara de red, dirección DNS y puerta de enlace.

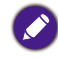

Limitación de entrada de dirección IP, máscara de red, dirección DNS y dirección de puerta de enlace.

- I. Formato:
  - I. número de 0 a 9
  - II. punto decimal "."

| ÷ |                                                                                      |                                                                                         |      |   |
|---|--------------------------------------------------------------------------------------|-----------------------------------------------------------------------------------------|------|---|
|   | Main Switch                                                                          |                                                                                         |      |   |
|   | Disable                                                                              |                                                                                         |      |   |
|   | Enable                                                                               |                                                                                         |      | ۲ |
|   | Ethernet Configuration<br>Conversion Type<br>Sector<br>Marc Address<br>00x04xc500018 | Ethernet Configuration<br>Covering Top<br>O Sector<br>® Jusic P<br># Address<br>Network |      |   |
|   |                                                                                      | DNS Address<br>Gateway                                                                  |      |   |
|   |                                                                                      | DISCARD                                                                                 | SAVE |   |
|   |                                                                                      |                                                                                         |      |   |

# Pantalla de señalización

Se divide en 2 grupos: Ajustes generales / Ajustes de fuente

- I. Ajustes generales
  - A. Nombre de la Pantalla de señalización
  - B. Logotipo de arranque
- 2. Ajustes de fuente
  - A. Media Player
  - B. Browser
  - C. PDF Player

| € | Signage Display      |
|---|----------------------|
|   |                      |
|   | General settings     |
|   | Signage Display Name |
|   | PD_00e04c360018      |
|   | Real Land            |
|   | boti Lago            |
|   | Source settings      |
|   | Martin Dissuer       |
|   | internal integra     |
|   | Browser              |
|   |                      |
|   | PDF Player           |
|   |                      |
|   |                      |
|   |                      |
|   |                      |
|   |                      |
|   |                      |
|   |                      |
|   |                      |
|   |                      |
|   |                      |
|   |                      |
|   |                      |
|   |                      |
|   |                      |
|   |                      |

### Ajustes generales

I. Nombre de la Pantalla de señalización

Configurar el nombre de la unidad PD "PD\_" + dirección Mac Ethernet.

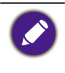

Limitación de entrada: 1. longitud: máx. 36 caracteres

2. formato: sin límite

| Egyapp Display     Convert attings      Egystep Display Name     Egystep Display Name     POIP Player      POIP Player      POIP State attings      Converts     Converts                                                                                                    |                                        |                                   |  |
|----------------------------------------------------------------------------------------------------|----------------------------------------|-----------------------------------|--|
| Concer samp<br>Concerning<br>Concerning<br>Boot Logo:<br>Source satings<br>Modal Paper<br>Browser<br>PECF Raye:<br>PEese enter Signage Display Name<br>PO_Display.Same<br>PD_Display.Same<br>PD_Displa |                                        |                                   |  |
| Burner Disper here<br>Boot Logo<br>Boot Logo<br>Boot setting<br>Model Piger<br>Browser<br>PDF Pilyter<br>PLesse enter Signage Display Name<br>PDF Pilyter<br>PLesse enter Signage Display Name<br>PDF Pilyter<br>CANCEL DR                                                                                                    | General settings                       |                                   |  |
| Boot Logo: Boot Logo: Modul: Playe Modul: Playe  POP Playe  Plose enter Signage Display Name Plo.:0xx44:36018  CANCEL DK                                                                                                    | Signage Display Name<br>PD_00e04050016 |                                   |  |
| tiones withing Makia Player Browser PDD Player Please enter Signage Display Name Pio_00x04<360018 CANCEL DK                                                                                                    | Boot Logo                              |                                   |  |
| Media Peper<br>Browser<br>PDF Payer Please enter Signage Display Name<br>PD_00e04:36018                                                                                                    | Source settings                        |                                   |  |
| Browner PDd Physer Please enter Signage Display Name PD_00e04c360018 CANCEL OK                                                                                                    | Media Player                           |                                   |  |
| Poli Player Please enter Signage Display Name P0.80e04c360018 CANCEL DK                                                                                                    | Browser                                |                                   |  |
| P0.0004c36018                                                                                                    | PDF Player                             | Please enter Signage Display Name |  |
| CANCEL OK                                                                                                    |                                        | PD 00=04+260019                   |  |
| CANCEL OK                                                                                                    |                                        | P2_00000300010                    |  |
|                                                                                                    |                                        | CANCEL OK                         |  |
|                                                                                                    |                                        |                                   |  |
|                                                                                                    |                                        |                                   |  |
|                                                                                                    |                                        |                                   |  |
|                                                                                                    |                                        |                                   |  |
|                                                                                                    |                                        |                                   |  |
|                                                                                                    |                                        |                                   |  |
|                                                                                                    |                                        |                                   |  |
|                                                                                                    |                                        |                                   |  |

- 2. Logotipo de arranque
  - Menú OSD Scalar para controlar la opción habilitar/deshabilitar el logotipo de arranque de Android.

Operación del Menú OSD Scalar:

UCR: Inicio > Configuración 2 > Logotipo > Activar/Desactivar/Usuario

En el modo Usuario, el usuario puede elegir su propio archivo de animación del logotipo de arranque.

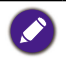

I. El nombre del archivo de animación de arranque debe ser: bootanimation.zip

2. Aparecerá una ventana emergente para que el usuario seleccione el USB y la tarjeta SD. No hay ningún problema de prioridad.

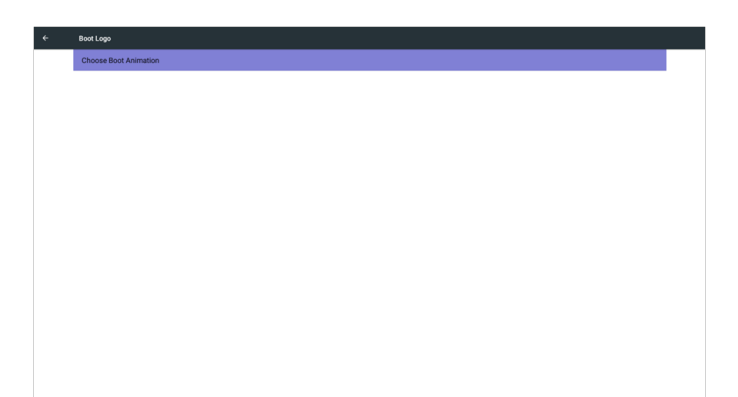

2) Al seleccionar el logotipo de arranque, la unidad PD comprobará si está el archivo bootanimation.zip en la unidad USB y en la tarjeta SD.

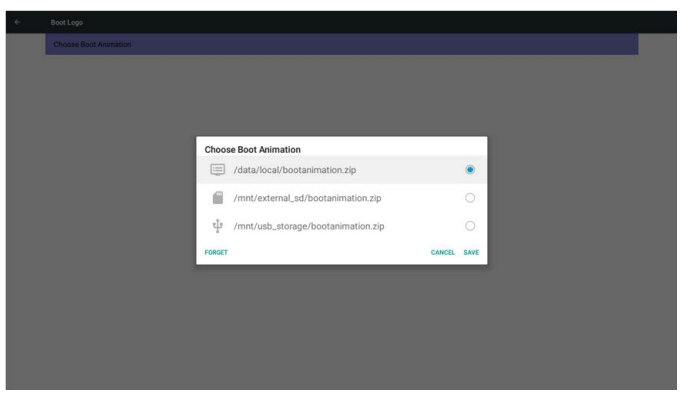

Introducción de función:

a. Descripción de función

/data/local

Permite utilizar el archivo de arranque personalizado que se copia de la tarjeta SD o el USB.

/mnt/external\_sd

Permite utilizar el archivo de animación de inicio de la tarjeta SD

/mnt/usb\_storage

Permite utilizar el archivo de animación de arranque del USB

b. Guardar

Presione el botón Guardar para guardar el archivo bootanimation.zip del USB o de la tarjeta SD en /data/local y configurarlo como logotipo de arranque.

c. Olvidar

Presione el botón Olvidar para borrar el archivo bootanimation.zip de /data/local y no mostrar el logotipo de arranque.

d. Cancelar

Cierre el cuadro de diálogo sin aplicar los cambios.

Introducción del escenario:

Caso I

Los usuarios no configuran ningún logotipo de arranque personalizado. La unidad PD no encuentra ningún archivo bootanimation.zip en la tarjeta SD ni en la unidad USB. La Lista estará vacía. Los botones Guardar y Olvidar aparecerán en gris y no funcionarán.

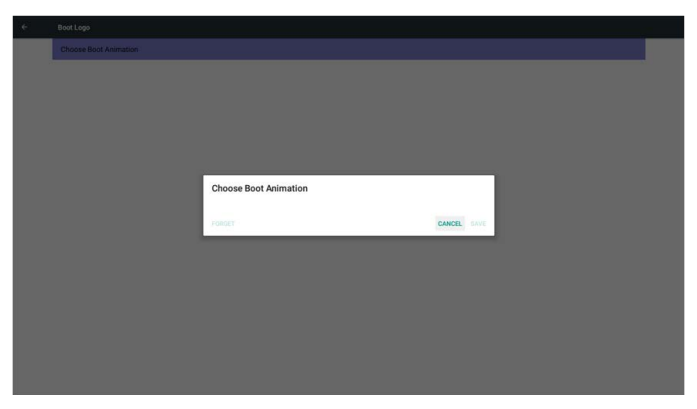

### Caso 2

Los usuarios no configuran ningún logotipo de arranque personalizado, pero la unidad PD encuentra el archivo bootanimation.zip en la tarjeta SD o en la unidad USB. La pantalla mostrará bootanimation.zip y seleccionará automáticamente el primer archivo.

| Choose Boot Animation          Image: Choose Boot Animation         Image: Image: Image | ¢ | Boot Logo |        |                                    |        |      |
|----------------------------------------------------------------------------------------------------|---|-----------|--------|------------------------------------|--------|------|
| Choose Boot Animation<br>/mnt/external_ext/bootanimation.zip<br>/mnt/usb_storage/bootanimation.zip                                                                                                    |   |           |        |                                    |        |      |
| Choose Boot Animation<br>/mnt/external_xd/bootanimation.zip<br>/mnt/usb_storage/bootanimation.zip                                                                                                    |   |           |        |                                    |        |      |
| Choose Boot Animation<br>/mnt/external_schootanimation.zip                                                                                                    |   |           |        |                                    |        |      |
| Choose Boot Animation<br>/mnl/external_sd/bootanimation.zip                                                                                                    |   |           |        |                                    |        |      |
| Choose Boot Animation          //mtl/external_sd/bootanimation.zip                                                                                                    |   |           |        |                                    |        |      |
| i /mnt/veternal_vet/bootanimation.zip                                                                                                    |   |           | Choos  | e Boot Animation                   |        |      |
| ψ /mnt/usb_storage/bootanimation.zip O                                                                                                    |   |           |        | /mnt/external_sd/bootanimation.zip |        | ۲    |
| EXPLAT CANCE SAVE                                                                                                    |   |           | ψ      | /mnt/usb_storage/bootanimation.zip |        |      |
| TOROLI DATE                                                                                                    |   |           | FORGET |                                    | CANCEL | SAVE |
|                                                                                                    |   |           |        |                                    |        |      |
|                                                                                                    |   |           |        |                                    |        |      |
|                                                                                                    |   |           |        |                                    |        |      |
|                                                                                                    |   |           |        |                                    |        |      |
|                                                                                                    |   |           |        |                                    |        |      |
|                                                                                                    |   |           |        |                                    |        |      |

#### Caso 3

El usuario configura el logotipo de arranque personalizado. La pantalla mostrará /data/ local/bootanimation.zip.

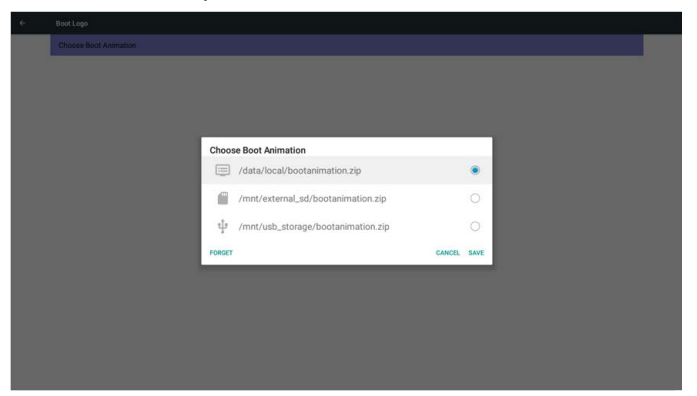

3) Si el elemento Logotipo del menú OSD está activado o desactivado, los usuarios no podrán elegir una animación de arranque en los ajustes de Android.

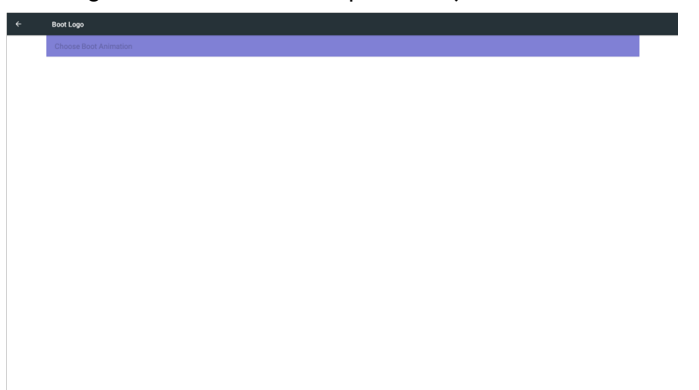

### Ajustes de fuente

I. Media Player

Permite editar la lista de reproducción y los ajustes de efecto de Media Player.

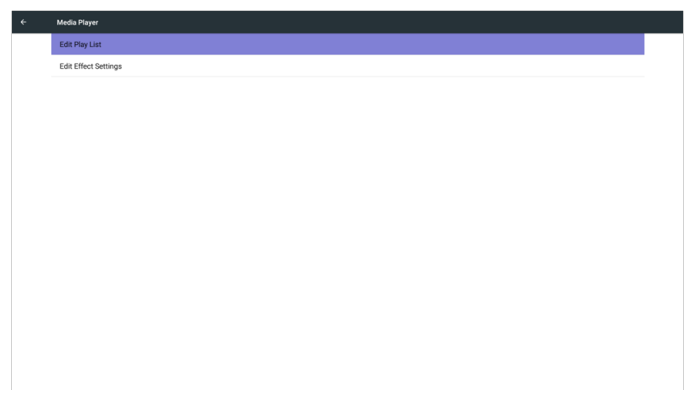

I) Abra la página de edición de lista de reproducción de Media Player.

| PlavList |
|----------|
| File 1   |
| File 2   |
| File 3   |
| File 4   |
| File 5   |
| File 6   |
| File 7   |

2) Abra la página de edición de efectos de presentación de diapositivas de Media Player.

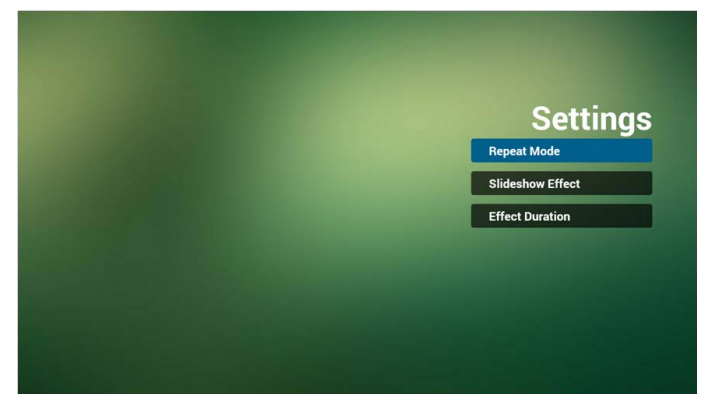

#### 2. Browser

Permite editar la configuración de los Favoritos.

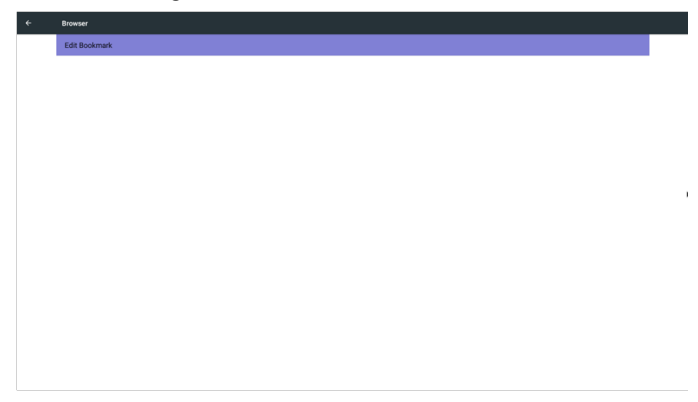

I) Abre la página de ajustes de Browser.

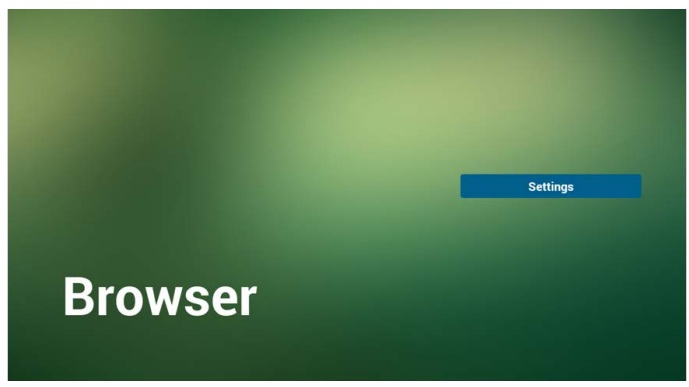

3. PDF Player

Permite editar la lista de reproducción y los ajustes de efecto de PDF Player.

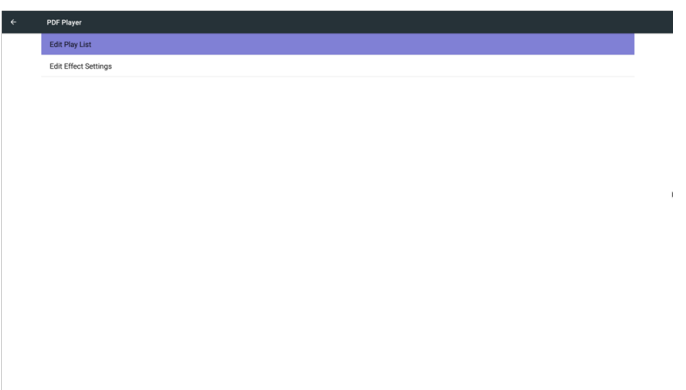

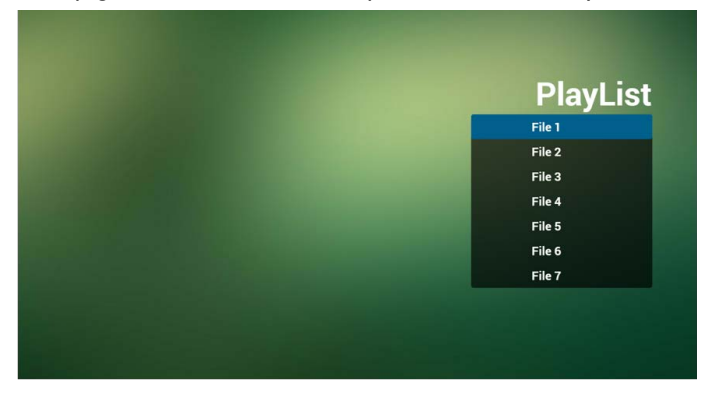

I) Abra la página de edición de lista de reproducción de PDF Player.

2) Abra la página de edición de efectos de PDF Player.

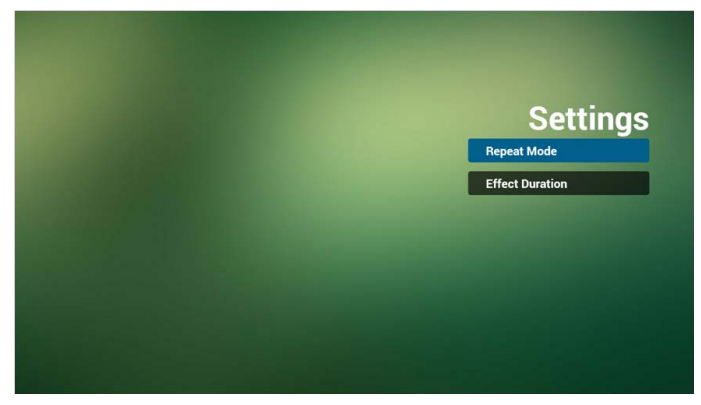

# Herramientas del sistema

Las herramientas del sistema tienen 3 funciones principales:

- I. Borrar el almacenamiento
- 2. Restablecimiento de fábrica
- 3. Importar y exportar

| System Tools                    |
|---------------------------------|
| Clear storage                   |
| All                             |
| Internal storage                |
| US8 storage                     |
| SD card                         |
| Reset                           |
| Factory Reset                   |
| Import & Export                 |
| Export Signage Display Settings |
| Import Signage Display Settings |
|                                 |
|                                 |
|                                 |
|                                 |
|                                 |
|                                 |
|                                 |

### Borrar el almacenamiento

El objetivo consiste en borrar todos los datos de las carpetas BenQ.

Se divide en 4 modos:

- I. Borrar todas las carpetas benq.
- 2. Borrar únicamente la carpeta benq del almacenamiento interno.
- 3. Borrar únicamente la carpeta benq del almacenamiento USB.
- 4. Borrar únicamente la carpeta benq de la tarjeta SD.

Abra la ventana para ver todas las carpetas que se pueden borrar.

| ÷ |                                                                                                    |                                                                                                    |
|---|----------------------------------------------------------------------------------------------------|----------------------------------------------------------------------------------------------------|
|   | Clear storage<br>All<br>Internal storage<br>USB storage                                                |                                                                                                    |
|   | SD card<br>Next<br>Factory Reset<br>Export Signays Display Settings<br>Import Signays Display Settings | Clear storage<br>This will ensue all data , including:<br>/ Annya/unikadSteng/<br>// / / / / / / / / // //////////// |
|   |                                                                                                    |                                                                                                    |

### Restablecimiento de fábrica

El Restablecimiento de fábrica permite restablecer la configuración predeterminada de fábrica.

| ← Factory Reset                                                                                                    |
|----------------------------------------------------------------------------------------------------|
| This will erase all data from your Signage Display's internal storage, including:                                                                     |
| <ul> <li>System and spo data and settings</li> <li>Downloaded appos</li> <li>Nasic</li> <li>Nasic</li> <li>Photos</li> <li>Other user data</li> </ul> |
| Erase all your personal information and downloaded apps?<br>You can't reverse this action! The system will reboot later!                              |
|                                                                                                    |
|                                                                                                    |
|                                                                                                    |
|                                                                                                    |
|                                                                                                    |
|                                                                                                    |
|                                                                                                    |
|                                                                                                    |
|                                                                                                    |
| FACTORY RESET.                                                                                                    |

Presione OK para ejecutar automáticamente la función de restablecimiento.

| ÷                                                  |                                                                                       |                                                                                                    |        |    |  |
|----------------------------------------------------|---------------------------------------------------------------------------------------|----------------------------------------------------------------------------------------------------|--------|----|--|
| This will                                          | erase all data from your Signage Display                                              | internal storage, including:                                                                                             |        |    |  |
| System     Downlo     Music     Photos     Other u | and app data and settings<br>vaded apps<br>ser data                                   |                                                                                                    |        |    |  |
| Erase all<br>You can't                             | your personal information and download<br>t reverse this action! The system will rebo | ed apps?<br>ot laterf                                                                                                    |        |    |  |
|                                                    |                                                                                       | Reset?                                                                                                    |        |    |  |
|                                                    |                                                                                       | Erase all your personal information and downloaded apps?<br>You can't reverse this action! The system will reboot later! |        |    |  |
|                                                    |                                                                                       |                                                                                                    | CANCEL | ОК |  |
|                                                    |                                                                                       |                                                                                                    |        |    |  |
|                                                    |                                                                                       | MACTORY ADDRT                                                                                                    |        |    |  |

### Importar y exportar

Esta función permite importar y exportar la configuración de la unidad PD.

elemento guardado settings.db:

- Ajustes > Proxy
- Ajustes > Pantalla de señalización > Ajustes de fuente > Media Player /Browser /PDF Player.

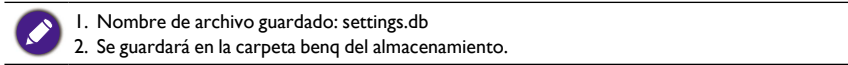

#### I. Exportar

Permitirá exportar el archivo settings.db a la carpeta benq del almacenamiento USB o la tarjeta SD.

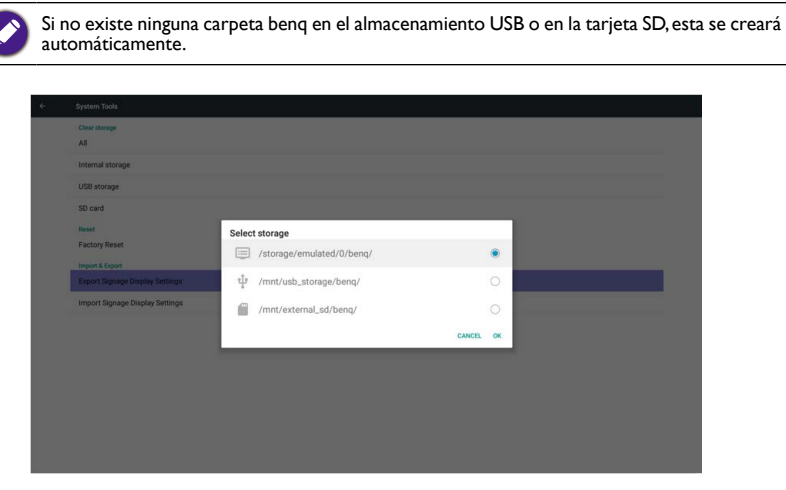

#### 2. Importar

Permite importar el archivo settings.db de la carpeta benq del almacenamiento USB o la tarjeta SD.

| Clear storage<br>All            |                           |        |    |  |
|---------------------------------|---------------------------|--------|----|--|
| Internal storage                |                           |        |    |  |
| USB storage                     |                           |        |    |  |
| SD card<br>Reset                | Select storage            |        | -  |  |
| Factory Reset                   | /storage/emulated/0/benq/ |        | •  |  |
| Export Signage Display Settings | 반 /mnt/usb_storage/benq/  |        | 0  |  |
| Import Signage Display Settings | /mnt/external_sd/beng/    |        | 0  |  |
|                                 |                           | CANCEL | ок |  |

# Almacenamiento

Muestra la información del almacenamiento Android de la unidad PD actual.

| ÷ | Storage                |  |
|---|------------------------|--|
|   | Internal storage       |  |
|   | H                      |  |
|   | Total space<br>11.3208 |  |
|   | Available 11.8008      |  |
|   | SD card                |  |
|   | USB storage            |  |
|   |                        |  |
|   |                        |  |
|   |                        |  |
|   |                        |  |
|   |                        |  |
|   |                        |  |
|   |                        |  |
|   |                        |  |
|   |                        |  |
|   |                        |  |
|   |                        |  |
|   |                        |  |
|   |                        |  |

#### TARJETA SD y ALMACENAMIENTO USB:

Es necesario insertar una tarjeta SD o una unidad USB; la información mostrará el espacio total y el espacio disponible de la tarjeta SD o la unidad de almacenamiento USB.

| Storage                |  |
|------------------------|--|
| Internal storage       |  |
|                        |  |
| Total space<br>11.9268 |  |
| Available<br>11.8008   |  |
| SD card                |  |
|                        |  |
| Total space<br>1.8408  |  |
| Avalable<br>0.900      |  |
| USB storage            |  |
|                        |  |
| Total space<br>7.4008  |  |
| Available 6.5308       |  |
|                        |  |
|                        |  |
|                        |  |

# **Aplicaciones**

Permite ver información de las aplicaciones.

| ÷ | Apps           |            |        |
|---|----------------|------------|--------|
|   |                | DOWNLOADED | RUNNIN |
|   | Com<br>38.56MB |            |        |
|   |                |            |        |
|   |                |            |        |
|   |                |            |        |
|   |                |            |        |
|   |                |            |        |
|   |                |            |        |
|   |                |            |        |
|   |                |            |        |
|   |                |            |        |
|   |                |            |        |
|   |                |            |        |
|   |                |            |        |
|   |                |            |        |

# Seguridad

| Cle       | ar storage                    |       |                           |        |    |
|-----------|-------------------------------|-------|---------------------------|--------|----|
| Inte      | ernal storage                 |       |                           |        |    |
| US        | 8 storage                     |       |                           |        |    |
| SD<br>Res | card<br>set                   | Selec | t storage                 |        |    |
| Fac       | ctory Reset                   |       | /storage/emulated/0/benq/ |        | ۲  |
| Exp       | port Signage Display Settings | ψ     | /mnt/usb_storage/benq/    |        |    |
| Imp       | port Signage Display Settings | 6     | /mnt/external_sd/benq/    |        |    |
|           |                               |       |                           | CANCEL | OK |

### Fuente desconocida

Permite la instalación de aplicaciones desde una fuente desconocida.

### Almacenamiento de credencial

Establece la función acerca de la credencial.

# Fecha y hora

Permite ajustar la fecha, la hora y la zona horaria a través de NTP.

| <del>(</del> | Date & time                                     |
|--------------|-------------------------------------------------|
|              | Select time zone<br>CMT-01:09 bitsh Summer Time |
|              | NTP Server<br>2 android pool mp.org             |
|              |                                                 |
|              |                                                 |
|              |                                                 |
|              |                                                 |
|              |                                                 |
|              |                                                 |
|              |                                                 |
|              |                                                 |
|              |                                                 |

# Opciones del desarrollador

Opciones del desarrollador de Android.

| ÷ | Developer options                                                                      |     |
|---|----------------------------------------------------------------------------------------|-----|
|   |                                                                                        |     |
|   | Take bug report                                                                        |     |
|   | Desktop backup password Desktop fall backups aren't currently protected                |     |
|   | Stay awake<br>Screen will never sleep while charging                                   | 0   |
|   | Process Stats Gesky stats about running processes                                      |     |
|   | Boot check<br>run desopt for apps when boot accident detected                          | (2  |
|   | Debugging                                                                              |     |
|   | USB debugging<br>Debug mode when USB is connected                                      | •   |
|   | Bug report shortcut<br>Show a button in the power menu for taking a bug report         | (2  |
|   | Allow mock locations Allow mock locations                                              | •   |
|   | Enable view attribute inspection                                                       | 0.0 |
|   | Select debug app<br>No debug application set                                           |     |
|   | Wait for debugger<br>Debugged application waits for debugger to stach before executing |     |

# Acerca de

Información principal en Acerca de:

- I. Actualización de software de BenQ
- 2. Información legal
- 3. Versión de Android
- 4. Versión de kernel
- 5. Versión de firmware de Scalar
- 6. Número de compilación

|  | About                           |  |
|--|---------------------------------|--|
|  | BenQ Software Update            |  |
|  | Legal information               |  |
|  | Android version 5.1.1           |  |
|  | Renol version<br>3 10 0<br>8.40 |  |
|  | Build number<br>VI.0.1          |  |
|  | Scalar FW version<br>V0.301     |  |

### Actualización de software de BenQ

Actualización de software a través de Internet o del dispositivo USB.

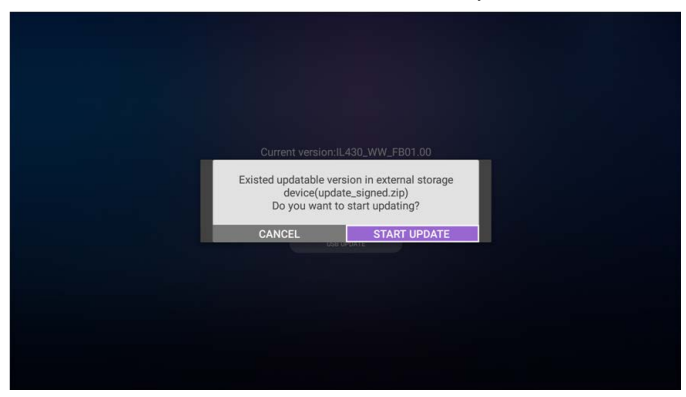

Tras seleccionar el archivo update.zip, la unidad PD se reiniciará y comenzará la actualización.

# Información legal

Muestra las licencias de código abierto.

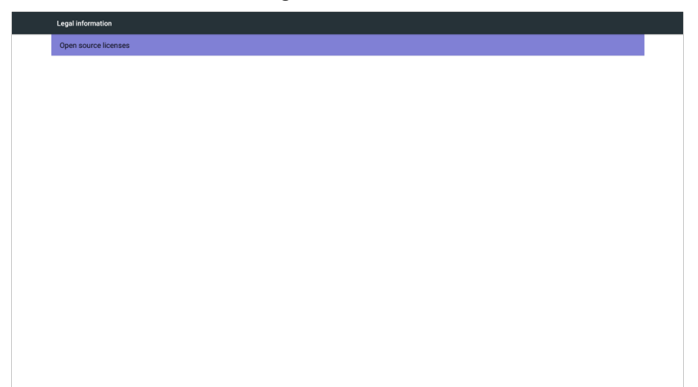

# Menú OSD

A continuación se incluye una descripción general de la estructura del menú OSD (visualización en pantalla). Puede usarla a modo de referencia para futuros ajustes de su pantalla.

# Navegación por el menú OSD

Navegación por el menú OSD a través del control remoto

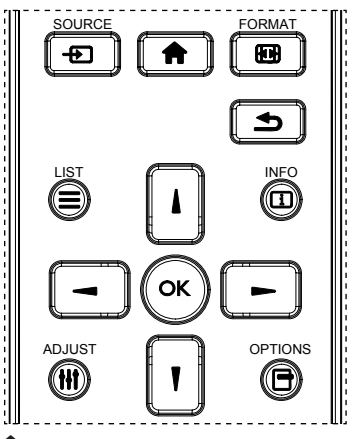

- 1. Presione el botón 🗊 en el control remoto para visualizar el menú OSD.
- 2. Presione los botones lo para elegir el elemento que desee ajustar.
- 3. Presione los botones OK o 🗕 para acceder al submenú.
- 4. En el submenú, presione los botones ▲ o ▲ para desplazarse por los elementos, presione los botones → o → para ajustar la configuración. Si hay un submenú, presione los botones OK o → para acceder al submenú.
- Presione el botón 2 para volver al menú anterior o presione el botón 1 para salir del menú OSD.

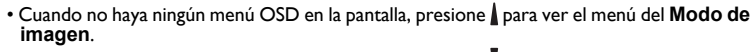

 Cuando no haya ningún menú OSD en la pantalla, presione para ver el menú de Fuente de audio.

# Navegación por el menú OSD a través de los botones de control de la pantalla

- 1. Presione el botón MENU para visualizar el menú OSD.
- 2. Presione los botones  $\pm$  o para elegir el elemento que desee ajustar.
- 3. Presione el botón + para ingresar al submenú.
- 4. En el submenú, presione los botones ▲ o ▼ para desplazarse por los elementos, presione los botones + o − para ajustar la configuración. Si hay un submenú, presione el botón + para acceder al submenú.

5. Presione el botón MENU para volver al menú anterior o presione el botón MENU varias veces para salir del menú OSD.

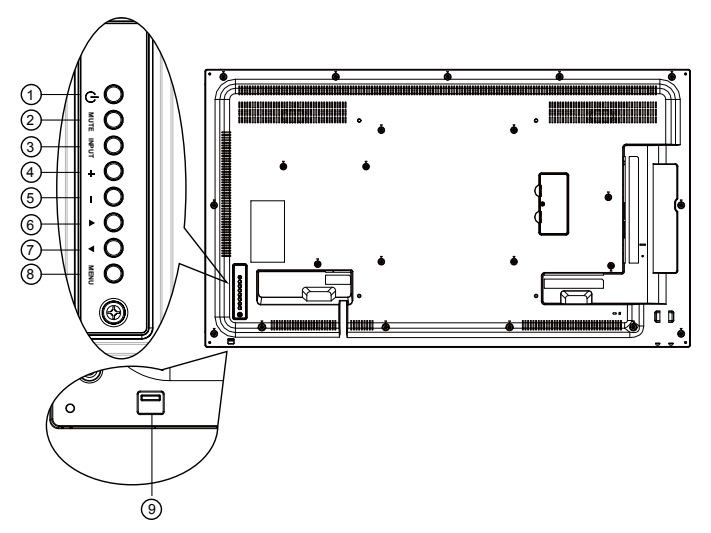

# Visión general del menú OSD

### Menú Imagen

|                 | Brillo               | 70     |
|-----------------|----------------------|--------|
| Imagen          | Contraste            | 50     |
| Dentelle        | Nitidez              | 50     |
| Pantana         | Nivel de negro       | 50     |
| Audio           |                      |        |
| Audio           |                      |        |
|                 |                      |        |
|                 | Selección de gamma   | Nativa |
| Configuración 1 | Temperatura de color | Nativa |
|                 |                      |        |
| -               |                      |        |

|                 | Descripción                                                                         |
|-----------------|-------------------------------------------------------------------------------------|
| Brillo (Imagen) | Ajusta el brillo de la imagen general y de la pantalla de fondo (retroiluminación). |
| Contraste       | Ajusta la relación de contraste de la imagen para la señal de entrada.              |

|                            | Esta función permite mantener digitalmente una imagen nítida en cualquier momento.                                                                                    |  |  |
|----------------------------|----------------------------------------------------------------------------------------------------|--|--|
| Nitidez                    | Se puede ajustar para obtener una imagen nítida o una imagen<br>suave según se prefiera. Además, se puede ajustar de forma<br>independiente para cada modo de imagen. |  |  |
|                            | Permite ajustar el brillo de la imagen para el fondo.                                                                                                    |  |  |
| Nivel de negro             | 🔗 El modo de imagen sRGB es el estándar y no se puede cambiar.                                                                                                    |  |  |
|                            | Permite ajustar el tono de la pantalla.                                                                                                    |  |  |
| Tono (Matiz)               | 🖉 Solo señal YUV.                                                                                                    |  |  |
| Color                      | Permite ajustar el color de la pantalla.                                                                                                    |  |  |
| (Saturación)               | 🖉 Solo señal YUV.                                                                                                    |  |  |
| Reducción de               | Permite ajustar el nivel de reducción de ruidos.                                                                                                    |  |  |
| ruidos                     | 🔗 Solo señal YUV.                                                                                                    |  |  |
| Selección de<br>gamma      | Seleccione un nivel de gamma. Se refiere a la curva de<br>rendimiento del brillo de la entrada de la señal. Elija entre Nativa /<br>2,2 / 2,4.                        |  |  |
| 0                          | 🔗 El modo de imagen sRGB es el estándar y no se puede cambiar.                                                                                                    |  |  |
|                            | Se usa para ajustar la temperatura del color.                                                                                                    |  |  |
| Temperatura de<br>color    | La imagen se vuelve rojiza a medida que aumenta la temperatura<br>del color y se vuelve más azulada a medida que disminuye la<br>temperatura del color.               |  |  |
|                            | Los niveles de color rojo, verde y azul se ajustan mediante las barras de color.                                                                                      |  |  |
| Control de color           | R: aumento de rojo, G: aumento de verde, B: aumento de azul.                                                                                                    |  |  |
|                            | Disponible cuando la Temperatura del color es solo Usuario I o Usuario 2.                                                                                             |  |  |
|                            | Ajuste de PQ                                                                                                    |  |  |
| Modo de imagen             | Modo PC: Estándar / Brillo alto / sRGB.                                                                                                    |  |  |
|                            | Modo video: Estándar / Brillo alto / Cine.                                                                                                    |  |  |
|                            | Permite cambiar el área de visualización de la imagen.                                                                                                    |  |  |
| Redimension-               | ACTIVADO: permite ajustar el área de visualización en torno al 95%.                                                                                                   |  |  |
| amento                     | DESACTIVADO: permite ajustar el área de visualización en torno al 100%.                                                                                               |  |  |
|                            | Permite restablecer toda la configuración del menú Imagen.                                                                                                    |  |  |
| Restablecimiento de imagen | Seleccione "Sí" y pulse el botón "SET" para restaurar los valores<br>predeterminados de fábrica.                                                                      |  |  |
|                            | Presione el botón "EXIT" para cancelar y volver al menú anterior.                                                                                                    |  |  |

### Menú Pantalla

|                 | Posición horizontal          | 50       |
|-----------------|------------------------------|----------|
| Imagen          | Posición vertical            | 50       |
|                 | Reloj                        | 50       |
| Pantana         | Fase del reloj               | 50       |
|                 | Modo de zoom                 | Completa |
|                 |                              |          |
|                 | Autoajuste                   | Acción   |
|                 | Restablecimiento de pantalla | Acción   |
| Configuración 1 |                              |          |

|                   | Descripción                                                                                                 |
|-------------------|----------------------------------------------------------------------------------------------------|
| Posición          | Permite controlar la posición de la imagen horizontal dentro del                                            |
| horizontal        | area de visualización de la pantalla LCD.                                                                   |
| Posición vertical | Permite controlar la posición de la imagen vertical dentro del<br>área de visualización de la pantalla LCD. |
| Reloj             | Solo entrada VGA.                                                                                           |
| Fase del reloj    | Permite mejorar el enfoque, la claridad y la estabilidad de la imagen al aumentar o reducir este valor.     |

#### Modo PC: **Completa / 4:3 / 1:1 / 16:9 / 21:9 / Personalizado**.

Modo video: **Completa / 4:3 / 1:1 / 16:9 / 21:9 / Personalizado**.

\* El ajuste del modo Zoom es por entrada. Si la entrada se reproduce en varias ventanas, el ajuste se aplicará a las ventanas con la misma entrada.

Y el OSD INFO mostrará el último ajuste.

|              |                         | Completa                                                                                                    |
|--------------|-------------------------|----------------------------------------------------------------------------------------------------|
|              |                         | Este modo restablece las proporciones<br>correctas de imágenes transmitidas en<br>16:9 utilizando la visualización de pantalla<br>completa. |
| Modo de zoom |                         | <b>4:3</b><br>Esta imagen se reproduce en formato 4:3<br>y muestra una banda negra a ambos lados<br>de la imagen.                           |
|              |                         | 1:1                                                                                                    |
|              |                         | Este modo muestra la imagen píxel a píxel<br>en la pantalla sin modificar el tamaño de la<br>imagen original.                               |
|              | 0 0 0                   | 16:9                                                                                                    |
|              |                         | La imagen se reproduce en formato 16:9<br>y se muestra una banda negra en la parte<br>superior e inferior.                                  |
|              |                         | 21:9                                                                                                    |
|              | $\circ$ $\circ$ $\circ$ | La imagen se reproduce en formato 21:9<br>y se muestra una banda negra en la parte<br>superior e inferior.                                  |
|              |                         | Personalizado                                                                                                    |
|              |                         | Esta opción permite aplicar la<br>configuración de zoom personalizada en                                                                    |
|              |                         | el submenú Zoom personalizado.                                                                                                    |

|                                 | Puede usar esta función para personalizar aún más la<br>configuración del zoom adaptando la imagen que desea a la<br>pantalla.                 |                                                                                   |  |
|---------------------------------|----------------------------------------------------------------------------------------------------|-----------------------------------------------------------------------------------|--|
|                                 | Este elemento solo funciona cuando el <b>Modo de zoom</b> está establecido<br>en <b>Personalizado</b> .                                        |                                                                                   |  |
|                                 |                                                                                                    | Zoom                                                                              |  |
|                                 |                                                                                                    | Expande los tamaños horizontal y<br>vertical de la imagen de forma<br>simultánea. |  |
|                                 |                                                                                                    | Zoom horizontal                                                                   |  |
| Zoom<br>personalizado           | $\longleftrightarrow$                                                                                                    | Expande solo el tamaño horizontal de la imagen.                                   |  |
|                                 |                                                                                                    | Zoom vertical                                                                     |  |
|                                 |                                                                                                    | Expande solo el tamaño vertical de la imagen.                                     |  |
|                                 |                                                                                                    | Posición horizontal                                                               |  |
|                                 | $\longleftrightarrow$                                                                                                    | Desplaza la posición horizontal de la imagen a la izquierda o derecha.            |  |
|                                 | 1<br>↓                                                                                                    | Posición vertical                                                                 |  |
|                                 |                                                                                                    | Desplaza la posición vertical de la imagen hacia arriba o abajo.                  |  |
| Autoajuste                      | Presione "SET" para detectar y ajustar automáticamente la<br>Posición horizontal, la Posición vertical, Reloj y la Fase.                       |                                                                                   |  |
|                                 | Permite restablecer toda la configuración del menú <b>Pantalla</b> a                                                                           |                                                                                   |  |
| Restablecimiento<br>de pantalla | ios valores predeterminados de fabrica.<br>Seleccione "Sí" y presione el botón "SET" para restaurar los<br>valores predeterminados de fábrica. |                                                                                   |  |
|                                 | Presione el botón "EX                                                                                                    | KIT" para cancelar y volver al menú anterior.                                     |  |

# Menú Audio

| Ð | Imagen                                                | Balance<br>Agudos                                   | 50                     |
|---|-------------------------------------------------------|-----------------------------------------------------|------------------------|
|   | Pantalla                                              | Graves<br>Volumen                                   | 50<br>30               |
|   |                                                       | Salida de audio (salida de línea)<br>Volumen máximo | 30                     |
|   | PIP                                                   | Volumen mínimo<br>Silencio                          | Desactivado            |
|   | Configuración 1                                       | Fuente de audio<br>Sincr. Volumen                   | Digital<br>Desactivado |
|   | -                                                     |                                                     |                        |
|   |                                                       |                                                     |                        |
| 9 | Imagen                                                | Restablecimiento de audio                           | Acción                 |
|   | lmagen<br>Pantalla                                    | Restablecimiento de audio de                        | Acción                 |
|   | Imagen<br>Pantalla<br>Audio                           | Restablecimiento de audio                           | Acción                 |
|   | Imagen<br>Pantalla<br>Audio<br>PIP                    | Restablecimiento de audro                           | Acción                 |
|   | Imagen<br>Pantalla<br>Audio<br>PIP<br>Configuración 1 | Restabliccimionto de audio                          | Acción                 |

|                                      | Descripción                                                                                                    |  |
|--------------------------------------|----------------------------------------------------------------------------------------------------|--|
| Balance                              | Permite resaltar el balance de salida de audio izquierdo o derecho.                                                                           |  |
| Agudos                               | Permite aumentar o reducir los sonidos con un tono más alto.                                                                                  |  |
| Graves                               | Permite aumentar o reducir los sonidos con un tono más bajo.                                                                                  |  |
| Volumen                              | Permite aumentar o reducir el nivel de salida de audio.                                                                                       |  |
| Salida de audio<br>(salida de línea) | Permite aumentar o reducir el nivel de salida de línea.                                                                                       |  |
| Volumen<br>máximo                    | Permite ajustar su propio límite para el ajuste de volumen<br>máximo. Esto impide que se reproduzca contenido a un volumen<br>demasiado alto. |  |
| Volumen mínimo                       | Permite ajustar su propio límite para el ajuste de volumen mínimo.                                                                            |  |
| Silencio                             | Permite activar o desactivar la función silencio.                                                                                             |  |
| Fuente de audio  | Permite seleccionar la fuente de entrada de audio.                                                                                                    |
|------------------|----------------------------------------------------------------------------------------------------|
|                  | Analógica: audio de la entrada de audio.                                                                                                    |
|                  | Digital: audio de la entrada HDMI/DVI.                                                                                                    |
|                  | DisplayPort: audio de DP.                                                                                                    |
| Sincr. Volumen   | Permite habilitar/deshabilitar la capacidad de ajustar el volumen<br>de la salida de audio (salida de línea) para sincronizarlo con los<br>altavoces internos. |
| Restablecimiento | Permite restablecer toda la configuración del menú Audio a los                                                                                                 |
| de audio         | valores predeterminados de fábrica.                                                                                                    |

### Menú PIP

|                 | Submodo                 | Desactivado              |
|-----------------|-------------------------|--------------------------|
| Imagen          | Tamaño de PIP           | Pequeño                  |
| Pantalla        | Posición de PIP         | Extremo inferior derecho |
|                 |                         | Acción                   |
|                 | Fuente de PIP           | VGA                      |
|                 | Audio de PIP            | Principal                |
| PIP             | Restablecimiento de PIP | Acción                   |
| Configuración 1 |                         |                          |

|         | Descripción                    |                      |                                                                                     |  |  |
|---------|--------------------------------|----------------------|-------------------------------------------------------------------------------------|--|--|
|         | Seleccione el submodo.         |                      |                                                                                     |  |  |
|         | Elija entre: <b>Desactivac</b> | io / PIP / POP / Cam | bio rápido / PBP.                                                                   |  |  |
|         | Desactivado                    | PIP                  | PBP 2Win                                                                            |  |  |
| Submodo | Α                              | A                    | A Entrada<br>Win1<br>secundaria                                                     |  |  |
|         | Cambio rápido                  |                      |                                                                                     |  |  |
|         | A                              | B                    | Cambie entre ver la<br>imagen principal<br>arriba o la imagen<br>secundaria arriba. |  |  |

| Tamaño de        | Seleccior<br>imagen).                                                                                                    | ne el ta                                                                                                    | maño (                       | de la                    | imagen s                              | ecun                 | daria e         | n el mo           | odo Pll       | ۲ (Imag       | gen en  |
|------------------|----------------------------------------------------------------------------------------------------|----------------------------------------------------------------------------------------------------|------------------------------|--------------------------|---------------------------------------|----------------------|-----------------|-------------------|---------------|---------------|---------|
| PIP              | Elija entre: Pequeña / Mediana / Grande.                                                                                                    |                                                                                                    |                              |                          |                                       |                      |                 |                   |               |               |         |
| Posición de      | Seleccione la posición de la imagen secundaria en el modo PIP (Imagen en imagen).                                                                                                    |                                                                                                    |                              |                          |                                       |                      |                 |                   |               |               |         |
| PIP              | Elija entr<br>izquiero<br>izquiero                                                                                                    | Elija entre: Extremo inferior derecho / Extremo inferior<br>izquierdo / Extremo superior derecho / Extremo superior<br>izquierdo. |                              |                          |                                       |                      |                 |                   |               |               |         |
| Cambio de<br>PIP | Cambie e<br><b>rápido</b> .                                                                                                    | entre la                                                                                                    | a señal                      | de e                     | ntrada Pr                             | incip                | al y <b>Pl</b>  | P / PBI           | P / Ca        | mbio          |         |
| Fuente de<br>PIP | Seleccior                                                                                                    | ne la se                                                                                                    | ñal de                       | entra                    | ada para I                            | la ima               | igen se         | cundar            | ia.           |               |         |
| Audio de         | Seleccior                                                                                                    | ne la fu                                                                                                    | ente de                      | e aud                    | lio para e                            | l Sub                | modo.           | incipal           |               |               |         |
| PIP              | • Sub - Se                                                                                                    | al - Sele                                                                                                    | no ol si                     | idio                     | de la ima                             | a iiiia)<br>oon s    | ecund           | nicipai.<br>aria  |               |               |         |
|                  | <ul> <li>predeterminados de fábrica.</li> <li>La función PIP solo está disponible para determinadas combinaciones<br/>de fuente de señal como se indica en la siguiente tabla.</li> </ul> |                                                                                                    |                              |                          |                                       |                      |                 |                   |               |               |         |
|                  |                                                                                                    | HDMII                                                                                                    | HDMI2                        | DVI                      | DisplayPort                           | VGA                  | Media<br>Player | Browser           | X-Sign        | PDF<br>Reader | Android |
|                  | HDMII                                                                                                    | 0                                                                                                    | x                            | х                        | 0                                     | 0                    | x               | х                 | х             | х             | х       |
|                  | HDMI2                                                                                                    | x                                                                                                    | 0                            | х                        | 0                                     | 0                    | x               | х                 | x             | х             | x       |
|                  | DVI                                                                                                    | x                                                                                                    | x                            | 0                        | 0                                     | 0*                   | x               | x                 | x             | х             | x       |
| Restableci-      | DisplayPort                                                                                                    | 0                                                                                                    | 0                            | ο                        | 0                                     | 0                    | 0               | 0                 | 0             | 0             | 0       |
| PIP              | VGA                                                                                                    | 0                                                                                                    | 0                            | 0*                       | 0                                     | 0                    | 0               | 0                 | 0             | 0             | 0       |
|                  | Media<br>Player                                                                                                    | x                                                                                                    | x                            | х                        | 0                                     | 0                    | 0               | ×                 | x             | х             | ×       |
|                  | Browser                                                                                                    | x                                                                                                    | x                            | х                        | 0                                     | 0                    | ×               | 0                 | х             | х             | x       |
|                  | X-Sign                                                                                                    | x                                                                                                    | x                            | x                        | 0                                     | 0                    | x               | х                 | 0             | х             | x       |
|                  | PDF<br>Reader                                                                                                    | x                                                                                                    | ×                            | x                        | 0                                     | 0                    | x               | ×                 | x             | 0             | ×       |
|                  | Android                                                                                                    | x                                                                                                    | x                            | х                        | 0                                     | 0                    | x               | х                 | х             | ×             | 0       |
|                  | (O: funci<br>• La dispo<br>de la se                                                                                                    | ón PIP<br>onibilid<br>ñal de                                                                                                    | dispon<br>lad de l<br>entrad | iible,<br>a fun<br>a que | X: funcić<br>Ición PIP<br>e se utilic | on PIF<br>tamb<br>e. | no di<br>ién de | sponibl<br>pender | e)<br>á de la | resolu        | ıción   |

### Menú de Configuración I

|                    | Estado de encendido                   | Último estado |
|--------------------|---------------------------------------|---------------|
| Imagen             | Ahorro de panel                       | Acción        |
| Pantalla           | Enrutamiento RS232                    | RS232         |
|                    | Arranque de fuente                    | Acción        |
| Audio              | WOL                                   | Desactivado   |
|                    | Luz LED de encendido                  | Activado      |
|                    | Restablecimiento de<br>configuración1 | Acción        |
| <b>—</b>           | Restablecimiento de fábrica           | Acción        |
| EC Configuración 1 |                                       |               |
|                    |                                       |               |

|                       | Descripción                                                                                                    |  |  |  |  |  |
|-----------------------|----------------------------------------------------------------------------------------------------|--|--|--|--|--|
|                       | Elija el estado de visualización que desea que se utilice la próxima vez que conecte el cable de alimentación.                                                                                                    |  |  |  |  |  |
| Fatada da             | <ul> <li>Apagar - La pantalla se apagará cuando se conecte el cable de<br/>alimentación a una toma de pared.</li> </ul>                                                                                                    |  |  |  |  |  |
| encendido             | <ul> <li>Forzar encendido - La pantalla se encenderá cuando se<br/>conecte el cable de alimentación a una toma de pared.</li> </ul>                                                                                                    |  |  |  |  |  |
|                       | <ul> <li>Último estado - La pantalla volverá al estado de energía previo<br/>(activado/desactivado/en espera) al retirar y reemplazar el cable<br/>de alimentación.</li> </ul>                                                                                                    |  |  |  |  |  |
| Ahorro de panel       | Elija esta opción para habilitar las funciones de ahorro del panel y reducir así el riesgo de "persistencia de imagen" o "imagen fantasma".                                                                                                    |  |  |  |  |  |
|                       | <ul> <li>Brillo - Seleccione Activado y el brillo de la imagen se<br/>reducirá a un nivel adecuado. El ajuste Brillo del menú Imagen no<br/>estará disponible cuando se seleccione.</li> </ul>                                                                                                    |  |  |  |  |  |
|                       | <ul> <li>Desplazamiento de píxeles - Seleccione el intervalo de<br/>tiempo (Automático / 10 ~ 900 segundos / Desactivado)<br/>para que la pantalla expanda ligeramente el tamaño de la imagen<br/>y desplace la posición de los píxeles en cuatro direcciones<br/>(arriba, abajo, izquierda o derecha).</li> </ul> |  |  |  |  |  |
| Enrutamiento          | Seleccione el puerto de control de red.                                                                                                    |  |  |  |  |  |
| RS232                 | Elija entre: RS232 / LAN > RS232.                                                                                                    |  |  |  |  |  |
|                       | Seleccione la fuente con la que desee que arranque el sistema.                                                                                                    |  |  |  |  |  |
|                       | Entrada: seleccione la fuente de entrada al arrancar.                                                                                                    |  |  |  |  |  |
| Arranque de<br>fuente | Lista de reproducción: seleccione el índice de la lista de reproducción para Media player, Browser, PDF Player.                                                                                                    |  |  |  |  |  |
|                       | 0: ninguna lista de reproducción. Equivale a cambiar la fuente de<br>OSD. 1~7: número de lista de reproducción.                                                                                                    |  |  |  |  |  |

| WOL                                 | Elija esta opción para activar o desactivar la función Activación por LAN ("wake on LAN").                                                                                                    |  |  |  |
|-------------------------------------|----------------------------------------------------------------------------------------------------|--|--|--|
|                                     | Elija entre: Desactivado / Activado.                                                                                                    |  |  |  |
| Luz LED de                          | Seleccione esta opción para encender o apagar el LED de encendido.                                                                                                    |  |  |  |
| encendido                           | Elija la opción Activado para el uso normal.                                                                                                    |  |  |  |
| Restablecimiento de configuración l | Permite restablecer toda la configuración del menú<br><b>Configuración 1</b> a los valores predeterminados de fábrica.                                                                        |  |  |  |
|                                     | Permite restablecer todos los valores de los menús OSD de<br>Imagen, Pantalla, Audio, PIP, Configuración 1,<br>Configuración 2 y Opción avanzada a los valores<br>predeterminados de fábrica. |  |  |  |
|                                     | La configuración de Android también se restablecerá al hacer un restablecimiento de fábrica.                                                                                                  |  |  |  |
|                                     | Presione los botones — o — para seleccionar <b>Restablecer</b> y presione el botón <b>OK</b> para hacer el restablecimiento.                                                                  |  |  |  |
| Restablecimiento<br>de fábrica      | Restablecimiento de fábrica Cancelar Restablecer                                                                                                    |  |  |  |

### Menú de Configuración 2

| Configuración 2 | OSD desactivado<br>Posición horizontal de OSD<br>Posición vertical de OSD<br>Transparencia de OSD<br>Información OSD<br>Logotipo<br>ID de monitor | 45<br>50<br>40<br>10 segundos<br>Activado<br>1 |
|-----------------|----------------------------------------------------------------------------------------------------|------------------------------------------------|
| •               | Estado de temperatura<br>Información del monitor<br>Versión de DP                                                                                 | Acción<br>Acción<br>DP1.1                      |
| Configuración 2 | Selección de ventana<br>Giro<br>Idioma<br>Restablecimiento de<br>configuración2                                                                   | Principal<br>Acción<br>Inglés<br>Acción        |

|                                  | Descripción                                                                                                    |  |  |
|----------------------------------|----------------------------------------------------------------------------------------------------|--|--|
|                                  | Permite ajustar el periodo durante el cual el menú OSD<br>(visualización en pantalla) permanecerá en la pantalla. |  |  |
| OSD desactivado                  | Las opciones son: <b>0 ~ 120</b> segundos.                                                                        |  |  |
|                                  | * Si se selecciona 0, el menú no desaparecerá automáticamente.                                                    |  |  |
| Posición<br>horizontal de<br>OSD | Permite ajustar la posición horizontal del menú OSD.                                                              |  |  |
| Posición vertical<br>de OSD      | Permite ajustar la posición vertical del menú OSD.                                                                |  |  |
| <b>-</b>                         | Permite ajustar la transparencia de OSD.                                                                          |  |  |
| l ransparencia de                | • Desactivado - Transparencia desactivada.                                                                        |  |  |
| 030                              | <ul> <li>I-100: nivel de transparencia entre 1 y 100.</li> </ul>                                                  |  |  |

|                 | Establezca el period<br>OSD en la esquina<br>OSD se mostrará c                                                                                                    | do durante el cual se mostrará la información<br>superior derecha de la pantalla. La información<br>uando se cambie la señal de entrada. |  |  |  |
|-----------------|----------------------------------------------------------------------------------------------------|----------------------------------------------------------------------------------------------------|--|--|--|
| Información OSD | La información OSI<br>opción <b>Desactiva</b>                                                                                                    | D permanecerá en la pantalla si se selecciona la<br><b>do</b> .                                                                          |  |  |  |
|                 | Las opciones son: 1                                                                                                    | ~ 60 segundos.                                                                                                    |  |  |  |
|                 | Elija si desea habilit<br>encender la pantalla                                                                                                    | ar o deshabilitar la imagen del Logotipo al<br>a.                                                                                        |  |  |  |
|                 | Las opciones son:                                                                                                    |                                                                                                    |  |  |  |
|                 | • Desactivado (pred                                                                                                    | determinado)                                                                                                    |  |  |  |
| Logotipo        | • Activado*                                                                                                    |                                                                                                    |  |  |  |
|                 | • Llsuario**                                                                                                    |                                                                                                    |  |  |  |
|                 | ** Si la opción Logo                                                                                                    | otipo está ajustada en USUARIO.                                                                                                    |  |  |  |
|                 | El logotipo de usua                                                                                                    | rio no admite la función de giro.                                                                                                    |  |  |  |
|                 | Ajuste el número d<br>conexión RS232C.                                                                                                    | e ID para controlar la pantalla a través de la                                                                                           |  |  |  |
|                 | Cada pantalla debe tener un número de ID único cuando se<br>conecten varias unidades de esta pantalla. El intervalo del número<br>de ID de los monitores está entre 1 y 98. |                                                                                                    |  |  |  |
|                 | ,<br>Aiuste el ID del monitor en "Ι" si MDA se controla vía I AN                                                                                                    |                                                                                                    |  |  |  |
|                 |                                                                                                    |                                                                                                    |  |  |  |
|                 |                                                                                                    |                                                                                                    |  |  |  |
|                 | Configuración 2                                                                                                    |                                                                                                    |  |  |  |
|                 |                                                                                                    |                                                                                                    |  |  |  |
| ID de monitor   | 😑 Opción avanzada                                                                                                    |                                                                                                    |  |  |  |
|                 |                                                                                                    | Transparencia de OSD                                                                                                    |  |  |  |
|                 |                                                                                                    | Informacion OSD                                                                                                    |  |  |  |
|                 |                                                                                                    | Logotipo                                                                                                    |  |  |  |
|                 |                                                                                                    | ID de monitor                                                                                                    |  |  |  |
|                 |                                                                                                    | Estado de temperatura                                                                                                    |  |  |  |
|                 |                                                                                                    | Información del monitor                                                                                                    |  |  |  |
|                 |                                                                                                    | Versión de DP                                                                                                    |  |  |  |
|                 | •                                                                                                    |                                                                                                    |  |  |  |
|                 | Esta función le perr                                                                                                    | nite comprobar el estado de la temperatura                                                                                               |  |  |  |
|                 | en cualquier mome                                                                                                    | nto.                                                                                                    |  |  |  |
|                 | • Se mostrará un m                                                                                                    | ensaie de advertencia de la temperatura en la                                                                                            |  |  |  |
| Estado de       | pantalla si la temp                                                                                                    | eratura alcanza los 97°C (207°F). Se                                                                                                    |  |  |  |
| temperatura     | inhabilitarán las funciones de todas las teclas salvo la de la tecla (1).                                                                                                   |                                                                                                    |  |  |  |
|                 | மு.                                                                                                    |                                                                                                    |  |  |  |

|                 | Muestra la información de su pantalla, incluido el número de modelo, el número de serie, las horas de funcionamiento y la versión del software.                                   |                                        |                                             |                |  |  |
|-----------------|----------------------------------------------------------------------------------------------------|----------------------------------------|---------------------------------------------|----------------|--|--|
| Información del | Información del r                                                                                                    | nonitor                                |                                             |                |  |  |
| monitor         |                                                                                                    | Nombre del mo                          | delo IL550                                  |                |  |  |
|                 |                                                                                                    | N.º de serie                           | *****                                       |                |  |  |
|                 |                                                                                                    | Horas de opera                         | ción 8H 33M                                 |                |  |  |
|                 |                                                                                                    | Versión de soft                        | ware V0.302                                 |                |  |  |
|                 | Modo de comp                                                                                                    | atibilidad con D                       | isplayPort.                                 |                |  |  |
|                 | Las opciones so                                                                                                    | on:                                    |                                             |                |  |  |
| Vorsión do DP   | • DP 1.1 (prede<br>clonación)                                                                                                    | eterminado) : D                        | P I.I transmisión ú                         | inica (modo    |  |  |
| Version de Dr   | • DP 1.2 SST:<br>• DP 1.2 MST:                                                                                                    | DP 1.2 transmis<br>DP 1.2 múltiple     | sión única (modo cl<br>e transmisión        | onación)       |  |  |
|                 | La versión D pantallas con                                                                                                    | P debe ajustarse d<br>conexión en cade | e la misma manera que<br>na tipo margarita. | para todas las |  |  |
|                 | Seleccione la ventana para realizar el ajuste. La ventana seleccionada aparecerá con el borde resaltado en verde.                                                                 |                                        |                                             |                |  |  |
| Solocción do    | Tras el encendido, la ventana seleccionada será la Principal.                                                                                                    |                                        |                                             |                |  |  |
| ventana         | Las opciones son:                                                                                                    |                                        |                                             |                |  |  |
|                 | • Principal (predeterminada), PIP                                                                                                    |                                        |                                             |                |  |  |
|                 | <ul> <li>Tecla de acceso rápido para la función de selección de ventana.</li> </ul>                                                                                               |                                        |                                             |                |  |  |
|                 | Permite ajustar el giro de la fuente Principal/Sub/OSD                                                                                                    |                                        |                                             |                |  |  |
|                 | Giro<br>automático:                                                                                                    | Desactivado/<br>Activado               | Predeterminado:                             | Desactivado    |  |  |
|                 | Giro de OSD:                                                                                                    | Horizontal/<br>vertical                | Predeterminado:                             | Horizontal     |  |  |
|                 | Giro de imagen:                                                                                                    |                                        |                                             |                |  |  |
| Giro            | Todos:                                                                                                    | Desactivado/<br>Activado               | Predeterminado:                             | Desactivado    |  |  |
|                 | Principal:                                                                                                    | Desactivado/<br>Activado               | Predeterminado:                             | Desactivado    |  |  |
|                 | Sub:                                                                                                    | Desactivado/<br>Activado               | Predeterminado:                             | Desactivado    |  |  |
|                 | Giro automático: Desactivado, Activado cuando el valor es<br>Activado, se detecta automáticamente si hay giro de la unidad PD,<br>el Desactivado se ajusta a través del menú OSD. |                                        |                                             |                |  |  |

|                   | Giro de OSD: Desactivado, Activado cuando el valor es Activado, el menú OSD rota 90°, se restaura la opción Desactivado.                                                                     |
|-------------------|----------------------------------------------------------------------------------------------------|
|                   | Todos: Desactivado, Activado cuando el valor es Activado, la pantalla de todas las ventanas gira 90°, Desactivado de la ventana individual de ajuste de referencia.                          |
| Giro              | Principal: Desactivado, Activado cuando la pantalla de la ventana principal gira 90°, se restaura la opción Desactivado.                                                                     |
|                   | Sub: Desactivado, Activado cuando el valor es Activado, la<br>pantalla de la ventana Sub I gira 90°, se restaura la opción<br>Desactivado.                                                   |
|                   | * Cuando la fuente principal / sub es la misma, se da prioridad al giro con Sub.                                                                                                    |
|                   | * Función de desentrelazado no compatible en el modo giro.                                                                                                    |
|                   | Seleccione el idioma que desee utilizar para el menú OSD.                                                                                                    |
| Idioma            | Las opciones son: English, Français, Español, 繁中, 简中, Deutsch,<br>Nederlands, Polski, Русский, Čeština, Dansk, Svenska, Italiano,<br>Română, Norsk, Suomi, Еλληνικά, العربية, 日本語, ไทย, 한국어. |
| Restablecimiento  | Permite restablecer toda la configuración del menú                                                                                                    |
| de configuración2 | Comiguración 2 a los valores predeterminados de fabrica.                                                                                                    |

### Menú Opción avanzada

| Configuración 2 |                                  |             |
|-----------------|----------------------------------|-------------|
|                 | Control IR                       | Acción      |
| -               | Control del teclado              | Acción      |
|                 | Mosaico                          | Acción      |
|                 | Temporizador de apagado          | Desactivado |
|                 | Fecha y hora                     | Acción      |
|                 | Programa                         | Acción      |
|                 | HDMI con un cable                | Desactivado |
|                 | Detección de señal<br>automática | Acción      |
| ▲               | Ahorro de energía                | Modo 1      |

| Nombre                   | Descripción                                                                                                    |
|--------------------------|----------------------------------------------------------------------------------------------------|
|                          | Ajuste la resolución de la entrada VGA. Esto solo es necesario<br>cuando la pantalla no detecte correctamente la resolución de<br>entrada VGA.                                   |
|                          | Ste elemento solo funciona para la entrada VGA.                                                                                                    |
| Resolución de<br>entrada | Las opciones son:<br>• 1024x768 / 1280x768 / 1360x768 / 1366x768<br>• 1400x1050 / 1680x1050<br>• 1600x1200 / 1920x1200<br>• Automático: determina la resolución automáticamente. |
|                          | La configuración seleccionada se hará efectiva tras desconectar la corriente y volverla a conectar.                                                                              |

|                        | seleccione el modo de funcionamiento del control remoto<br>cuando haya varias unidades conectadas a través de la conexión<br>RS232C.                                                                                                    |  |  |  |  |  |  |  |
|------------------------|----------------------------------------------------------------------------------------------------|--|--|--|--|--|--|--|
|                        | • Normal - Todas las unidades se pueden accionar con el control remoto.                                                                                                    |  |  |  |  |  |  |  |
|                        | • <b>Primario</b> - Designe esta pantalla como la pantalla principal para<br>el funcionamiento del control remoto. Solo esta pantalla será<br>accionada con el control remoto. (En el modo primario, la tecla<br>IR siempre se procesará independientemente de la<br>configuración de id/grupo del monitor).             |  |  |  |  |  |  |  |
|                        | • Secundario - Designe esta pantalla como la pantalla<br>secundaria. Esta pantalla no se puede accionar con el control<br>remoto y solo recibirá la señal de control de la pantalla principal<br>a través de la conexión RS232C.                                                                                         |  |  |  |  |  |  |  |
|                        | • Bloquear todo / Bloquear todo excepto el volumen /<br>Bloquear todo excepto el encendido / Bloquear todo<br>excepto el encendido y el volumen - Bloquear la función<br>de control remoto de esta pantalla.                                                                                                    |  |  |  |  |  |  |  |
|                        | el control remoto durante 6 (seis) segundos.                                                                                                    |  |  |  |  |  |  |  |
|                        | Elija entre habilitar y deshabilitar la función de teclado (botones de control) de la pantalla.                                                                                                    |  |  |  |  |  |  |  |
|                        | • <b>Desbloquear</b> - Permite habilitar la función de teclado.                                                                                                    |  |  |  |  |  |  |  |
| Control del<br>teclado | Bloquear todo / Bloquear todo excepto el volumen /<br>Bloquear todo excepto el encendido / Bloquear todo<br>excepto el encendido y el volumen - Deshabilitar la<br>función del teclado.                                                                                                    |  |  |  |  |  |  |  |
|                        | "Modo de bloqueo de control del teclado". Esta función deshabilita por<br>completo el acceso a todas las funciones de control del teclado. Para<br>habilitar o deshabilitar el bloqueo de control de teclado, mantenga<br>presionado los botones + y del control remoto en forma constante<br>durante más de 3 segundos. |  |  |  |  |  |  |  |
|                        | Con esta función puede crear una matriz de una única pantalla                                                                                                    |  |  |  |  |  |  |  |
|                        | grande (mural de video) que consta de un maximo de 100<br>pantallas ( <b>hasta 10 unidades en el lado vertical v 15 en el</b>                                                                                                    |  |  |  |  |  |  |  |
|                        | lado horizontal). Esta función requiere una conexión en cadena                                                                                                    |  |  |  |  |  |  |  |
|                        | tipo margarita.                                                                                                    |  |  |  |  |  |  |  |
|                        | Mosaico                                                                                                    |  |  |  |  |  |  |  |
|                        | Monitores horizontales 1                                                                                                    |  |  |  |  |  |  |  |
| Mosaico                | Monitores verticales                                                                                                    |  |  |  |  |  |  |  |
|                        | Posición                                                                                                    |  |  |  |  |  |  |  |
|                        | Comp. de fotogramas ◀ Sí ▶                                                                                                    |  |  |  |  |  |  |  |
|                        | Habilitar ∢ No ►                                                                                                    |  |  |  |  |  |  |  |
|                        | Encender retraso                                                                                                    |  |  |  |  |  |  |  |
|                        |                                                                                                    |  |  |  |  |  |  |  |

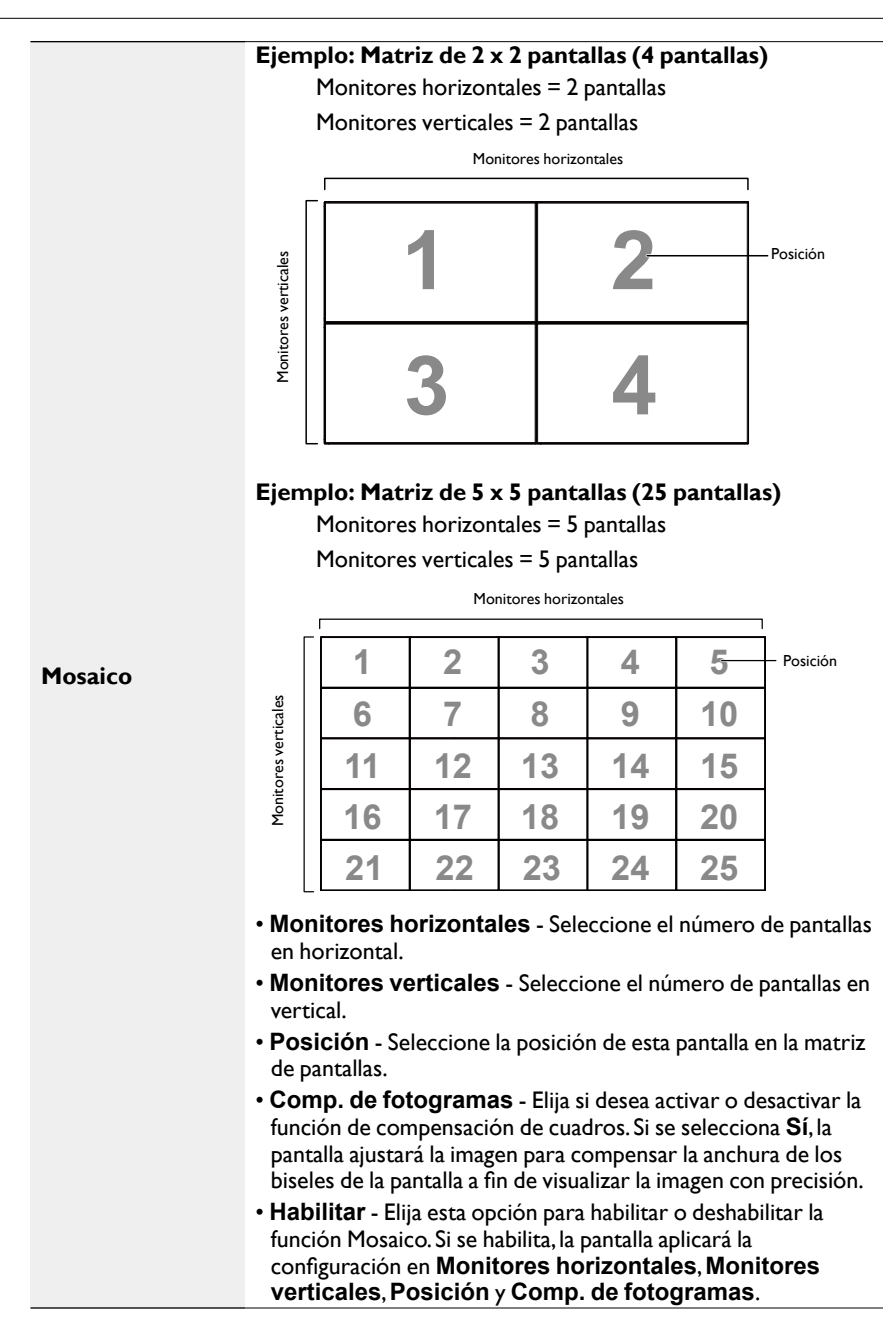

| Mosaico         | • Encender retraso - ajuste el tiempo de retardo para el<br>encendido (en segundos).<br>La opción predeterminada Automático permite un encendido<br>secuencial para cada pantalla por su número de ID cuando haya<br>varias pantallas conectadas. |                            |                              |                           |                     |                  |                |       |
|-----------------|----------------------------------------------------------------------------------------------------|----------------------------|------------------------------|---------------------------|---------------------|------------------|----------------|-------|
| Temporizador de | La                                                                                                    | s opciones :               | son: <b>Desacti</b>          | vado/Aut                  | omat                |                  | -255           |       |
| apagado         | Ajus                                                                                                    | ste la nora c              | ie apagado au                | itomatico (               | en nor              | as).             |                |       |
|                 | Peri<br>pant                                                                                                    | nite ajustar<br>talla.     | la fecha y ho                | ra actuales               | para e              | l reloj          | interno        | de la |
|                 |                                                                                                    | Fecha y ho                 | ora                          |                           |                     |                  |                |       |
|                 |                                                                                                    |                            | Sincronización               | automática ◀              | No                  | ►                |                |       |
|                 |                                                                                                    |                            | Año                          | •                         | 2015                |                  |                |       |
|                 |                                                                                                    |                            | Mes                          | •                         | 1                   | •                |                |       |
|                 |                                                                                                    |                            | Día                          | •                         | 1                   | •                |                |       |
|                 |                                                                                                    |                            | Hora                         | •                         | 22                  | <u> </u>         |                |       |
|                 |                                                                                                    |                            | Minuto                       | •                         | 40                  | <u> </u>         |                |       |
|                 |                                                                                                    |                            | Horario de vera              | no                        |                     |                  |                |       |
| Fecha y hora    |                                                                                                    |                            | Fecha y hor                  | a actual<br>2015.01.01    | 22 : 4              | 41:00            |                |       |
| i echa y nora   |                                                                                                    |                            |                              | Presionar [/              | Aceptar]            | para aju         | ustar el reloj |       |
|                 | <ol> <li>Presione el botón OK para ingresar al submenú.</li> </ol>                                                                                                    |                            |                              |                           |                     |                  |                |       |
|                 | <ol> <li>Presione los botones lo para alternar entre Año, Mes,<br/>Día, Hora, Minuto y Horario de verano.</li> </ol>                                                                                                    |                            |                              |                           |                     |                  |                |       |
|                 | <ol> <li>Presione los botones — o — para ajustar todas las opciones<br/>salvo Horario de verano.</li> </ol>                                                                                                    |                            |                              |                           |                     |                  |                |       |
|                 | 4. Presione el botón <b>OK</b> para ingresar al submenú <b>Horario de</b> verano.                                                                                                    |                            |                              |                           |                     |                  |                |       |
|                 | 5.                                                                                                    | Presione lo<br>presione lo | s botones 🗕<br>s botones 🛘 o | o 🗕 para s<br>I para real | eleccio<br>izar aju | onar e<br>ustes. | el element     | to,   |

# Definición y el comportamiento de la función Horario de verano:

|              | La implementación actual del horario de verano es una<br>herramienta de recordatorio para el usuario que no sepa cómo<br>ajustar el reloj cuando esté activado o no el horario de verano.<br>No ajusta automáticamente el reloj con la hora real. El problema<br>es que no existe ninguna regla estable por región o país sobre<br>cuándo ajustar el reloj. Para resolver este problema, el usuario<br>debe poder ajustar la fecha de inicio y la fecha de finalización del<br>horario de verano. Si la función de horario de verano<br>(seleccionada por el usuario) está activada, se debe ajustar el reloj<br>con la hora real en el momento de indicar la fecha de inicio y la<br>fecha de finalización del horario de verano. En la fecha de inicio<br>del horario de verano, el reloj debe adelantarse I hora a las 2<br>a. m. En la fecha de finalización del horario de verano, el reloj<br>debe atrasarse I hora a las 2 a. m. |
|--------------|----------------------------------------------------------------------------------------------------|
|              | El elemento de menú existente correspondiente a la activación/<br>desactivación del horario de verano debe sustituirse por la<br>siguiente estructura de menús:                                                                                                    |
| Fecha y hora | <ul> <li>El elemento de menú <configuración de="" del="" horario="" verano=""><br/>abre un submenú que contiene los siguientes elementos:</configuración></li> </ul>                                                                                                    |
|              | <ul> <li>Elemento de menú <fecha de="" del="" horario="" inicio="" verano=""><br/>Elemento de selección &lt;1°,2°,3°,4°, último&gt; Domingo del<br/>elemento de selección <mes 1-12=""></mes></fecha></li> </ul>                                                                                                    |
|              | <ul> <li>Elemento de menú <fecha de="" de<br="" del="" finalización="" horario="">verano&gt; Elemento de selección &lt;1°, 2°, 3°, 4°, último&gt; Domingo<br/>del elemento de selección <mes i-12=""></mes></fecha></li> </ul>                                                                                                    |
|              | • opcional                                                                                                    |
|              | <ul> <li>Elemento de menú <hora corrección="" de=""> Elemento de<br/>selección &lt;0,5, 1,0, 1,5, 2,0&gt; horas</hora></li> </ul>                                                                                                    |
|              | <ul> <li>Elemento de menú <corrección de="" horario="" verano=""><br/>Elemento de selección <activado, desactivado=""></activado,></corrección></li> </ul>                                                                                                    |
|              | Cuando el "horario de verano" está "activado", el reloj con la<br>hora real se ajustará automáticamente para el invierno y para el<br>verano cuando pase el momento crítico (por ejemplo, el 29 de<br>marzo de 2009 a las 02:00 a.m.: el reloj se adelantará 1 hora o el<br>25 de octubre de 2009, a las 02:00 a.m.: el reloj se atrasará una<br>hora)                                                                                                    |

Esta función le permite programar hasta 7 (siete) intervalos diferentes programados para que se active la pantalla.

Puede seleccionar:

- La hora a la que se debe encender y apagar la pantalla.
- Los días de la semana en los que se debe activar la pantalla.
- Qué fuente de entrada usará la pantalla para cada periodo de activación programada.

Le recomendamos que configure la fecha y hora actuales en el menú Fecha y hora antes de usar esta función.

1. Presione los botones **OK** o **–** para acceder al submenú.

| Programa |          |          |             |                     |
|----------|----------|----------|-------------|---------------------|
|          |          |          |             |                     |
|          | Ноу      | 2015.    | 01.04 DO    | M 04:14:01          |
|          | <b>1</b> |          |             |                     |
|          | □2       | Activado | Desactivado | Entrada             |
|          | □3       | _:       | :           |                     |
|          | □4       |          |             |                     |
|          | □5       |          | O LUN       | 0 MAR               |
|          | □6       | OMIÉ     | O JUE       | 0 VIE               |
|          | □7       | OSÁB     | ° DOM       | O Todas las semanas |
|          |          |          |             |                     |
|          |          |          |             |                     |
|          |          |          |             | Borrar todo         |
|          |          |          |             |                     |

 Presione los botones lo l para seleccionar un elemento de programación (número de elemento l ~ 7) y luego presione el botón OK para marcarlo.

| Programa |                                           |
|----------|-------------------------------------------|
|          | Hoy 2015.01.04 DOM 04:14:01               |
|          | Activado Desactivado Entrada              |
|          | □5 O LUN O MAR (4)<br>□6 OMIÉ O JUE O VIE |
|          | DDM o Todas las semanas                   |
|          | Borrar todo                               |

#### Programa

|                                  | 3. Presione los botones – o – para seleccionar el programa:                                                                                                    |  |  |  |  |  |
|----------------------------------|----------------------------------------------------------------------------------------------------|--|--|--|--|--|
|                                  | <ol> <li>Programa de encendido: Presione los botones l o para<br/>ajustar la hora y los minutos en que debe encenderse la<br/>pantalla.</li> </ol>                                                                                                    |  |  |  |  |  |
|                                  | <ol> <li>Programa de apagado: Presione los botones l o l para<br/>ajustar la hora y los minutos en que debe apagarse la<br/>pantalla.</li> </ol>                                                                                                    |  |  |  |  |  |
|                                  | Seleccione o deje un espacio en blanco "" tanto en la<br>hora como en los minutos si no quiere usar la función de<br>encendido y apagado programados.                                                                                                    |  |  |  |  |  |
|                                  | 3) Selección de fuente de entrada: Presione los botones lo para seleccionar una fuente de entrada. Si no se selecciona ninguna fuente de entrada, se mantendrá la misma que se seleccionó la última vez.                                                                                                    |  |  |  |  |  |
| Programa                         | <ol> <li>Programa de fecha: Presione el botón – para seleccionar<br/>el día de la semana en que se aplicará esta programación y<br/>luego presione el botón OK.</li> </ol>                                                                                                    |  |  |  |  |  |
|                                  | 5) Cuando la <b>fuente de entrada</b> seleccionada sea <b>USB</b> ,<br>debe habilitar el acceso a la opción <b>lista de</b><br><b>reproducción</b> .                                                                                                    |  |  |  |  |  |
|                                  | 4. Para más opciones de programación, presione  y siga los pasos anteriores. Una marca de verificación en la casilla que hay junto al número del elemento de programa indica que el programa seleccionado está activado.                                                                                                    |  |  |  |  |  |
|                                  | 0                                                                                                    |  |  |  |  |  |
|                                  | <ul> <li>Si los programas coinciden, la hora de encendido programada tendrá<br/>prioridad sobre la hora de apagado programada.</li> </ul>                                                                                                    |  |  |  |  |  |
|                                  | <ul> <li>Si hay dos elementos programados para el mismo momento, tendrá prioridad<br/>el elemento con el número más alto. Por ejemplo, si los elementos n.º 1 y n.º<br/>2 establecen que la pantalla se encienda a las 7:00 a. m. y se apague a las 5:00<br/>p. m., solo se activará el elemento del programa n.º 2.</li> </ul> |  |  |  |  |  |
| HDMI con un                      | Control CEC.                                                                                                    |  |  |  |  |  |
| cable                            | • Desactivado - Permite deshabilitar CEC. (Predeterminado)                                                                                                    |  |  |  |  |  |
|                                  | • ACIIVADO - Permite nabilitar CEC.<br>Flija si desea permitir que la pantalla detecte y muestre                                                                                                    |  |  |  |  |  |
|                                  | automáticamente las fuentes de señal disponibles.                                                                                                    |  |  |  |  |  |
|                                  | <ul> <li>Desactivado - cuando se conecte una señal, solo se podrá<br/>seleccionar manualmente.</li> </ul>                                                                                                    |  |  |  |  |  |
| Detección de<br>señal automática | Si la entrada seleccionada no emite ninguna señal, ajuste la<br>pantalla para que muestre la imagen automáticamente según el<br>orden de búsqueda de cada opción.                                                                                                    |  |  |  |  |  |
|                                  | <ul> <li>Todos: DP -&gt; HDMI1 -&gt; HDMI2 -&gt; DVI -&gt; VGA -&gt; Media</li> <li>Player -&gt; Browser -&gt; X-Sign.</li> </ul>                                                                                                    |  |  |  |  |  |

|                      | Modos de ahorro de energía                                                                                                    |                                       |  |  |  |  |
|----------------------|----------------------------------------------------------------------------------------------------|---------------------------------------|--|--|--|--|
|                      | Modo I: CC desactivada -> Apagar. LED: Rojo.                                                                                                    |                                       |  |  |  |  |
|                      | Ahorro de energía -> Apagar, LE                                                                                                    | D: Rojo.                              |  |  |  |  |
|                      | Modo 2: CC desactivada -> Apag                                                                                                    | ar, LED: Rojo.                        |  |  |  |  |
|                      | Ahorro de energía -> Ahorro de activar.                                                                                                    | energía. LED: Naranja. Se puede       |  |  |  |  |
|                      | Modo 3: CC desactivada -> Retro<br>Rojo.                                                                                                    | piluminación desactivada, LED:        |  |  |  |  |
|                      | Ahorro de energía -> Retroilumi<br>Naranja. Se puede activar.                                                                                                    | nación desactivada, LED:              |  |  |  |  |
|                      | Modo 4: CC desactivada -> Retro<br>Rojo.                                                                                                    | piluminación desactivada, LED:        |  |  |  |  |
|                      | Ahorro de energía -> no acceder<br>Solo muestra "Sin señal".                                                                                                    | á al modo de ahorro de energía.       |  |  |  |  |
| Ahorro de<br>energía | <ul> <li>Cuando la Actualización de firmware automática no esté DESACTIVADA, la pantalla funcionará en el Modo 3 para la actualización de firmware, pero el elemento OSD no cambiará.</li> <li>Ajuste los Modos 3 / 4 para activar la pantalla a través del control MDA LAN si desea esta función.</li> </ul> |                                       |  |  |  |  |
|                      | Modo 3                                                                                                    | Modo I                                |  |  |  |  |
|                      |                                                                                                    | (predeterminado)                      |  |  |  |  |
|                      | Solo retroiluminación                                                                                                    | CC DESACTIVADA:                       |  |  |  |  |
|                      | desactivada                                                                                                    | • Apagar                              |  |  |  |  |
|                      | Ahorro de energía:                                                                                                    | Ahorro de energía:                    |  |  |  |  |
|                      | <ul> <li>Solo retroiluminación<br/>desactivada</li> </ul>                                                                                                    | • Apagar                              |  |  |  |  |
|                      | Modo 4                                                                                                    | Modo 2                                |  |  |  |  |
|                      | CC DESACTIVADA:                                                                                                    | CC DESACTIVADA:                       |  |  |  |  |
|                      | <ul> <li>Solo retroiluminación</li> </ul>                                                                                                    | • Apagar                              |  |  |  |  |
|                      | desactivada                                                                                                    | Ahorro de energía:                    |  |  |  |  |
|                      | Ahorro de energía:                                                                                                    | <ul> <li>Ahorro de energía</li> </ul> |  |  |  |  |
|                      | <ul> <li>Sin senal (retrolluminación<br/>activada)</li> </ul>                                                                                                    |                                       |  |  |  |  |

|                                     | En el caso de Android con un modo de encendido diferente, se debe seguir esta tabla.                                                                                                 |          |                                                                                                    |  |  |  |
|-------------------------------------|----------------------------------------------------------------------------------------------------|----------|----------------------------------------------------------------------------------------------------|--|--|--|
|                                     | CC desactivada/activada: presione el botón de encendido<br>mediante el control remoto                                                                                                |          |                                                                                                    |  |  |  |
|                                     | Modo de<br>encendido en<br>OSD                                                                                                    | Modo I/2 | Modo 3/4                                                                                                    |  |  |  |
| Ahorro de<br>energía                | CC<br>desactivada                                                                                                    | apagado  | <ol> <li>Se cerrará el APK de la<br/>fuente actual (como<br/>Media Player, Browser,<br/>PDF, X-Sign o<br/>Personalizado).</li> </ol> |  |  |  |
|                                     |                                                                                                    |          | <ol> <li>El sistema Android<br/>mostrará la pantalla de<br/>inicio negra<br/>predeterminada.</li> </ol>                              |  |  |  |
|                                     | CC activada                                                                                                    | Arranque | El sistema Android se reinicia                                                                                                    |  |  |  |
| Actualización de<br>firmware Scalar | Actualice el firmware Scalar por USB.                                                                                                    |          |                                                                                                    |  |  |  |
|                                     | Copie la configuración de una unidad PD a otra.                                                                                                    |          |                                                                                                    |  |  |  |
|                                     | Importar: copie la configuración del archivo a la pantalla.                                                                                                    |          |                                                                                                    |  |  |  |
| Clonación USB                       | Exportar: copie la configuración de la unidad PD en un archivo.                                                                                                    |          |                                                                                                    |  |  |  |
|                                     | * Los datos clonados se almacenan en el almacenamiento interno<br>de Android. El usuario debe usar APK para copiar los datos<br>clonados en otra pantalla.                           |          |                                                                                                    |  |  |  |
|                                     | Permite restablecer todas las opciones a los valores predeterminados de fábrica, salvo <b>Fecha y hora</b> en el menú <b>Opción avanzada</b> .                                       |          |                                                                                                    |  |  |  |
| Restablecimiento                    | <ol> <li>Presione los botones OK o – para acceder al submenú.</li> </ol>                                                                                                    |          |                                                                                                    |  |  |  |
| de opción<br>avanzada               | <ol> <li>Presione los botones – o – para seleccionar Restablecer<br/>y presione el botón OK para restaurar la configuración a los<br/>valores predeterminados de fábrica.</li> </ol> |          |                                                                                                    |  |  |  |
|                                     | <ol> <li>Presione el botón So seleccione Cancelar y presione el<br/>botón OK para cancelar y volver al menú anterior.</li> </ol>                                                     |          |                                                                                                    |  |  |  |

## Compatibilidad con el dispositivo USB

### Formatos de códec multimedia USB

#### Decodificación de video

| Тіро          | Códec de<br>video | Contenedor                                    | Decodifi-<br>cación | Codifi-<br>cación | Canal | Observación                                                                                              |
|---------------|-------------------|-----------------------------------------------|---------------------|-------------------|-------|----------------------------------------------------------------------------------------------------|
|               |                   |                                               |                     |                   |       | Tamaño de imagen compatible: 48 x 48<br>píxeles a 1920 x 1080 píxeles                                    |
| MPEG1/2       | MPEG1/2           | Formato de archivo: DAT,                      | v                   |                   |       | Velocidad de fotograma máxima: 30 fps                                                                    |
|               |                   | INFG,VOB,TS                                   |                     |                   |       | Velocidad de bits máxima: 80 Mbps                                                                        |
|               |                   |                                               |                     |                   |       | Códec de audio: MP2, MP3                                                                                 |
|               |                   |                                               |                     |                   |       | Tamaño de imagen compatible:48 × 48<br>píxeles a 1920 × 1080 píxeles                                     |
|               |                   |                                               |                     |                   |       | Velocidad de fotograma máxima: 30 fps                                                                    |
|               |                   |                                               |                     |                   |       | Velocidad de bits máxima: 38,4 Mbps                                                                      |
| MPEG-4        | MPEG4             | Formato de archivo:AVI,<br>MKV, MP4, MOV, 3GP | v                   |                   |       | Códec de audio: MP2, MP3, AAC, PCM                                                                       |
|               |                   |                                               |                     |                   |       | (1) No compatible con MS MPEG4<br>v1/v2/v3                                                               |
|               |                   |                                               |                     |                   |       | (2) No compatible con GMC<br>(compensación de movimiento global)                                         |
|               |                   |                                               |                     |                   |       | Tamaño de imagen compatible: SQCIF<br>(128 × 96), QCIF (176 × 144), CIF (352 ×<br>288), 4CIF (704 × 576) |
|               |                   | Formato de archivo: 3GP,<br>MOV, MP4          | v                   |                   |       | Velocidad de fotograma máxima: 30 fps                                                                    |
| H.263         | H.263             |                                               |                     |                   |       | Velocidad de bits máxima: 38,4 Mbps                                                                      |
|               |                   |                                               |                     |                   |       | Códec de audio: MP3                                                                                      |
|               |                   |                                               |                     |                   |       | (I) No compatible con H.263+                                                                             |
|               |                   |                                               |                     |                   |       | Tamaño de imagen compatible: 48 x 48<br>píxeles a 1920 x 1080 píxeles                                    |
|               |                   | Formato de archivo:AVI,                       |                     |                   |       | Velocidad de fotograma máxima: 30 fps                                                                    |
| H.264         | H.264             | MKV, MP4, MOV, 3GP, TS,                       | V                   |                   |       | Velocidad de bits máxima: 57,2 Mbps                                                                      |
|               |                   | FLV                                           |                     |                   |       | Códec de audio: MP2, MP3, AAC, PCM                                                                       |
|               |                   |                                               |                     |                   |       | (I) No compatible con MBAFF                                                                              |
|               |                   |                                               |                     |                   |       | Tamaño de imagen compatible: 48 x 48<br>píxeles a 1920 x 1080 píxeles                                    |
| GOOGLE<br>VP8 | VP8               | Formato de archivo:                           | V                   |                   |       | Velocidad de fotograma máxima: 30 fps                                                                    |
|               |                   | WEDI I                                        |                     |                   |       | Velocidad de bits máxima: 38,4 Mbps                                                                      |
|               |                   |                                               |                     |                   |       | Códec de audio: OggVorbis                                                                                |
|               |                   |                                               |                     |                   |       | Tamaño de imagen compatible: 48 x 48<br>píxeles a 1920 x 1080 píxeles                                    |
| VC-I          | VCI               | TS. MKV AVI                                   | V                   |                   |       | Velocidad de fotograma máxima: 30 fps                                                                    |
|               |                   |                                               |                     |                   |       | Velocidad de bits máxima: 45 Mbps                                                                        |
|               |                   |                                               |                     |                   |       | Códec de audio: MP2, MP3, AAC, WMA                                                                       |

| Motion<br>JPEG MJPEG | Formato de archivo:AVI,<br>MOV | v | Tamaño de imagen compatible: 48 x 48<br>píxeles a 1920 x 1080 píxeles |                                    |
|----------------------|--------------------------------|---|-----------------------------------------------------------------------|------------------------------------|
|                      |                                |   | Velocidad de fotograma máxima: 30 fps                                 |                                    |
|                      |                                |   | Velocidad de bits máxima: 38,4 Mbps                                   |                                    |
|                      |                                |   |                                                                       | Códec de audio: MP2, MP3, AAC, PCM |

#### Decodificación de audio

| Тіро                      | Códec de<br>audio                               | Contenedor                         | Decodifi-<br>cación | Codifi-<br>cación | Canal | Observación                                                                                                    |
|---------------------------|-------------------------------------------------|------------------------------------|---------------------|-------------------|-------|----------------------------------------------------------------------------------------------------|
| Audio<br>MPEG             | MPEG1/2/2.5<br>Capa de<br>audio 1/2/3           | Decodificación: MP I , MP2,<br>MP3 | v                   |                   | 2     | Velocidad de bits: 8 Kbps ~ 320 Kbps, CBR<br>y VBR<br>Frecuencia de muestreo: 8 KHZ ~<br>48 KHz                                      |
| Windows<br>Media<br>Audio | WMA Versión<br>4, 4. I, 7, 8, 9,<br>wmapro      | Decodificación:WMA                 | v                   |                   | 2     | Velocidad de bits: 8 Kbps ~ 320 Kbps<br>Frecuencia de muestreo: 8 KHZ ~<br>48 KHz<br>No compatible con WMA Pro, sin pérdida<br>y MBR |
| Audio<br>AAC              | MAIN,ADIF,<br>ATDS Header<br>AAC-LC y<br>AAC-HE | Formato de archivo:AAC,<br>M4A     | v                   |                   | 5,1   | Velocidad de bits: N/A<br>Frecuencia de muestreo: 8 KHZ ~<br>48 KHz                                                                  |

#### Decodificación de imágenes

| Тіро                                    | Códec de<br>imagen       | Foto                    | Decodifi-<br>cación | Codifi-<br>cación | Canal                                           | Observación                                                |
|-----------------------------------------|--------------------------|-------------------------|---------------------|-------------------|-------------------------------------------------|------------------------------------------------------------|
|                                         |                          |                         |                     |                   |                                                 | Decodificación: Resolución 48 x 48 hasta<br>8176 x 8176    |
| Formato de<br>JPEG archivo JFIF<br>I.02 | Formato de archivo: IPG. | V                       |                     |                   | (I) No compatible con barrido no<br>entrelazado |                                                            |
|                                         | I.02                     | JPEG                    | v                   |                   |                                                 | (2) Compatibilidad con software SRGB<br>JPEG               |
|                                         |                          |                         |                     |                   |                                                 | (3) Compatibilidad con software RGB<br>JPEG                |
| BMP                                     | BMP                      | Formato de archivo: BMP | v                   |                   |                                                 | Tamaño de imagen máximo compatible:<br>4096 x 4096 píxeles |
| GIF                                     | GIF                      | Formato de archivo: GIF | V                   |                   |                                                 | Resolución sin restricción                                 |
| PNG                                     | PNG                      | Formato de archivo: PNG | V                   |                   |                                                 | Resolución sin restricción                                 |

• El sonido o el video pueden no funcionar si el contenido tiene una velocidad de bits/velocidad de fotograma por encima de la relación fotogramas/segundo indicada en la tabla anterior.

• El contenido de video con una velocidad de bits o una velocidad de fotograma superior a la velocidad indicada en la tabla anterior puede provocar interrupciones durante la reproducción.

### Modo de entrada

#### **Resolución VGA:**

| Resolución | Resolución activa |          | Velocidad de  | Frecuencia | Relación de | Modo                                     |
|------------|-------------------|----------|---------------|------------|-------------|------------------------------------------|
| estándar   | Píxeles H         | Líneas V | actualización | de píxeles | aspecto     | equivalente                              |
|            |                   |          | 60 Hz         | 25,175 MHz |             |                                          |
| VGA        | 640               | 480      | 72 Hz         | 31,5 MHz   | 4:3         | Matriz gráfica de                        |
|            |                   |          | 75 Hz         | 31,5 MHz   |             | VIGEO                                    |
| WVGA       | 720               | 400      | 70 Hz         | 33,75 MHz  | 16:9        | Matriz gráfica de<br>video<br>panorámica |
| SVC A      | 000               | (00      | 60 Hz         | 40 MHz     | 4.2         | SuperVGA                                 |
| SVGA       | 800               | 600      | 75 Hz         | 49,5 MHz   | 4:3         |                                          |
| XCA        | 1024              | 768      | 60 Hz         | 65 MHz     | 4.2         | Matriz gráfica de<br>video extendida     |
|            |                   |          | 75 Hz         | 78,75 MHz  | 4:5         |                                          |
| WXGA       | 1280              | 768      | 60 Hz         | 79,5 MHz   | 5:3         | XGA<br>panorámico                        |
| WXGA       | 1280              | 800      | 60 Hz         | 79,5 MHz   | 16:10       | XGA<br>panorámico                        |
| SXGA       | 1280              | 960      | 60 Hz         | 108 MHz    | 4:3         | Super XGA                                |
| SXGA       | 1280              | 1024     | 60 Hz         | 108 MHz    | 5:4         | Super XGA                                |
| WXGA       | 1360              | 768      | 60 Hz         | 85,5 MHz   | 16:9        | XGA<br>panorámico                        |
| WXGA       | 1366              | 768      | 60 Hz         | 85,5 MHz   | 16:9        | XGA<br>panorámico                        |
| UXGA       | 1600              | 1200     | 60 Hz         | 162 MHz    | 4:3         | Ultra XGA                                |
| HD1080     | 1920              | 1080     | 60 Hz         | 148,5 MHz  | 16:9        | HD1080                                   |

#### **Resolución SDTV:**

| Resolución | Resolución activa |          | Velocidad de  | Frecuencia | Relación de | Modo                       |
|------------|-------------------|----------|---------------|------------|-------------|----------------------------|
| estándar   | Píxeles H         | Líneas V | actualización | de píxeles | aspecto     | equivalente                |
| 480i       | 720               | 700 400  |               | 13,5 MHz   | 4.2         | Estándar NTSC              |
| 480p       | 720               | 400      | 59,94 Hz      | 27 MHz     | т.5         | modificado                 |
| 576i       | 700               | 480      | 25 Hz         | 13,5 MHz   | 4.2         | Estándar PAL<br>modificado |
| 576p       | /20               |          | 50 Hz         | 27 MHz     | 4:3         |                            |

#### **Resolución HDTV:**

| Resolución | Resolución activa |         | Velocidad de  | Frecuencia | Relación de | Modo                     |
|------------|-------------------|---------|---------------|------------|-------------|--------------------------|
| estándar   | Píxeles H         | LíneasV | actualización | de píxeles | aspecto     | equivalente              |
| 7205       | 0- 1200 720       |         | 50 Hz         | 74 25 MU-  | 14.0        | Normalmente<br>modo DVB  |
| 720p 1280  |                   | 720     | 60 Hz         | 74,2511112 | 16.7        |                          |
| 1000;      | 1920              | 1000    | 25 Hz         |            | 16.9        | Normalmente              |
| 10801 1920 |                   | 1060    | 30 Hz         | 74,2511112 | 10.7        | modo ATSC                |
| 1090-      | 1020              | 1080    | 50 Hz         |            | 14.0        | Normalmente<br>modo ATSC |
| 1080p      | 1920              |         | 60 Hz         | 148,5 MHZ  | 16:7        |                          |

• La calidad de texto de la PC es óptima en el modo HD 1080 (1920 x 1080, 60 Hz).

- La pantalla de la PC podría tener un aspecto diferente en función del fabricante (y su versión concreta de Windows).
- Consulte el manual de instrucciones de la PC para obtener información sobre cómo conectar la PC a una pantalla.
- Si existe un modo de selección de frecuencia vertical y horizontal, seleccione 60 Hz (vertical) y 31,5 KHz (horizontal). En algunos casos, podrían aparecer señales anormales (como bandas) en la pantalla cuando se apague la PC (o si se desconecta la PC). En ese caso, presione el botón INPUT para acceder al modo de video. Además. asegúrese de que la PC está conectada.
- Cuando las señales síncronas horizontales parezcan irregulares en el modo RGB, compruebe el modo de ahorro energético de la PC o las conexiones de los cables.
- La tabla de ajustes de la pantalla cumple los estándares de IBM/VESA y se basa en la entrada analógica.
- El modo compatible con DVI se considera igual que el modo compatible con PC.
- La mejor sincronización para la frecuencia vertical de cada modo es 60 Hz.

### Política sobre píxeles defectuosos

Nuestro objetivo es ofrecer productos de máxima calidad y, para ello, utilizamos algunos de los procesos de fabricación más avanzados del sector, a la vez que mantenemos un estricto control de calidad. No obstante, en ocasiones es inevitable que aparezcan defectos en algún píxel o subpíxel de los paneles PDP y TFT de las pantallas de plasma y LCD. Ningún fabricante puede garantizar que todos los paneles estén libres de píxeles defectuosos, pero BenQ garantiza que una pantalla de plasma o LCD con una cantidad inaceptable de defectos se reparará durante el periodo de garantía conforme a las condiciones de su garantía local.

En este aviso se explican los distintos tipos de defectos de píxeles y se define el nivel de defecto aceptable en la pantalla LCD. Para que la garantía de un producto cubra su reparación, el número de defectos en píxeles debe superar un cierto nivel, tal y como se indica en la tabla de referencia. Si la pantalla LCD cumple con las especificaciones, se rechazará el cambio o la devolución en garantía. Además, puesto que algunos tipos o combinaciones de defectos de píxeles son más evidentes que otros, BenQ establece unos estándares de calidad más elevados aún para estos casos.

### Píxeles y subpíxeles

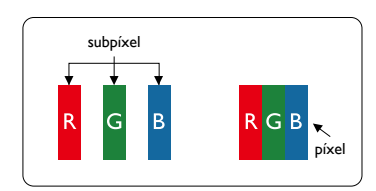

Un píxel o elemento de imagen está compuesto por tres subpíxeles de los colores primarios (rojo, verde y azul). La combinación de varios píxeles forma una imagen. Cuando los tres subpíxeles de un píxel estén encendidos, todos ellos formarán un único píxel blanco. Cuando los tres estén apagados, todos formarán un único píxel negro. Otras combinaciones de subpíxeles encendidos y apagados dan lugar a píxeles individuales de otros colores.

### Tipos de defectos de píxel y definición de punto

Los defectos de píxel y subpíxel pueden aparecen en la pantalla de distintas maneras. Existen tres categorías de defectos de píxel y varios tipos de defectos de subpíxel dentro de cada categoría.

#### Definición de punto = ¿Qué es un "punto" defectuoso? :

Uno o más subpíxeles defectuosos y adyacentes se definen como un "punto". El número de subpíxeles defectuosos no es relevante para definir un punto defectuoso. Esto significa que un punto defectuoso puede constar de uno, dos o tres subpíxeles defectuosos que pueden estar encendidos o apagados.

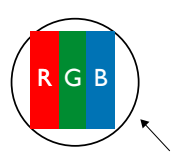

Un punto = un píxel; consta de tres subpíxeles (rojo, verde y azul).

### Defectos de punto brillante

Los defectos de punto brillante aparecen como píxeles o subpíxeles que siempre están "encendidos". Estos son ejemplos de defectos de punto brillante:

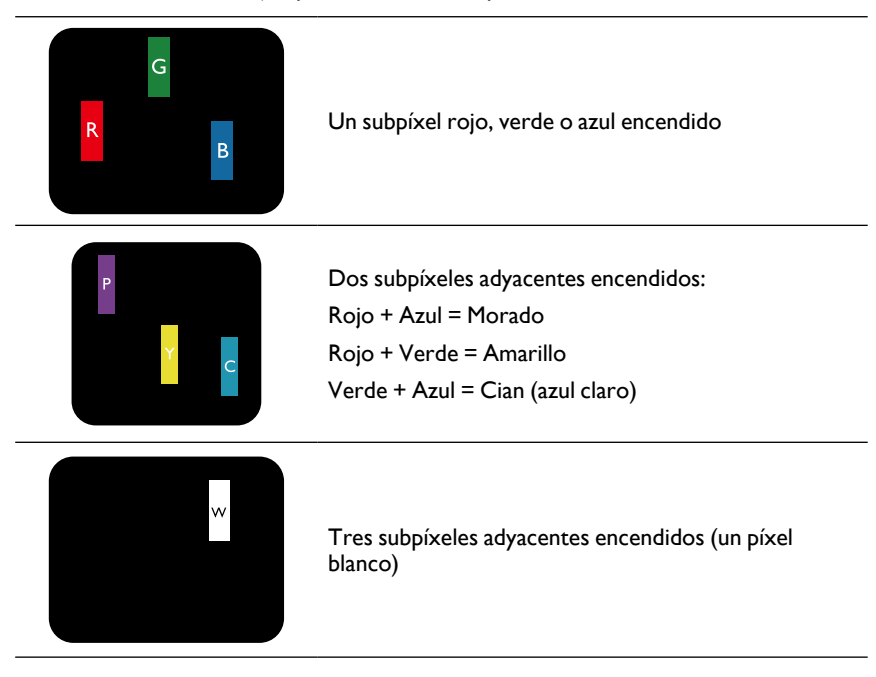

### Defectos de punto negro

Los defectos de punto negro aparecen como píxeles o subpíxeles que siempre están "apagados". Estos son ejemplos de defectos de punto negro:

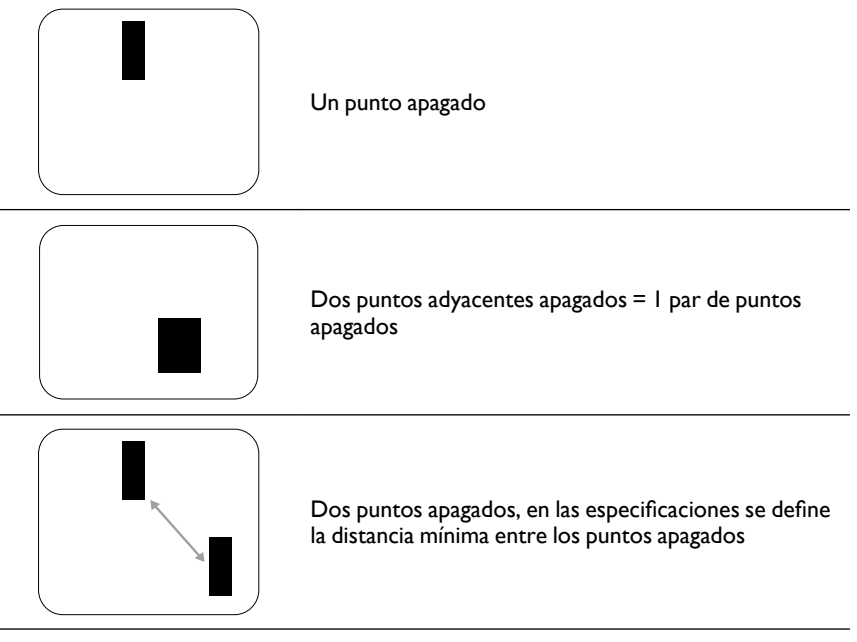

### Proximidad de los defectos de píxel

Puesto que varios defectos de píxel y subpíxel del mismo tipo que estén cerca el uno del otro pueden ser más evidentes, BenQ también especifica tolerancias para la proximidad de los defectos de píxel. En la siguiente tabla se pueden ver las especificaciones sobre:

- Cantidad permitida de puntos adyacentes apagados = (puntos apagados adyacentes = 1 par de puntos apagados)
- Distancia mínima entre puntos apagados
- N.° total de puntos defectuosos

### Tolerancias de defecto de píxeles

Para tener derecho a una reparación debido a defectos de píxel durante el periodo de garantía, un panel de PDP / TFT en una pantalla BenQ de plasma / LCD debe tener una cantidad de defectos de píxel y subpíxel que supere las tolerancias indicadas en la siguiente tabla.

| EFECTO DE PUNTO ENCENDIDO     | NIVEL ACEPTABLE |
|-------------------------------|-----------------|
| l subpíxel encendido          | 2               |
| EFECTO DE PUNTO NEGRO         | NIVEL ACEPTABLE |
| l subpíxel apagado            | 10              |
| TOTAL DE DEFECTOS DE PUNTO DE | 10              |
| TODOS LOS TIPOS               | 12              |

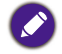

I o 2 defectos de subpíxel adyacentes = I defecto de punto

### MURA

En ocasiones pueden aparecer parches o puntos negros en algunos paneles de pantalla de cristal líquido (LCD). Esto se conoce en el sector como Mura, que es un término japonés que significa "irregularidad". Se utiliza para describir un patrón o área irregular en la que aparece falta de uniformidad en la pantalla en determinadas condiciones. El fenómeno Mura es el resultado del deterioro de la capa de alineación de cristal líquido y suele deberse al funcionamiento a largo plazo a unas temperaturas altas. Se trata de un fenómeno común en el sector y no se puede reparar. Tampoco está cubierto por las condiciones de nuestra garantía.

El fenómeno Mura existe desde la introducción de la tecnología LCD, y a medida que las pantallas son más grandes y están en funcionamiento de manera cada vez más ininterrumpida, muchas de ellas trabajan en condiciones de poca luz. Todo ello se traduce en posibilidades de que una pantalla se vea afectada por el fenómeno Mura.

#### CÓMO DETECTAR EL FENÓMENO MURA

Existen muchos síntomas del fenómeno Mura y también múltiples causas. Algunas son las siguientes:

- Impurezas o partículas extra en la matriz del cristal
- Distribución irregular de la matriz LCD durante la fabricación
- Distribución no uniforme de la luminancia de la retroiluminación
- Tensión provocada por el montaje del panel
- Defectos en las celdas de la pantalla LCD
- Tensión provocada por la temperatura: funcionamiento a altas temperaturas durante largos periodos de tiempo.

#### CÓMO EVITAR EL FENÓMENO MURA

Aunque no podemos garantizar que el fenómeno Mura desparezca por completo en todo momento, normalmente se puede minimizar su aparición mediante estos métodos:

- Reducir el brillo de la retroiluminación
- Usar un protector de pantalla
- Reducir la temperatura ambiente alrededor de la unidad

### Limpieza y resolución de problemas

#### Limpieza

#### Precaución al usar la pantalla

- No coloque las manos, el rostro ni ningún objeto cerca de los orificios de ventilación de la pantalla. La parte superior de la pantalla suele estar muy caliente debido a la alta temperatura del aire que se libera a través de los orificios de ventilación. Se pueden producir quemaduras o lesiones personales si se acerca demasiado cualquier parte del cuerpo. La colocación de cualquier objeto cerca de la parte superior de la pantalla también podría ocasionar que tanto la pantalla como el objeto sufran daños debidos al calor.
- Asegúrese de desconectar los cables antes de mover la pantalla. Si se mueve la pantalla con los cables conectados, se pueden dañar los cables y puede producirse un incendio o una descarga eléctrica.
- Desconecte el enchufe de alimentación de la pared como medida de seguridad antes de realizar cualquier tipo de limpieza o procedimiento de mantenimiento.

#### Instrucciones de limpieza del panel frontal

- El panel frontal de la pantalla ha sido sometido a un tratamiento especial. Limpie la superficie suavemente utilizando solo un paño de limpieza o un paño suave y sin pelusas.
- Si la superficie se ensucia, humedezca un paño suave y sin pelusas con una solución suave con detergente. Escurra el paño para eliminar el exceso de líquido. Limpie la superficie de la pantalla para eliminar la suciedad. Luego, use un paño seco del mismo tipo para secarla.
- No arañe ni golpee la superficie del panel con los dedos ni con objetos duros de ningún tipo.
- No utilice sustancias volátiles como aerosoles, disolventes y diluyentes.

#### Instrucciones para la limpieza de la carcasa

- Si la carcasa se ensucia, límpiela con un paño seco y suave.
- Si la carcasa está extremadamente sucia, humedezca un paño suave y sin pelusas con una solución suave con detergente. Escurra el paño para eliminar toda la humedad posible. Limpie la carcasa. Use otro paño seco para pasarlo por la superficie hasta que esté seca.
- No permita que caiga agua ni detergente sobre la superficie de la pantalla. Si entra agua o humedad en la unidad, se pueden producir problemas de funcionamiento, riesgos o descargas eléctricas.
- No arañe ni golpee la carcasa con los dedos ni con objetos duros de ningún tipo.
- No utilice sustancias volátiles como aerosoles, disolventes y diluyentes sobre la carcasa.
- No coloque ningún elemento de goma o PVC cerca de la carcasa durante un periodo prolongado.

### Solución de problemas

| Síntoma                                                      | Posible causa                                                                                                    | Solución                                                                                                    |
|--------------------------------------------------------------|----------------------------------------------------------------------------------------------------|----------------------------------------------------------------------------------------------------|
| No se visualiza ninguna<br>imagen                            | <ol> <li>El cable de alimentación está<br/>desconectado.</li> <li>El interruptor de corriente<br/>principal situado en la parte<br/>posterior de la pantalla no está<br/>encendido.</li> <li>La entrada seleccionada no tiene<br/>conexión.</li> <li>La pantalla está en modo de<br/>espera.</li> </ol> | <ol> <li>Conecte el cable de alimentación.</li> <li>Asegúrese de que el interruptor<br/>de corriente está encendido.</li> <li>Conecte a la pantalla un<br/>dispositivo que emita señal.</li> </ol>                                                                                                    |
| Aparecen interferencias en la pantalla o se escucha un ruido | Provocado por dispositivos eléctricos<br>o luces fluorescentes cercanos.                                                                                                    | Mueva la pantalla a otro lugar para ver<br>si se reducen las interferencias.                                                                                                    |
| El color no es normal.                                       | El cable de señal no está conectado<br>correctamente.                                                                                                    | Asegúrese de que el cable de señal está<br>bien conectado a la parte posterior de<br>la pantalla.                                                                                                    |
| La imagen está distorsionada<br>con patrones anormales.      | <ol> <li>El cable de señal no está<br/>conectado correctamente.</li> <li>La señal de entrada no es<br/>compatible con la pantalla.</li> </ol>                                                                                                    | <ol> <li>Asegúrese de que el cable de señal<br/>está bien conectado.</li> <li>Compruebe la fuente de señal de<br/>video para ver si está fuera del<br/>alcance de la pantalla.Verifique sus<br/>especificaciones en la sección<br/>correspondiente de esta pantalla.</li> </ol>                                                              |
| La imagen de la pantalla no<br>ocupa todo el tamaño de esta. | <ol> <li>El modo zoom no está ajustado de<br/>manera correcta.</li> <li>Puede que el Modo barrido esté<br/>ajustado de manera incorrecta.</li> <li>Si la imagen supera el tamaño de la<br/>pantalla, puede que el Modo<br/>barrido tenga que ajustarse en<br/>sub-barrido.</li> </ol>                   | Utilice el modo Zoom o la función de<br>Zoom personalizado del menú Pantalla<br>para ajustar la geometría de la pantalla<br>y el parámetro de frecuencia temporal.                                                                                                    |
| Se escucha sonido, pero no se<br>ven imágenes                | Cable de señal de fuente conectado de forma incorrecta.                                                                                                    | Asegúrese de que tanto las entradas de video como las entradas de audio están bien conectadas.                                                                                                    |
| Se puede ver la imagen, pero<br>no se oye el sonido          | <ol> <li>Cable de señal de fuente<br/>conectado de forma incorrecta.</li> <li>El volumen está totalmente bajo.</li> <li>El Silencio está activado.</li> <li>No hay ningún altavoz externo<br/>conectado.</li> </ol>                                                                                     | <ol> <li>Asegúrese de que tanto las<br/>entradas de video como las<br/>entradas de audio están bien<br/>conectadas.</li> <li>Presione los botones + o - para<br/>escuchar sonidos.</li> <li>Desactive el SILENCIO con el<br/>botón • €.</li> <li>Conecte unos altavoces externos<br/>y ajuste el volumen a un nivel<br/>adecuado.</li> </ol> |

| [                                                                                                    |                                                                 |                                                                                                    |
|----------------------------------------------------------------------------------------------------|-----------------------------------------------------------------|----------------------------------------------------------------------------------------------------|
| Algunos elementos de la<br>imagen no se iluminan                                                                                                    | Puede que algunos píxeles de la pantalla<br>no estén activados. | Esta pantalla se ha fabricado utilizando<br>una tecnología con un nivel de<br>precisión extremadamente alto: no<br>obstante, hay ocasiones en las que<br>algunos píxeles de la pantalla no<br>aparecen. Esto no es un fallo de<br>funcionamiento. |
| Una vez que la pantalla se haya<br>apagado, puede que se vean<br>imágenes fantasma. (Algunos<br>ejemplos de imágenes fijas<br>son: logotipos, videojuegos,<br>imágenes de computadora e<br>imágenes que se muestran en<br>el modo normal 4:3) | Se visualiza una imagen fija durante un<br>periodo prolongado.  | No permita que se visualice una imagen<br>fija durante un periodo de prolongado,<br>ya que esto puede ocasionar que quede<br>una imagen fantasma permanente en la<br>pantalla.                                                                    |

# Especificaciones técnicas

|                |                                   |                                                | Especificaciones                                                             |  |  |
|----------------|-----------------------------------|------------------------------------------------|------------------------------------------------------------------------------|--|--|
|                |                                   |                                                | IL430                                                                        |  |  |
|                | Tamaño de la p<br>activa)         | antalla (área                                  | LCD de 42,5 pulgadas (107,987 cm) en diagonal                                |  |  |
|                | Relación de as                    | pecto                                          | 16:9                                                                         |  |  |
|                | Número de píxe                    | eles                                           | 1920 (H) x 1080 (V)                                                          |  |  |
| Destalle       | Tamaño del píx                    | el                                             | 0,4902 (H) x 0,4902 (V) mm                                                   |  |  |
| Pantalia       | Colores visualiz                  | zables                                         | 8 bits (D), 16,7 millones de colores                                         |  |  |
|                | Brillo (valor típi                | co)                                            | 450 cd/m <sup>2</sup> (típ.)                                                 |  |  |
|                | Relación de con típico)           | ntraste (valor                                 | 1100:1                                                                       |  |  |
|                | Ángulo de visua                   | alización                                      | 178 grados                                                                   |  |  |
|                | Salida de                         | Altavoces                                      | 10W (I) + 10W (D) RMS/8Ω                                                     |  |  |
|                | altavoz                           | internos                                       | 1 sistema de altavoces unidireccional                                        |  |  |
|                | Salida de<br>audio                | 1 conector de<br>teléfono                      | 0,5 V rms (Normal) / 2 canales (I+D)                                         |  |  |
|                | Entrada de<br>audio               | 1 conector<br>estéreo de<br>3,5 mm             | 0,5 V rms (Normal) / 2 canales (I+D)                                         |  |  |
|                | RS232C                            | 2 conectores<br>de teléfono de<br>2,5 mm       | Entrada RS232 / Salida RS232                                                 |  |  |
|                | RJ-45                             | 1 conector<br>RJ-45<br>(8 clavijas)            | Puerto LAN 10/100                                                            |  |  |
|                | Entrada HDMI                      | 2 conectores<br>HDMI (Tipo A)<br>(19 clavijas) | RGB digital: TMDS (video + audio)                                            |  |  |
|                |                                   |                                                | MÁX.: Video - 720p, 1080p, 1920 x 1080/60 Hz (WUXGA)                         |  |  |
| Terminales de  |                                   |                                                | Audio - 48 KHz / 2 canales (I+D)                                             |  |  |
| entrada/salida |                                   |                                                | Solo admite LPCM                                                             |  |  |
|                |                                   |                                                | RGB digital: TMDS (video)                                                    |  |  |
|                | Entrada DVI-I<br>(DVI-D y<br>VGA) | Conector DVI-I                                 | RGB analógico: 0,7V [p-p] (75Ω), H/CS/V: TTL (2,2kΩ),<br>SOG: 1V [p-p] (75Ω) |  |  |
|                | - /                               |                                                | MÁX.: 720p, 1080p, 1920 x 1080/60 Hz (WUXGA)                                 |  |  |
|                |                                   |                                                | RGB digital: TMDS (video)                                                    |  |  |
|                | Salida DVI-I<br>(DVI-D y<br>VGA)  | 1 conector<br>DVI-I (29<br>claviias)           | RGB analógico: 0,7V [p-p] (75Ω), H/CS/V: TTL (2,2kΩ),<br>SOG: 1V [p-p] (75Ω) |  |  |
|                | 10,10                             | olavijao)                                      | MÁX.: 720p, 1080p, 1920 x 1080/60 Hz (WUXGA)                                 |  |  |
|                |                                   |                                                | RGB digital: TMDS (video + audio)                                            |  |  |
|                | Entrada/salida                    | 2 conectores<br>de DisplayPort                 | MÁX.: Video - 720p, 1080p, 1920 x 1080/60 Hz (WUXGA)                         |  |  |
|                | de DisplayPort                    | (20 clavijas)                                  | Audio - 48 KHz / 2 canales (I+D)                                             |  |  |
|                |                                   |                                                | Solo admite LPCM                                                             |  |  |

|                       | Clase de eficier               | ncia energética                     | A                                             |
|-----------------------|--------------------------------|-------------------------------------|-----------------------------------------------|
|                       | Tamaño de pan                  | italla visible                      | 108 cm / 42,5 pulgadas                        |
|                       | Consumo de er<br>encendido (W) | nergía en modo                      | 63 W                                          |
| Ficha de              | Consumo de er<br>(kWh)         | nergía anual                        | 92 kWh                                        |
| producto              | Consumo de er<br>(W)           | iergía en espera                    | 0,50 W                                        |
|                       | Consumo de er<br>apagado (W)   | iergía en modo                      | 0,50 W                                        |
|                       | Resolución de p                | oantalla (píxeles)                  | 1920 x 1080p                                  |
|                       | Red en espera                  | (W)                                 | 3 W                                           |
|                       | Memoria interna                | а                                   | 16 GB eMMC (12 GB utilizables)                |
|                       | Fuente de alime                | entación                            | 100 - 240 V CA, 50 - 60Hz                     |
|                       | Consumo energ                  | gético (Máx.)                       | 110 W                                         |
|                       | Consumo energ                  | gético (típ.)                       | 67 W                                          |
| General               | Consumo de er<br>y apagado)    | ergía (en espera                    | < 0,5W (RS232 en activo)                      |
|                       | Dimensiones (s<br>An x Al x Pr | in soporte)                         | 1002,6 x 590,8 x 64,0 (VESA)/91,4 (manija) mm |
|                       | Peso (sin sopor                | te)                                 | 19,4 Kg                                       |
|                       | Peso bruto (sin                | soporte)                            | 26 Kg                                         |
|                       | Temperatura                    | Operativa                           | 0~40°C                                        |
|                       |                                | Almace-<br>namiento                 | -20 ~ 60°C                                    |
| Condiciones           |                                | Operativa                           | 20% ~80% humedad relativa (sin condensación)  |
| medioambien-<br>tales | Humedad                        | Almace-<br>namiento                 | 5% ~95% humedad relativa (sin condensación)   |
|                       |                                | Operativa                           | 0 ~ 3000 m                                    |
|                       | Altitud                        | Almace-<br>namiento /<br>transporte | 0 ~ 9000 m                                    |
|                       | Тіро                           |                                     | 1 altavoz unidireccional                      |
| Altavoz interno       | Entrada                        |                                     | 10 W (RMS)                                    |
|                       | Impedancia                     |                                     | 8Ω                                            |

|                |                                   |                                                | Especificaciones                                                             |
|----------------|-----------------------------------|------------------------------------------------|------------------------------------------------------------------------------|
|                |                                   |                                                | IL490                                                                        |
|                | Tamaño de la p<br>activa)         | oantalla (área                                 | LCD de 48,5 pulgadas (123,2 cm) en diagonal                                  |
|                | Relación de as                    | pecto                                          | 16:9                                                                         |
|                | Número de píxe                    | eles                                           | 1920 (H) x 1080 (V)                                                          |
| Dentelle       | Tamaño del píx                    | el                                             | 0,55926 (H) x 0,55926 (V) mm                                                 |
| Pantalia       | Colores visualiz                  | zables                                         | 8 bits (D), 16,7 millones de colores                                         |
|                | Brillo (valor típi                | co)                                            | 450 cd/m² (típ.)                                                             |
|                | Relación de co<br>típico)         | ntraste (valor                                 | 1100:1                                                                       |
|                | Ángulo de visua                   | alización                                      | 178 grados                                                                   |
|                | Salida de                         | Altavoces                                      | 10W (I) + 10W (D) RMS/8Ω                                                     |
|                | altavoz                           | internos                                       | 1 sistema de altavoces unidireccional                                        |
|                | Salida de<br>audio                | 1 conector de<br>teléfono                      | 0,5 V rms (Normal) / 2 canales (I+D)                                         |
|                | Entrada de<br>audio               | 1 conector<br>estéreo de<br>3,5 mm             | 0,5 V rms (Normal) / 2 canales (I+D)                                         |
|                | RS232C                            | 2 conectores<br>de teléfono de<br>2,5 mm       | Entrada RS232 / Salida RS232                                                 |
|                | RJ-45                             | 1 conector<br>RJ-45<br>(8 clavijas)            | Puerto LAN 10/100                                                            |
|                |                                   |                                                | RGB digital: TMDS (video + audio)                                            |
|                | Entrada HDMI                      | 2 conectores<br>HDMI (Tipo A)<br>(19 clavijas) | MÁX.: Video - 720p, 1080p, 1920 x 1080/60 Hz (WUXGA)                         |
| Terminales de  |                                   |                                                | Audio - 48 KHz / 2 canales (I+D)                                             |
| entrada/salida |                                   |                                                | Solo admite LPCM                                                             |
|                |                                   |                                                | RGB digital: TMDS (video)                                                    |
|                | Entrada DVI-I<br>(DVI-D y<br>VGA) | Conector DVI-I                                 | RGB analógico: 0,7V [p-p] (75Ω), H/CS/V: TTL (2,2kΩ),<br>SOG: 1V [p-p] (75Ω) |
|                |                                   |                                                | MÁX.: 720p, 1080p, 1920 x 1080/60 Hz (WUXGA)                                 |
|                |                                   |                                                | RGB digital: TMDS (video)                                                    |
|                | Salida DVI-I<br>(DVI-D y<br>VGA)  | 1 conector<br>DVI-I<br>(29 clavijas)           | RGB analógico: 0,7V [p-p] (75Ω), H/CS/V: TTL (2,2kΩ),<br>SOG: 1V [p-p] (75Ω) |
|                | - /                               | ( , ,                                          | MÁX.: 720p, 1080p, 1920 x 1080/60 Hz (WUXGA)                                 |
|                |                                   |                                                | RGB digital: TMDS (video + audio)                                            |
|                | Entrada/salida                    | 2 conectores                                   | MÁX.: Video - 720p, 1080p, 1920 x 1080/60 Hz (WUXGA)                         |
|                | de DisplayPort                    | de DisplayPort<br>(20 clavijas)                | Audio - 48 KHz / 2 canales (I+D)                                             |
|                |                                   |                                                | Solo admite LPCM                                                             |

|                       | Clase de eficier               | ncia energética                     | A                                                         |
|-----------------------|--------------------------------|-------------------------------------|-----------------------------------------------------------|
|                       | Tamaño de par                  | talla visible                       | 123,2 cm / 48.5 pulgadas                                  |
|                       | Consumo de er<br>encendido (W) | nergía en modo                      | 78 W                                                      |
| Ficha de              | Consumo de er<br>(kWh)         | nergía anual                        | 114 kWh                                                   |
| producto              | Consumo de er<br>(W)           | nergía en espera                    | 0,50 W                                                    |
|                       | Consumo de er<br>apagado (W)   | nergía en modo                      | 0,50 W                                                    |
|                       | Resolución de p                | pantalla (píxeles)                  | 1920 x 1080p                                              |
|                       | Red en espera                  | (W)                                 | 3 W                                                       |
|                       | Memoria intern                 | а                                   | 16 GB eMMC (12 GB utilizables)                            |
|                       | Fuente de alime                | entación                            | 100 - 240 V CA, 50 - 60Hz                                 |
|                       | Consumo energ                  | gético (Máx.)                       | 121 W                                                     |
|                       | Consumo energ                  | gético (típ.)                       | 80 W                                                      |
| General               | Consumo de er<br>y apagado)    | nergía (en espera                   | < 0,5W (RS232 en activo)                                  |
|                       | Dimensiones (s<br>An x Al x Pr | in soporte)                         | 1135,2 x 665,4 x 64,0 (montaje en pared)/91,4 (manija) mm |
|                       | Peso (sin sopor                | te)                                 | 25,3 Kg                                                   |
|                       | Peso bruto (sin                | soporte)                            | 33,3 Kg                                                   |
|                       | Temperatura                    | Operativa                           | 0~40°C                                                    |
|                       |                                | Almace-<br>namiento                 | -20 ~ 60°C                                                |
| Condiciones           |                                | Operativa                           | 20% ~80% humedad relativa (sin condensación)              |
| medioambien-<br>tales | Humedad                        | Almace-<br>namiento                 | 5% ~95% humedad relativa (sin condensación)               |
|                       |                                | Operativa                           | 0 ~ 3000 m                                                |
|                       | Altitud                        | Almace-<br>namiento /<br>transporte | 0 ~ 9000 m                                                |
|                       | Тіро                           |                                     | 1 altavoz unidireccional                                  |
| Altavoz interno       | Entrada                        |                                     | 10 W (RMS)                                                |
|                       | Impedancia                     |                                     | 8Ω                                                        |

|                |                                      |                                                 | Especificaciones                                                             |
|----------------|--------------------------------------|-------------------------------------------------|------------------------------------------------------------------------------|
|                |                                      |                                                 | IL550                                                                        |
| Pantalla       | Tamaño de la pantalla (área activa)  |                                                 | LCD de 54,6 pulgadas (138,7 cm) en diagonal                                  |
|                | Relación de aspecto                  |                                                 | 16:9                                                                         |
|                | Número de píxeles                    |                                                 | 1920 (H) x 1080 (V)                                                          |
|                | Tamaño del píxel                     |                                                 | 0,630 (H) x 0,630 (V) mm                                                     |
|                | Colores visualizables                |                                                 | 8 bits (D), 16,7 millones de colores                                         |
|                | Brillo (valor típico)                |                                                 | 450 cd/m² (típ.)                                                             |
|                | Relación de contraste (valor típico) |                                                 | 1100:1                                                                       |
|                | Ángulo de visualización              |                                                 | 178 grados                                                                   |
|                | Salida de                            | Altavoces                                       | 10W (I) + 10W (D) RMS/8Ω                                                     |
|                | altavoz                              | internos                                        | 1 sistema de altavoces unidireccional                                        |
|                | Salida de<br>audio                   | 1 conector de<br>teléfono                       | 0,5 V rms (Normal) / 2 canales (I+D)                                         |
|                | Entrada de<br>audio                  | 1 conector<br>estéreo de<br>3,5 mm              | 0,5 V rms (Normal) / 2 canales (I+D)                                         |
|                | RS232C                               | 2 conectores<br>de teléfono de<br>2,5 mm        | Entrada RS232 / Salida RS232                                                 |
|                | RJ-45                                | 1 conector<br>RJ-45<br>(8 clavijas)             | Puerto LAN 10/100                                                            |
|                | Entrada HDMI                         | 2 conectores<br>HDMI (Tipo A)<br>(19 clavijas)  | RGB digital: TMDS (video + audio)                                            |
|                |                                      |                                                 | MÁX.: Video - 720p, 1080p, 1920 x 1080/60 Hz (WUXGA)                         |
| Terminales de  |                                      |                                                 | Audio - 48 KHz / 2 canales (I+D)                                             |
| entrada/salida |                                      |                                                 | Solo admite LPCM                                                             |
|                | Entrada DVI-I<br>(DVI-D y<br>VGA)    | Conector DVI-I                                  | RGB digital: TMDS (video)                                                    |
|                |                                      |                                                 | RGB analógico: 0,7V [p-p] (75Ω), H/CS/V: TTL (2,2kΩ),<br>SOG: 1V [p-p] (75Ω) |
|                |                                      |                                                 | MÁX.: 720p, 1080p, 1920 x 1080/60 Hz (WUXGA)                                 |
|                | Salida DVI-I<br>(DVI-D y<br>VGA)     | 1 conector<br>DVI-I (29<br>clavijas)            | RGB digital: TMDS (video)                                                    |
|                |                                      |                                                 | RGB analógico: 0,7V [p-p] (75Ω), H/CS/V: TTL (2,2kΩ),<br>SOG: 1V [p-p] (75Ω) |
|                |                                      |                                                 | MÁX.: 720p, 1080p, 1920 x 1080/60 Hz (WUXGA)                                 |
|                | Entrada/salida<br>de DisplayPort     |                                                 | RGB digital: TMDS (video + audio)                                            |
|                |                                      | 2 conectores<br>de DisplayPort<br>(20 clavijas) | MÁX.: Video - 720p, 1080p, 1920 x 1080/60 Hz (WUXGA)                         |
|                |                                      |                                                 | Audio - 40 kmz / 2 canales (I+D)                                             |
|                |                                      |                                                 | Solo admite LPGM                                                             |

| Ficha de<br>producto                 | Clase de eficiencia energética              |                                     | A+                                            |
|--------------------------------------|---------------------------------------------|-------------------------------------|-----------------------------------------------|
|                                      | Tamaño de pantalla visible                  |                                     | 138,7 cm / 54.6 pulgadas                      |
|                                      | Consumo de energía en modo<br>encendido (W) |                                     | 83 W                                          |
|                                      | Consumo de energía anual (kWh)              |                                     | 112 kWh                                       |
|                                      | Consumo de energía en espera<br>(W)         |                                     | 0,50 W                                        |
|                                      | Consumo de energía en modo<br>apagado (W)   |                                     | 0,50 W                                        |
|                                      | Resolución de pantalla (píxeles)            |                                     | 1920 x 1080p                                  |
|                                      | Red en espera (W)                           |                                     | 3 W                                           |
| General                              | Memoria interna                             |                                     | 16 GB eMMC (12 GB utilizables)                |
|                                      | Fuente de alimentación                      |                                     | 100 - 240 V CA, 50 - 60Hz                     |
|                                      | Consumo energético (Máx.)                   |                                     | 139 W                                         |
|                                      | Consumo energético (típ.)                   |                                     | 94 W                                          |
|                                      | Consumo de energía (en espera<br>y apagado) |                                     | < 0,5W (RS232 en activo)                      |
|                                      | Dimensiones (sin soporte)<br>An x Al x Pr   |                                     | 1271,0 x 741,8 x 64,0 (VESA)/91,4 (manija) mm |
|                                      | Peso (sin soporte)                          |                                     | 31 Kg                                         |
|                                      | Peso bruto (sin soporte)                    |                                     | 40,5 Kg                                       |
| Condiciones<br>medioambien-<br>tales | Temperatura                                 | Operativa                           | 0~40°C                                        |
|                                      |                                             | Almace-<br>namiento                 | -20 ~ 60°C                                    |
|                                      | Humedad                                     | Operativa                           | 20% ~80% humedad relativa (sin condensación)  |
|                                      |                                             | Almace-<br>namiento                 | 5% ~95% humedad relativa (sin condensación)   |
|                                      | Altitud                                     | Operativa                           | 0 ~ 3000 m                                    |
|                                      |                                             | Almace-<br>namiento /<br>transporte | 0 ~ 9000 m                                    |
| Altavoz interno                      | Тіро                                        |                                     | 1 altavoz unidireccional                      |
|                                      | Entrada                                     |                                     | 10 W (RMS)                                    |
|                                      | Impedancia                                  |                                     | 8Ω                                            |